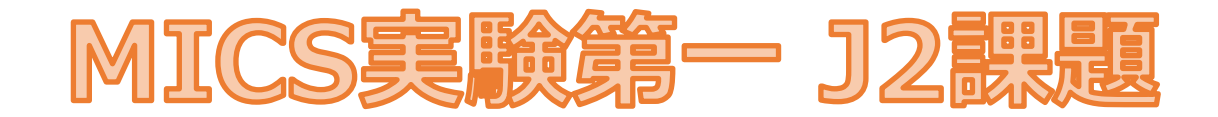

# 論理回路とVerilog-HDL

## 八巻隼人

(yamaki@uec.ac.jp)

西10号館-519

## この実験資料について

- ・ダウンロード用 URL
  - <u>http://www.hpc.is.uec.ac.jp/yamaki\_lab/teaching-jp.html</u>
  - 資料と共にsampleファイルが置いてあります。
    授業で出てくるvファイルはここに入っているので参考にしてください。(./~.scというスクリプトを実行するとiverilogコンパイルから実行まで一気に行ってくれます)
- ・佐藤証先生の「J2課題解説スライド」がベース
  - ・佐藤証先生のオリジナル→ <u>http://satoh.cs.uec.ac.jp/ja</u>

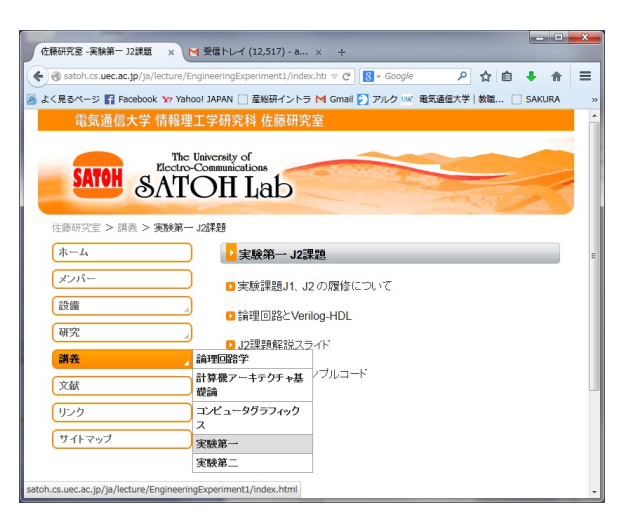

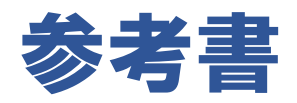

- ・赤い本:
  - ・Verilog-HDL の勉強用
- ・青い本:
  - ・ツールの使い方の勉強用

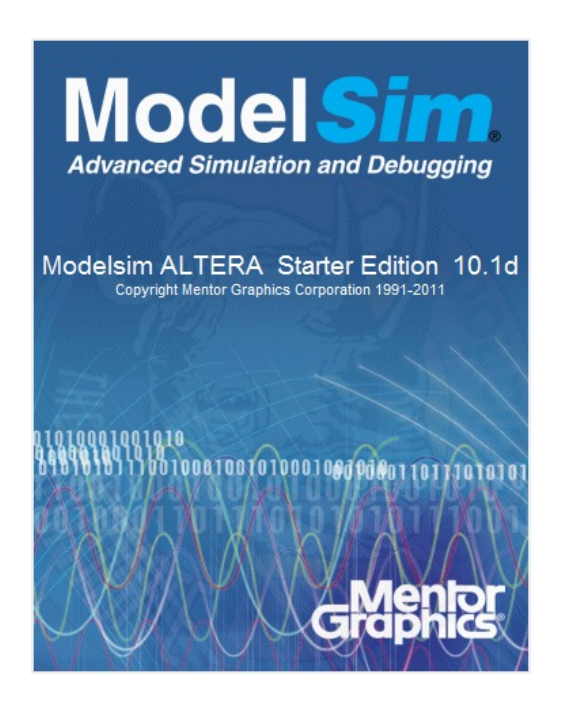

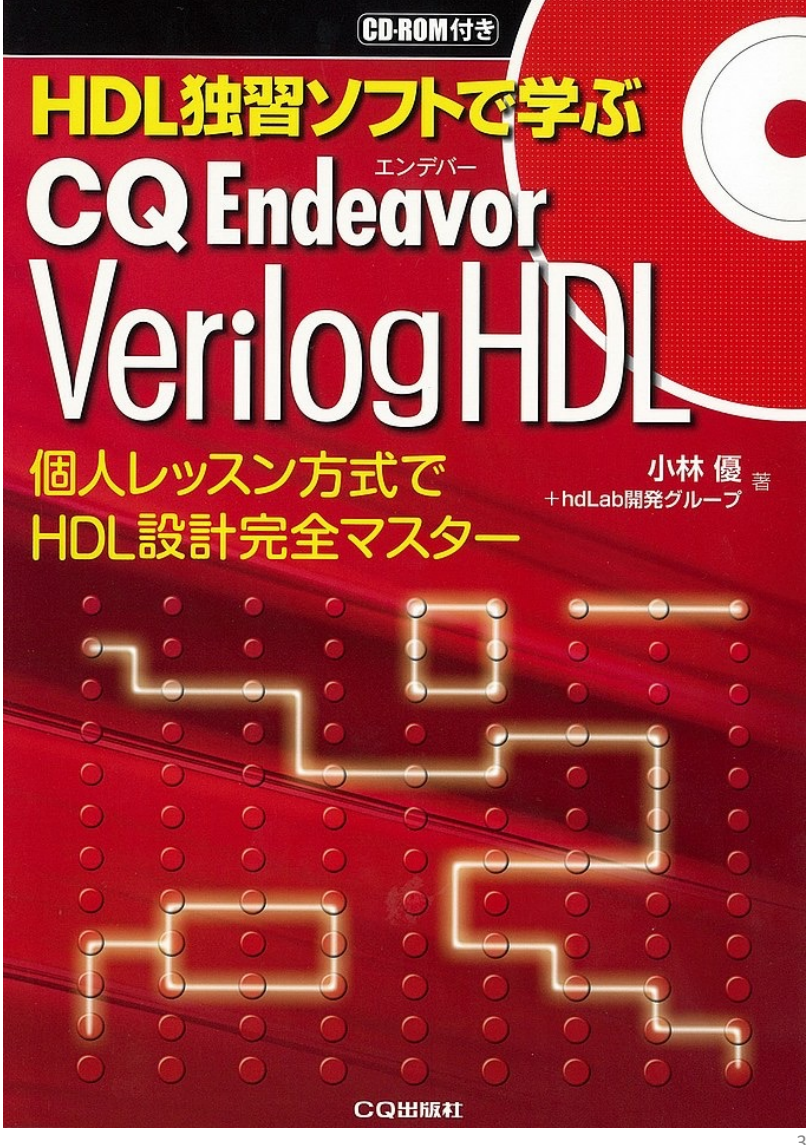

#### J2課題の目的

#### ・論理回路の特性 / 設計技術を習得する

| Q  Q  Q  Q  I  I <th>120 ns<br/>120 ns<br/>120 ns<br/>0</th>                                                                                                    | 120 ns<br>120 ns<br>120 ns<br>0 |
|----------------------------------------------------------------------------------------------------|---------------------------------|
| Name      Value      0 ns      20 ns      40 ns      80 ns      80 ns      100 ns      100 ns                                                                                                    | 120 ns 140 ns                   |
| Index      O      Index      Index      Ind                                                                                                    |                                 |
| Name      Name      Nam      Name      Name                                                                                                    | 0                               |
| > Mikuwa/1:0]      0      0      3                                                                                                    | 0                               |
| > Mash(7:0)      00      00      00      00        Whit(flag)      0      0      0      0      0      0      0      0      0      0      0      0      0      0      0      0      0      0      0      0      0      0      0      0      0      0      0      0      0      0      0      0      0      0      0      0      0      0      0      0      0      0      0      0      0      0      0      0      0      0      0      0      0      0      0      0      0      0      0      0      0      0      0      0      0      0      0      0      0      0      0      0      0      0      0      0      0      0      0      0      0      0      0      0      0      0      0      0      0      0      0      0      0      0      0      0      0      0      0 <td></td>                                                                                                    |                                 |
| We hit flag      0      0      0      0      0      0      0      0      0      0      0      0      0      0      0      0      0      0      0      0      0      0      0      0      0      0      0      0      0      0      0      0      0      0      0      0      0      0      0      0      0      0      0      0      0      0      0      0      0      0      0      0      0      0      0      0      0      0      0      0      0      0      0      0      0      0      0      0      0      0      0      0      0      0      0      0      0      0 <th0< th="">      0      0      0      0      0      0      0      0      0      0      0      0      0      0      0      0      0      0      0      0      0      0      0      0      0      0      <th0< td=""><td></td></th0<></th0<>                                                                                                    |                                 |
| lè miss_flag 0                                                                                                    |                                 |
|                                                                                                    |                                 |
| > M state_updated[7:0] d2 e4 e1 d2 93 cf X 93                                                                                                    | d2                              |
| > Mf state_now(7:0] d2 d2 e4 4 e1 d2 93                                                                                                    | d2                              |
| > Minit_priority(1:0) 0 x 1 x 2 x 8 x 0 x 3 x 0 x 3                                                                                                    | 0                               |
| > M neighbor_way(1:0) 2 X 3 X 2 X 1 X 0 X 2 X 3 X 3 X 2 X 3 X 3 X 2 X 3 X 3 X 3                                                                                                    | 2                               |
|                                                                                                    |                                 |
| > WWAY_WIDTH[31:0] 00000002 00000002                                                                                                    |                                 |
| > W STATE_WIDTH[31:0] 00000008 00000008 000000000000000000                                                                                                    |                                 |
| > M ADDR_WIDTH[31:0] 00000008 00000008 000000000000000000                                                                                                    |                                 |
| > 1 d2 c4 c1 d2 93 ct X 93                                                                                                    | d2                              |
| > ¶ addr[7:0] 00 00 00 00                                                                                                    |                                 |
| > M dout[7.0] d2 c4 c1 d2 33                                                                                                    | d2                              |
| > 🕷 mem [255.0][7:0] 🕹 4, 64, 64, 64, 64, 64, 64, 64, 64, 64,                                                                                                    | e4, e4, e4, c4, 🗆 👘 👘           |
| > * #ht_way(1:0] 0 0 0                                                                                                    | 0                               |
| > <sup>1</sup> state[7:0] d2 <u>e4</u> <u>e1</u> <u>d2</u> <u>93</u>                                                                                                    | d2                              |
| miss_flag 0                                                                                                    |                                 |
| > Mint_priority[1:0] 0 0 1 2 3 0 3 0 3                                                                                                    | 0                               |
|                                                                                                    |                                 |
| > M spit_wire[10] 3 3 1 3 2                                                                                                    | 3                               |
| > M WAY_WIDTH[31:0] 00000002 00000002                                                                                                    |                                 |
| > M STATE_WIDTH[31:0] 00000008                                                                                                    |                                 |
| $\begin{array}{c c c c c c c c c c c c c c c c c c c $                                                                                                    | 0                               |
| > \mathfrac{\mathfrac{\mathrac{\mathrac{\matrir\}\matrir\} \mathrac{\mathrac{\matrir\} \matrir\} \matrir\} \matrir\} \matrir\} \matrir\} \matrir\} \matrir\} \matrir\} \matrir\} \ \ \ \ \ \ \ \ \ \ \ \ \ \ \ \ \ \ \                                                                                                    | d2                              |
| $ \sum_{n=1}^{\infty} \sum_{j=1}^{n} \sum_{k=1}^{n} \sum_{j=1}^{n} \sum_{j=1}^{n} \sum_{$ | 2                               |
| > \mt cmp_way(1:0] 0 0                                                                                                    |                                 |
| > Micmp_way1[1:0] 0 0 1 1 0 0                                                                                                    |                                 |
| > Mcmp_way2[1:0] 2 0 2 0 2 0 2 0 2 0                                                                                                    | 2                               |
| > M cmp_way3[1:0] 0 X 3 X                                                                                                    | 0                               |
|                                                                                                    |                                 |
| > WWAY_WIDTH[31:0] 00000002 00000002                                                                                                    |                                 |
| M WAY_WIDTH[31:0]      00000002      00000002        > M STATE_WIDTH[31:0]      00000008      00000008                                                                                                    |                                 |
| > MWAY_WIDTH[31:0]      00000002      00000002        > MSTATE_WIDTH[31:0]      00000008      00000008        > MINL_way(1:0)      0      0      3                                                                                                    | 0                               |
| > MWAY_WIDTH[31:0]      00000002      00000002        > M STATE_WIDTH[31:0]      00000008      00000008        > M ML_way(1:0)      0      0      3        Is top_flag      1      0      0      0                                                                                                    | 0                               |
| > MWAY_WIDTH[31:0]  00000002  00000002    > MSTATE_WIDTH[31:0]  00000008  00000008    > Mikt_way(1:0)  0  0    1 top_flag  1  0    > Mikt_way(1:0)  0  3                                                                                                    | 0                               |

#### J2課題の実施方法

#### ・今年は対面実施となります.

- ・実施内容や課題は本資料に載っています
  - それとは別に、問題のヒントを以下のリンクに随時upします. http://www.hpc.is.uec.ac.jp/yamaki\_lab/teaching-jp.html
  - わからないことがあったら対応するので私にメールください

- 八巻 (<u>yamaki@uec.ac.jp</u>)

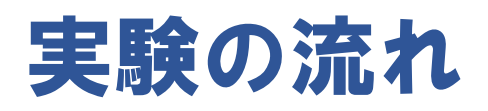

- ・実験初日(~p43)
  ガイダンス
  簡単な組み合わせ回路の設計
  問題1~3
- 実験2日目(~p60)
  順序回路の設計
  問題4
- 実験3日目(~p71)
  加減算回路の設計
  問題5~7

#### レポート

#### <u>記載内容と採点基準</u>

- この資料の問題1~7を全て行い、その内容に考察を加えレポートとする
- 問題1~7全て回答できていることが修了の条件
- 更に出来る人は問題8を解くと加点
- 例年,問題7まで解けずに単位を落とす人が結構います. わからない部分は恐れず質問してください.

#### <u>提出方法</u>

- レポートPDF ファイルを WebClass 上で提出.
- 受付期間内なら何度でも再提出可.

#### <u>受付期間</u>

- 授業終了から3週間後の23:00まで
- 前半組: 7/30(水)の23:00まで
- 後半組: 8/11(月)の23:00まで

目次

- 本実験の内容とその意義(論理回路とハードウェア設計)
- verilogの使い方
- ・簡単な組み合わせ回路(問題1~3)
- •順序回路(問題4)
- ·加減算回路(問題5~7)

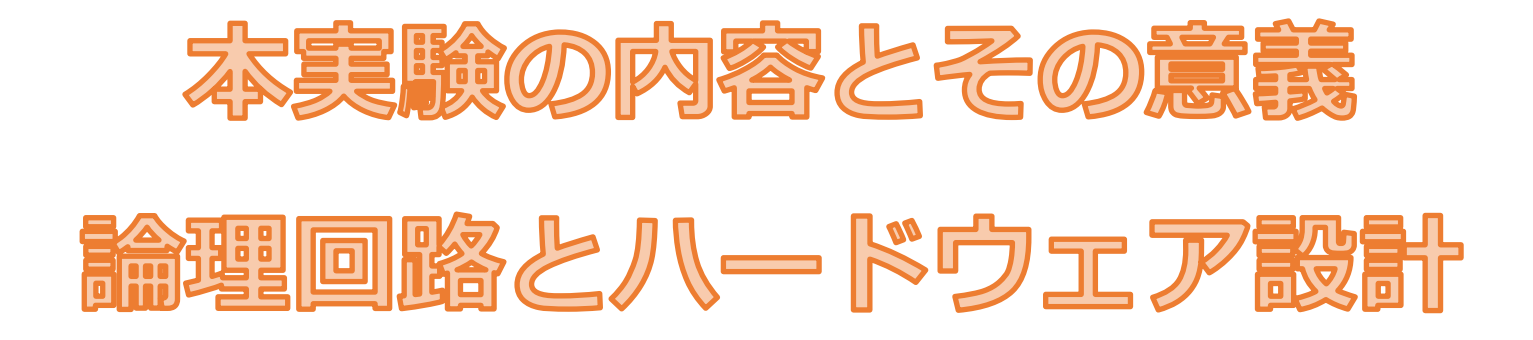

#### 論理回路とは

・デジタル回路の数学的モデル

 ・デジタル回路:1と0のデジタル信号のみを用いて様々な計算をする回路 (一般的には電圧のHighとLowを1と0にデジタル化)

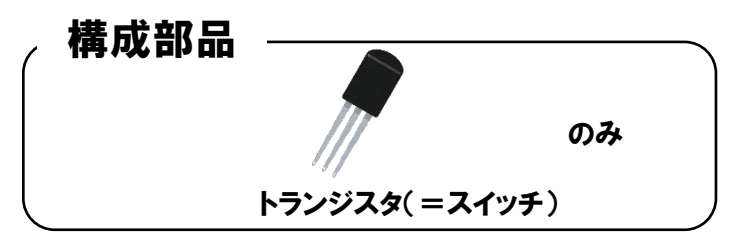

・アナログ回路:連続するアナログ信号を用いて様々な計算をする回路

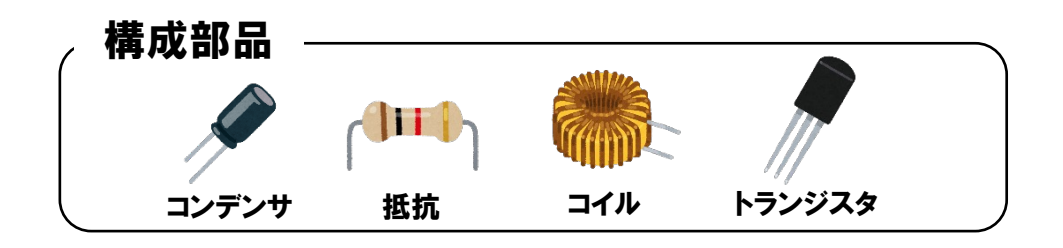

#### デジタル回路の利点

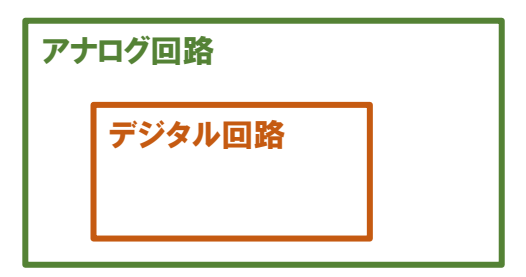

・ある機能を実現したい場合、アナログ/デジタル回路どちらでも可だが

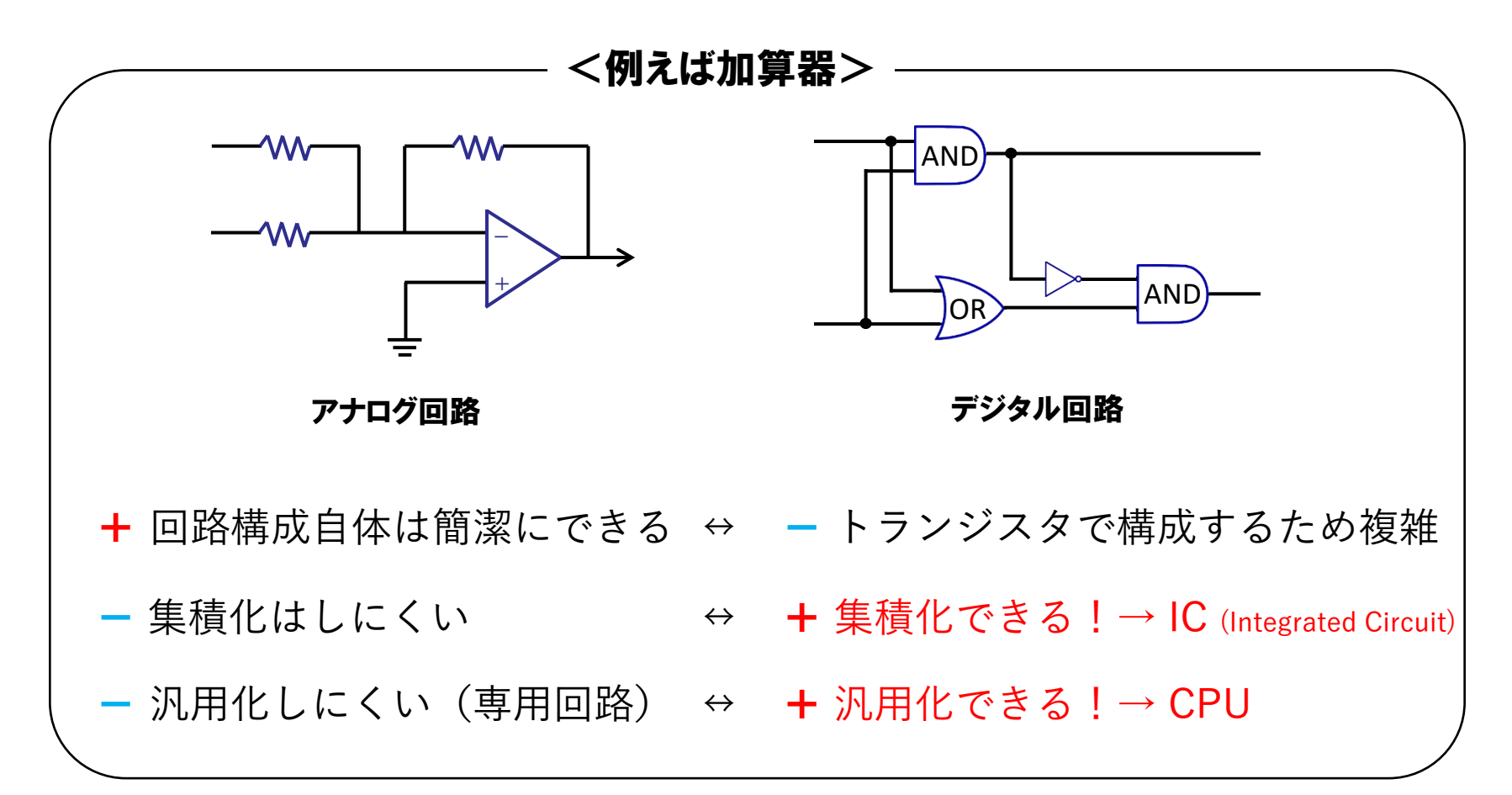

#### ハードウェア?ソフトウェア?

• 文脈によりそれぞれが指す意味は多少異なる

#### 一般的には

- ハードウェア:物理的実体を持つ機械部品. 例. CPU,メモリ,マウス,キーボード,ディスプレイ

- ソフトウェア:物理的実体を持たない構成要素. 主にプログラムのこと. 例. OS, アプリケーションプログラム, ドライバ

#### ~処理において使われる時(ハードウェア処理,ソフトウェア処理)

- ハードウェア:専用の論理回路による処理
- ソフトウェア: CPUによる (プログラムでの) 処理

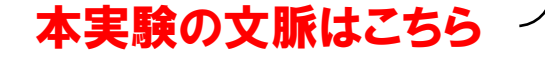

### ハードウェアとソフトウェア 何が違う? ~ソフトウェア(CPU)の場合~

CPUの強みは何でも (プログラムで記述すれば) 処理できる = 汎用的
 ⇒ 何かの処理に特化しているわけではない

#### 例えば…

• 次のような計算をCPUで実行する場合

 $x = (a \times 10 + 20) + (b \times 100 - 50)$ 

CPUでは以下のように実行に 5 命令(5 サイクル)を要する
 乗算命令 → 加算命令 → 乗算命令 → 減算命令 → 加算命令

#### ハードウェアとソフトウェア 何が違う? ~ハードウェアの場合~

• その処理専用の回路(ASIC)を作れば高速に処理できる

例えば…

• 先ほどの例↓

 $x = (a \times 10 + 20) + (b \times 100 - 50)$ 

ハードウェアでは1サイクルで計算が完了する

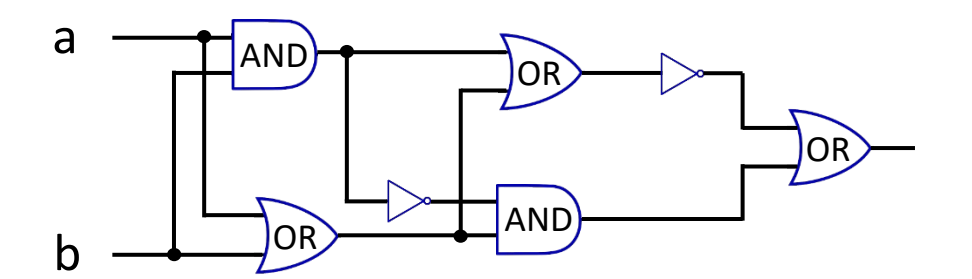

x = (a×10 + 20) + (b×100-50) を計算する回路 (この回路は適当…)

Tips ソート処理を考えてみると より差がわかりやすい。 ソート処理はCPUの場合, 値の大小で入れ替えを繰り 返すので結構なサイクルを 要する 一方でハードウェアの場合. ソート回路に値を入れると 1サイクルで結果が得られる 招高速

### ハードウェアとソフトウェア 何が違う? ~まとめると~

- ハードウェア処理は<mark>超高速</mark>
- また、(あまりにも複雑な処理でなければ) CPUやメモリを実装するより
  専用論理回路を実装したほうが小規模

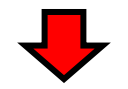

#### 小型とか超高速を重視する処理において有用

例えば…

·動画像処理

・組み込み機器系(監視カメラ、loTセンサとか)の処理

・ルータのパケット処理

### ハードウェア設計(この実験)

• ハードウェア(専用論理回路)はどうやって作る?

① まず仕様を満たす論理回路の設計図を作成する

- 仕様から状態遷移図・真理値表を描き,入出力の論理式を求める
- 導いた論理式をもとに回路図を作成

論理回路設計の講義でやった

② テストベンチを用いて設計した回路の動作を検証

- 回路作成には膨大なお金がかかるので失敗はできない
- シミュレーションにより回路が所望の動作をするか徹底的に検証

ハードウェア記述言語 verilog

③ 論理回路(実物)を作成
 膨大なお金をかけて外注する

### ハードウェア設計の③について

- 実物の回路を作ってもらうにはとにかくお金がかかる(数百万円~)
- そこで最近は FPGA (Field Programmable Gate Array) が出てきた
- FPGAは…
  - 論理回路を(外注せずとも) 自作できるハードウェア
  - FPGAのお値段は数万円~
  - 回路を作る費用はタダ
  - しかも設計した論理回路を
    自分でPC上で焼ける
  - 何度でも焼き直し可能という
    夢のようなデバイス

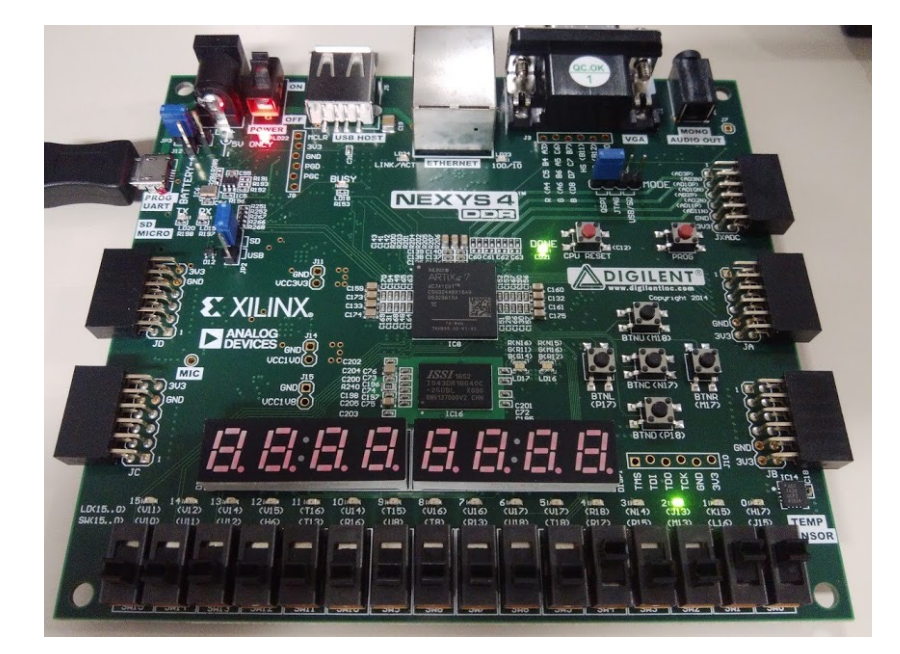

FPGA(Oイメージ)

Field Programmable Gate Array

- ゲート (トランジスタ) がアレイ (格子) 状に配置されている
- Verilog で作成した回路となるようにFPGAのゲートを配線
  → 所望の論理回路を作成できる(配線しなおすことも可能)

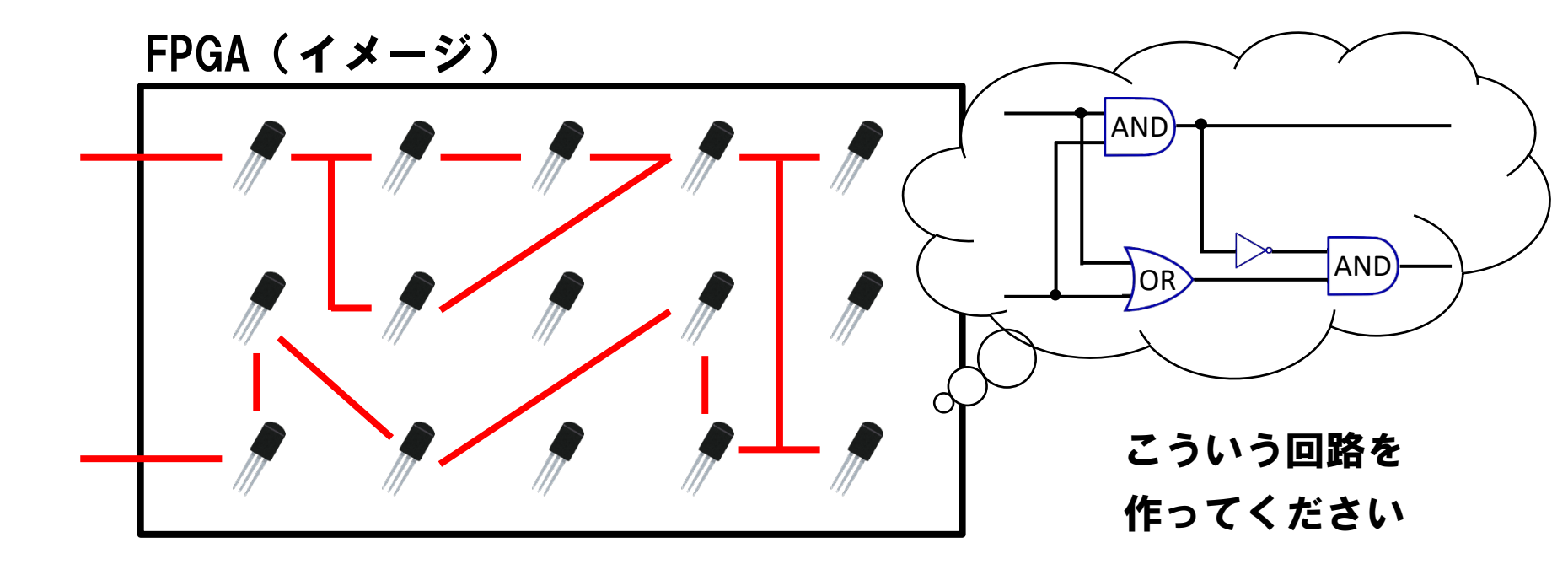

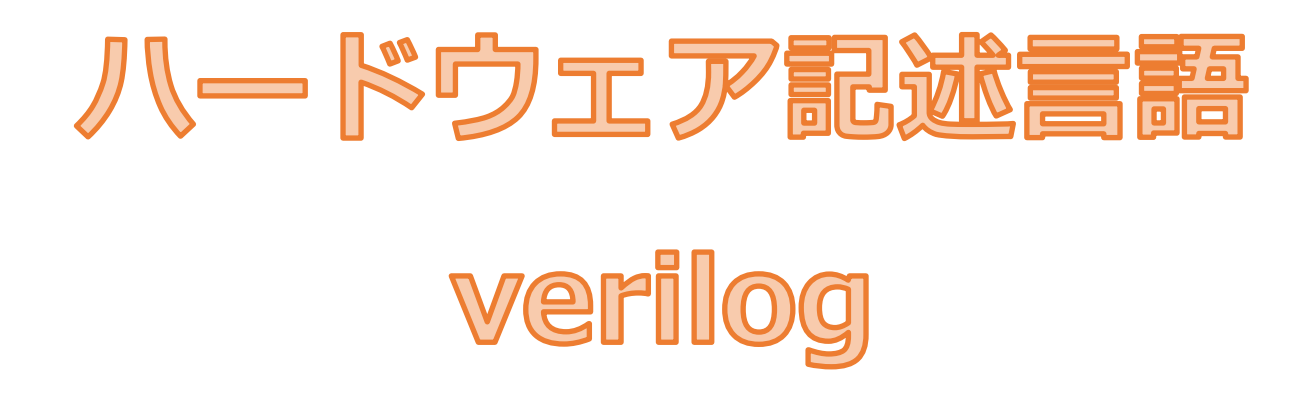

#### Verilog-HDL の例: AND回路のモジュール (sample1.v)

まずは以下のverilogプログラムを自分で作ってみましょう
 コマンドラインで \$ vi sample1.v または \$ emacs sample1.vとし
 以下を作成

| module              | <pre>sample1(s, a, b);</pre> | <b>/* モジュール名(入出力端子)</b> |
|---------------------|------------------------------|-------------------------|
| input               | a, b;                        | /* 入力端子a,bの宣言           |
| output              | S;                           | /* 出力端子sの宣言             |
| assign<br>endmodule | s = a & b;                   | /* s に a (and) b を接続    |

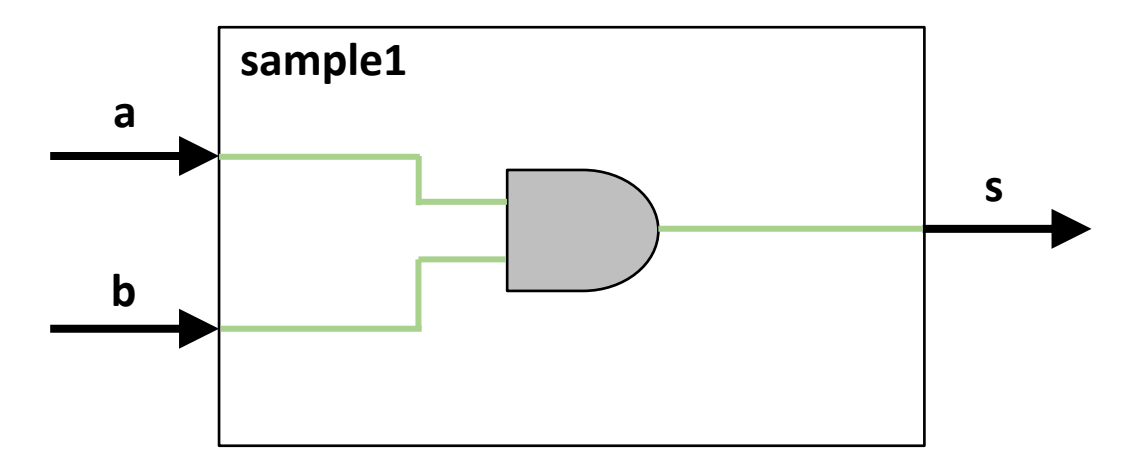

#### Verilog-HDL の例: wireの使い方 (sample2.v)

- ・モジュール内で必要になる配線はwireで宣言
- assign文は出力や配線に接続するための構文(後述するregはassignを使わない)

| module    | <pre>sample2(s, a, b);</pre> | /* モジュール名(入出力端子)       |
|-----------|------------------------------|------------------------|
| input     | a, b;                        | /* 入力端子a,bの宣言          |
| output    | S;                           | /* 出力端子sの宣言            |
| wire      | w1, w2;                      | /* 配線w1, w2の宣言         |
| assign    | w1 = a & b;                  | /* w1 に a (and) b を接続  |
| assign    | w2 = a   b;                  | /* w2 に a (or) b を接続   |
| assign    | s = w1 & w2;                 | /* s に w1 (and) w2 を接続 |
| endmodule |                              |                        |

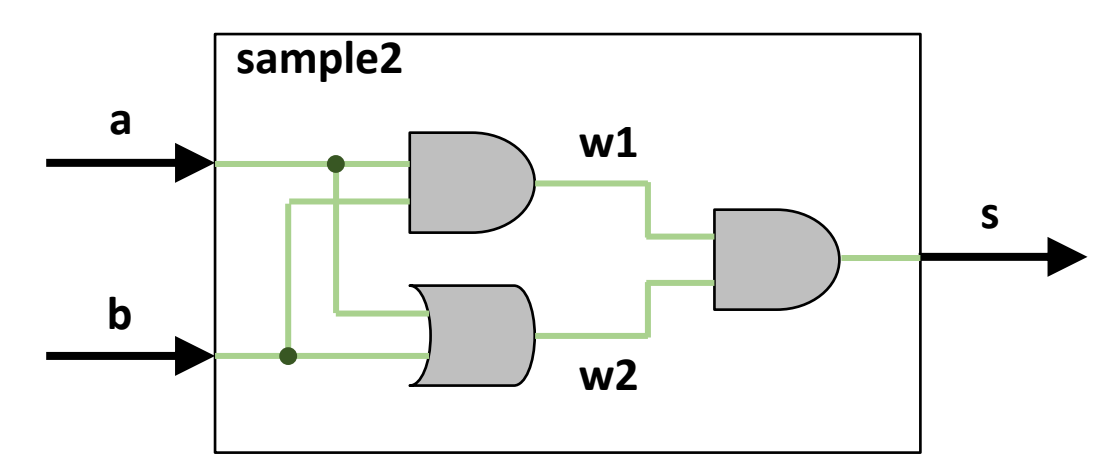

#### Verilog-HDL の例:モジュールの入れ子 (sample3.v)

• モジュール内で別モジュールを呼び出すことも可能

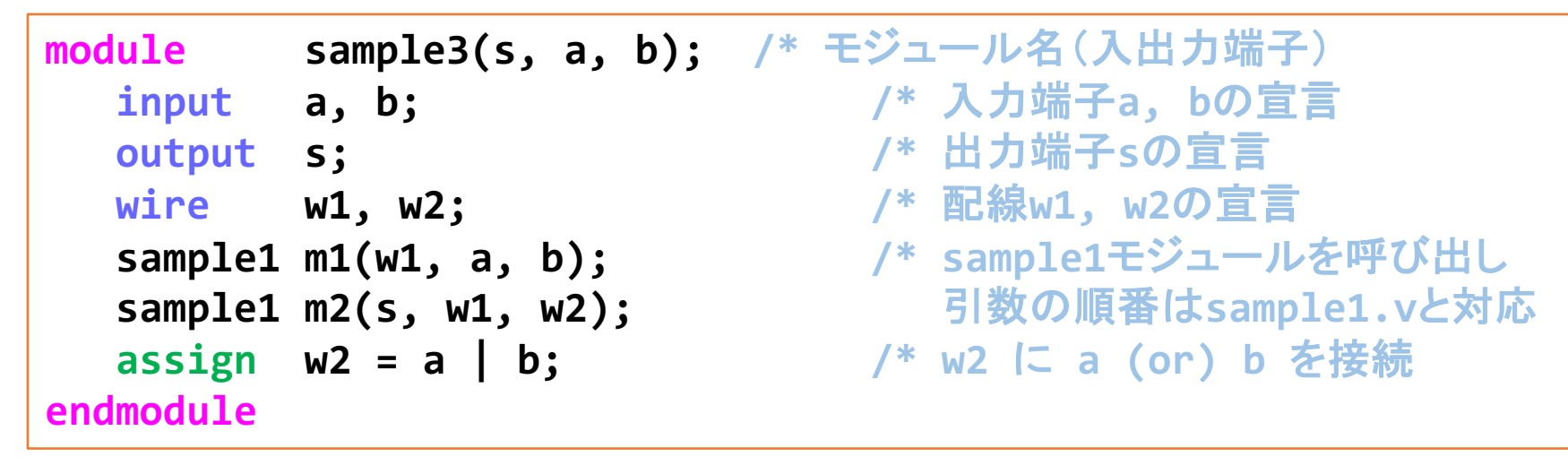

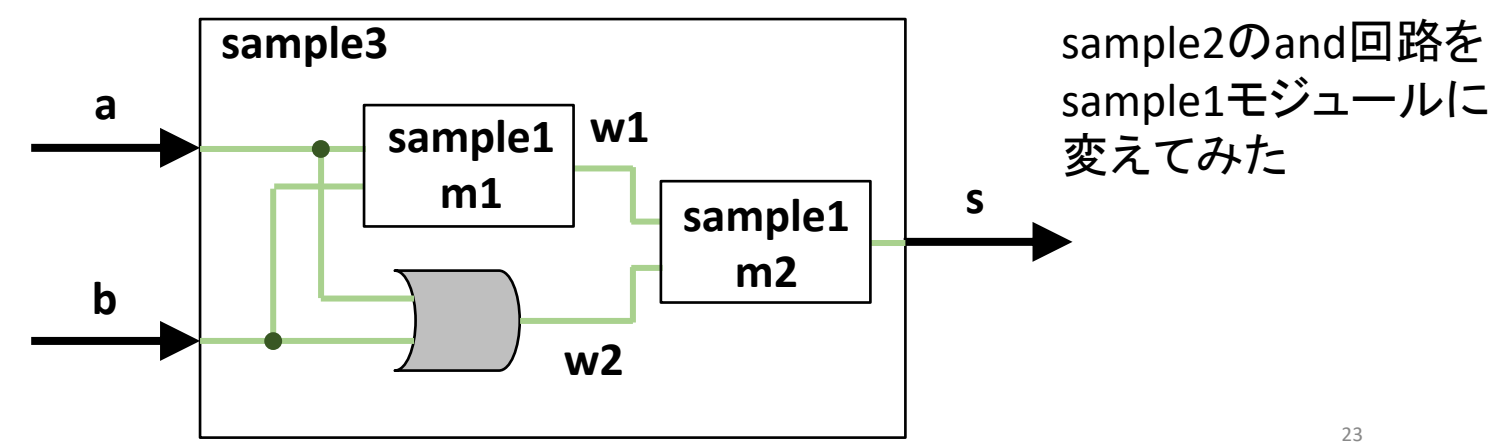

#### モジュールの実装→動作確認 (テストベンチ)

- 以上で簡単な回路ならもう記述できるようになりました
- モジュールが完成したら、その動作確認が必要
- ・以下の回路なら, aとbにテスト信号を流し, 正しいsが得られるか確認 a, bが(0,0), (0,1), (1,0), (1,1)の時, sが 0, 0, 0, 1 になるかどうか
- 作ったモジュールに手を加えて動作確認するのはよろしくない
  - そこで動作確認用のテストベンチモジュールを作る

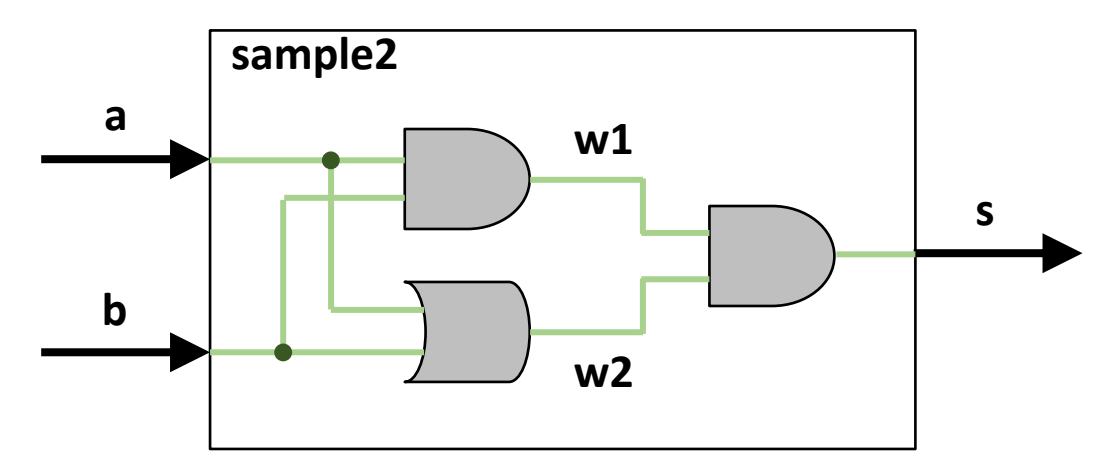

#### Verilog-HDL の例:sample1のテストベンチ (sample1\_test.v)

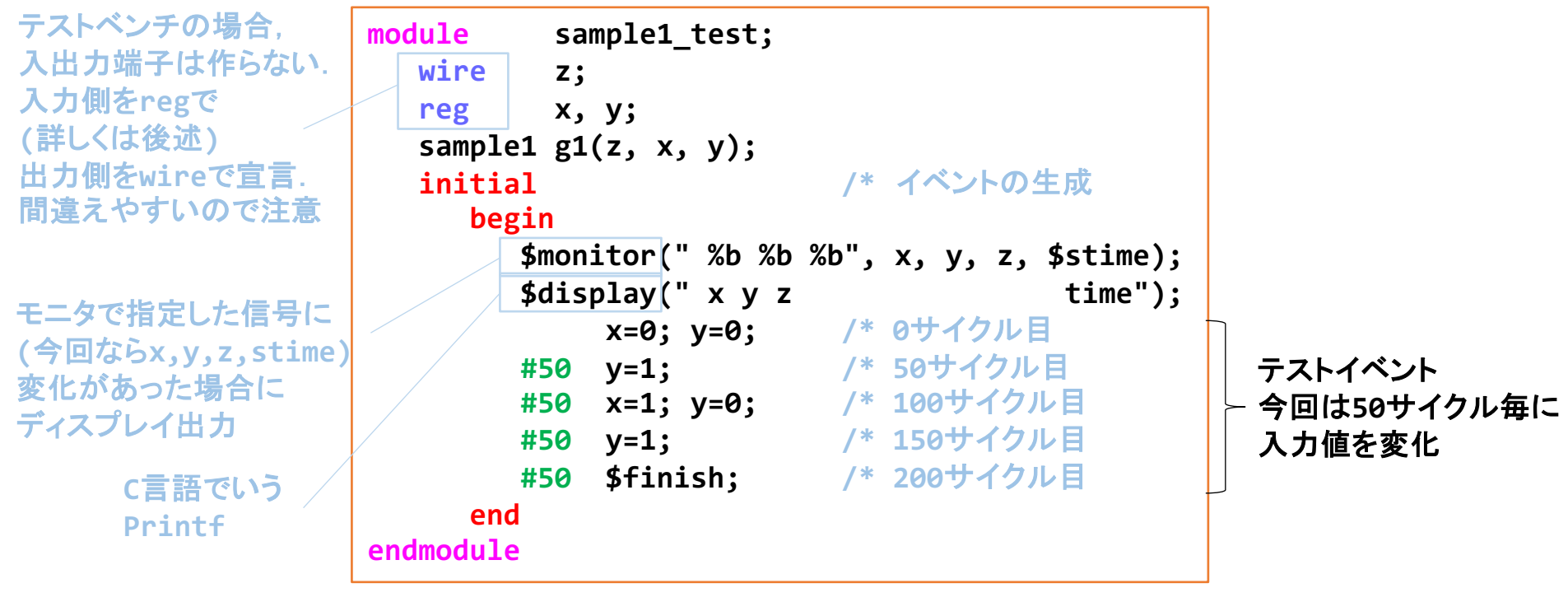

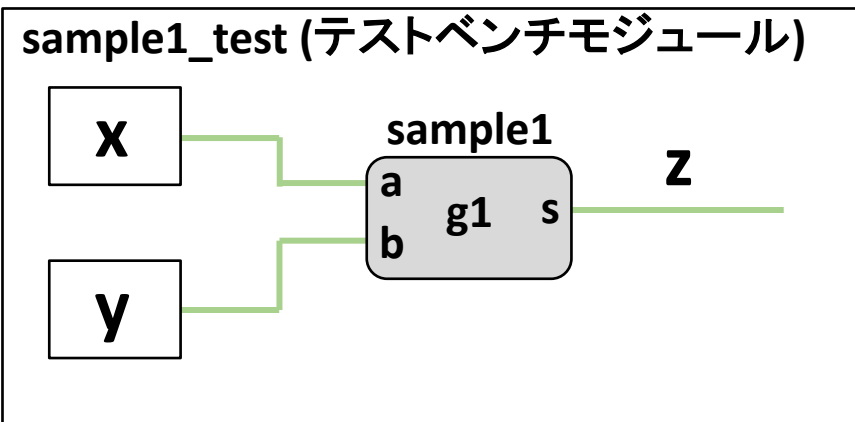

### iverilogを使った動作確認

・コンパイル

iverilog -o 実行ファイル名 -s トップモジュール名 コンパイルしたい.vファイル群

@blue99 sample]\$ iverilog -o sample1 -s sample1\_test sample1\_test.v sample1.v

→ エラーが出なければsample1というファイルが作成される

・シミュレーションの実行

vvp 実行ファイル名 または 実行ファイルを直接指定 ./sample1

| Γ |   |   | @blue99 | sample]\$ vvp sample1 |
|---|---|---|---------|-----------------------|
| а | b | S | time    | \$displayの内容          |
| 0 | 0 | 0 | 0       |                       |
| 0 | 1 | 0 | 50      | Augusticesの中京         |
| 1 | 0 | 0 | 100     | Şmonitorの內容           |
| 1 | 1 | 1 | 150     |                       |

→ 自分が意図した通りの結果となっているか確認

## 一致検出回路(eq.v)

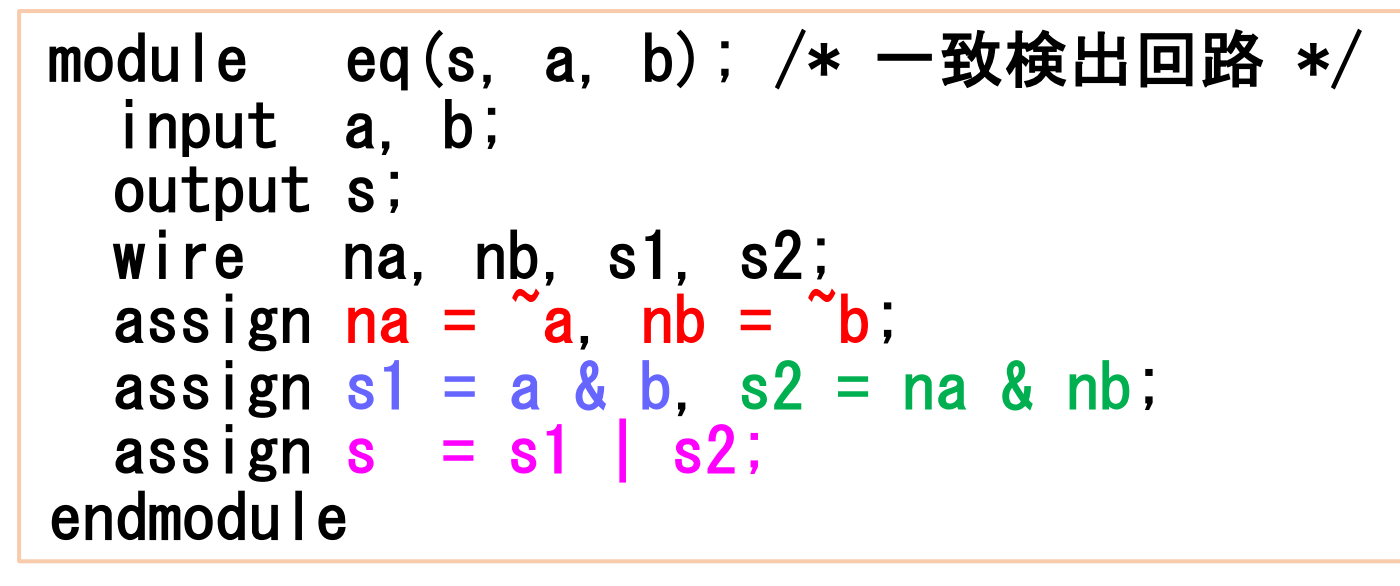

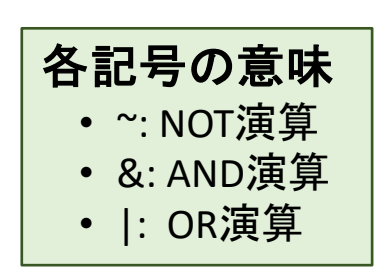

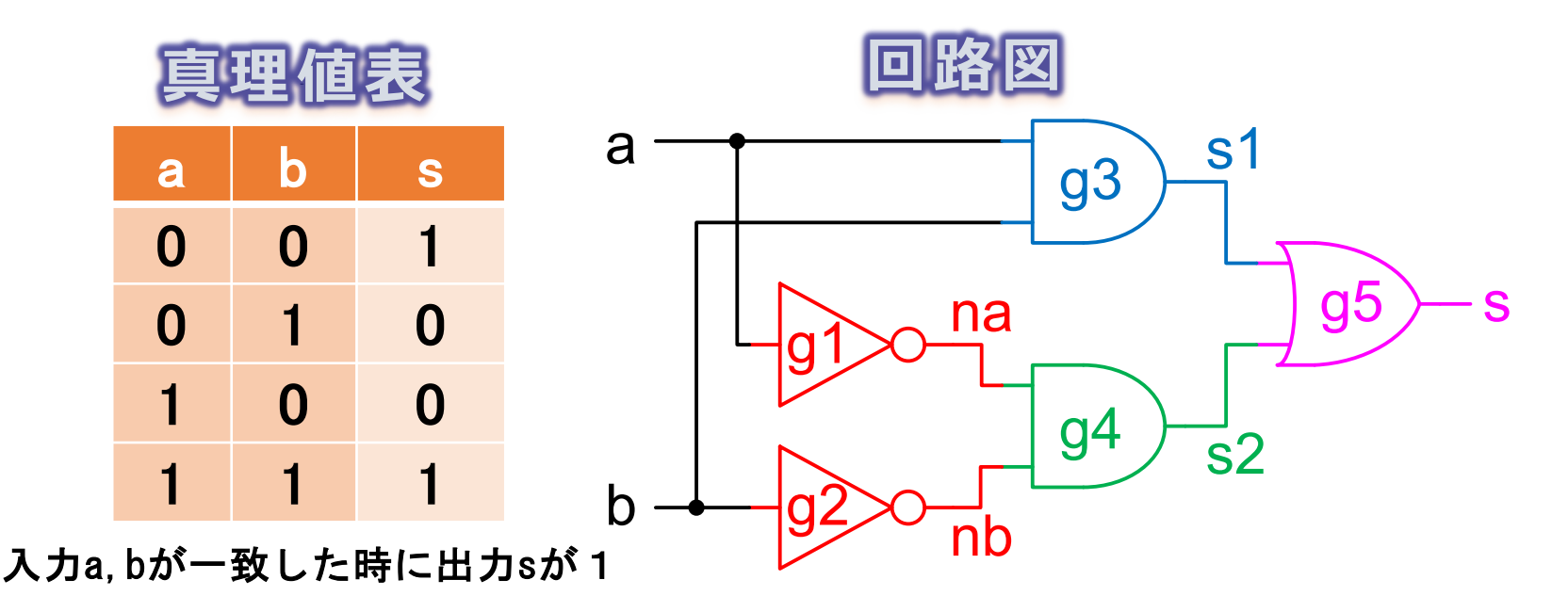

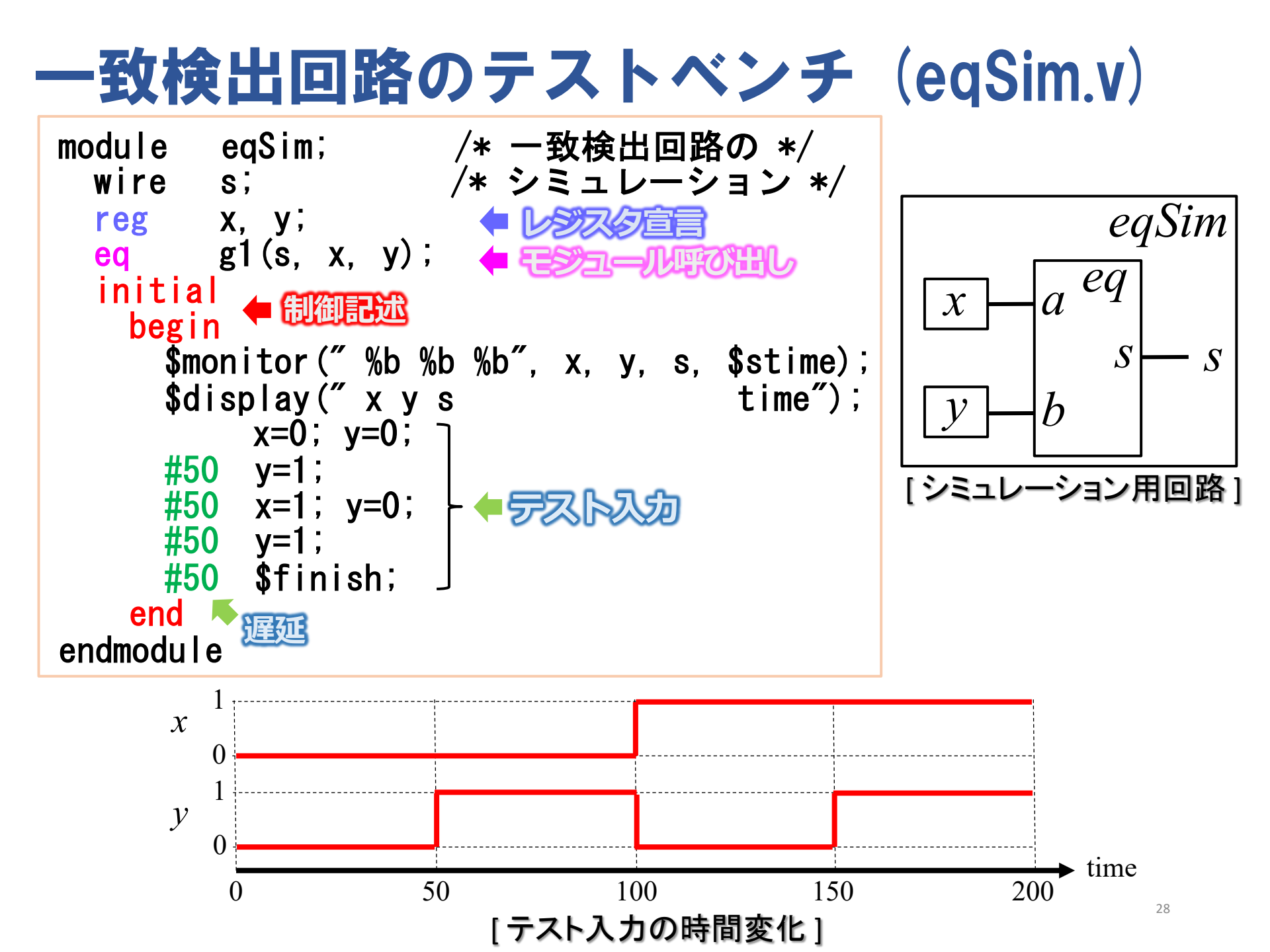

# ModelSimの使い方

すみません,今年度はCEDの環境変更に伴いModelSimが使えません

代わりに gtkwave というツールを使います 使い方は Webclass の実験ページに書いてありますので そちらを参照してください

## ModelSimの起動とプロジェクト作成

- 1. コンソールで"mkdir ~/mics\_J2"と入力
- 2. コンソールで"vsim" (今年は"vsim2"?) と入力
- 3. File→New→Proeject... で"Create Project"ウィンドウが開く
- 4. Project Name: eq
- 5. Project Location : / *path\_to\_homedir*/mics\_J2

| ModelSim ALTERA S       | STARTER E<br>mpile <u>S</u> ir | DITION 10.1d - Custom Altera Version<br>nulate A <u>d</u> d Library T <u>o</u> ols Layo <u>u</u> t Boo <u>k</u> marks <u>M</u> | indow Help                  |       | Create Project                                         |
|-------------------------|--------------------------------|----------------------------------------------------------------------------------------------------|-----------------------------|-------|--------------------------------------------------------|
| <b>■</b> • <b>⊭</b> ∎≉® | <u>X</u> 🖻 🕯                   | 8 12 12   (> - M 🗄 🗖   🕹 🕮 🚑 🕅   ‡ A                                                                                           | 🛊   🍰 🌨 🏦 🛛 Layout NoDesign |       | Project Name                                           |
| ColumnLayout AllCol     | umns                           | ] ≪ - ⊷ - 🥵 - 🥰                                                                                                    |                             |       | led                                                    |
| Library                 |                                |                                                                                                    |                             | + # X |                                                        |
| ▼ Name                  | Type                           | Path                                                                                                    |                             | •     | Project Location                                       |
| work (empty)            | Library                        | C:/J2/work                                                                                                    |                             |       | Cr. (T2                                                |
| + 1 220model            | Library                        | \$MODEL_TECH//altera/vhdl/220model                                                                                             |                             |       | Drowse                                                 |
| + 220model_ver          | Library                        | \$MODEL_TECH//altera/verilog/220m                                                                                              |                             |       |                                                        |
|                         | Library                        | \$MODEL_TECH//altera/vhdl/altera                                                                                               |                             |       | Default Library Name                                   |
|                         | Library                        | \$MODEL_TECH//altera/vhdl/altera_l                                                                                             |                             |       |                                                        |
| → altera_Insim_ver      | Library                        | \$MODEL_TECH//altera/verilog/altera                                                                                            |                             |       | work                                                   |
|                         | Library                        | \$MODEL_TECH//altera/vhdl/altera_mf                                                                                            |                             |       |                                                        |
|                         | Library                        | \$MODEL_TECH//altera/verilog/altera                                                                                            |                             |       |                                                        |
|                         | Library                        | \$MODEL_TECH//altera/verilog/altera                                                                                            |                             |       | Copy Settings From                                     |
| +- altgxb               | Library                        | \$MODEL_TECH//altera/vhdl/altgxb                                                                                               |                             |       | O (madalain and (madalain ini                          |
|                         | Library                        | \$MODEL_TECH//altera/vhdl/altgxb                                                                                               |                             |       | 0/modelsim_ase/modelsim.ini browse                     |
|                         | Library                        | \$MODEL_TECH//altera/verilog/altgxb                                                                                            |                             |       | Copy Library Mappings O Reference Library Mappings     |
| ⊕- arriagx              | Library                        | \$MODEL_TECH//altera/vhdl/arriagx                                                                                              |                             |       | torony rispy constraints and the constrainty rispyings |
| + arriagx_hssi          | Library                        | \$MODEL_TECH//altera/vhdl/arriagx                                                                                              |                             |       |                                                        |
| ⊕arriagx_hssi_ver       | Library                        | \$MODEL_TECH//altera/verilog/arriag                                                                                            |                             |       | OK Cancel                                              |
| III arriany ver         | Library                        | MODEL TECH/ /altera/verilog/arriagy                                                                                            |                             |       |                                                        |
| Q Transcript            |                                |                                                                                                    |                             |       |                                                        |
| # Loading project       | ea                             |                                                                                                    |                             |       |                                                        |
| # reading C:\alter      | -ч<br>a\13.0∖mo                | delsim ase\win32aloem//modelsim.ini                                                                                            |                             |       |                                                        |
|                         |                                | =                                                                                                    |                             |       |                                                        |
| ModelSim>               |                                |                                                                                                    |                             | -     |                                                        |
|                         |                                | <no design="" loaded=""></no>                                                                                                  | <no context=""></no>        |       |                                                        |

## Verilog-HDLファイルの追加

- 1. "Add items to the Project"ウィンドウ: Add Existing File またはメインウィンドウから Project→Add to Project→Existing File…
- 2. "Add file to Project"ウィンドウ: Browse
- 3. "Select files to add to project"ウィンドウ:
- 4. eq.v と eqSim.v を選択して開く.
- 5. "Add file to Project"ウィンドウ: OK
- 6. "Add items to the Project"ウィンドウ: Close

| Add items to the P     | Project                |
|------------------------|------------------------|
| Click on the icon to a | dd items of that type: |
| Create New File        | Add Existing Pile      |
| Create Simulation      | Create New Folder      |
|                        | Close                  |

| File Name                           |                           |
|-------------------------------------|---------------------------|
| I                                   | Browse                    |
| Add file as type                    | Folder<br>Top Level       |
| • Reference from current location C | Copy to project directory |

### コンパイル

- ・メインウィンドウ:Compile→Compile All
- Verilog-HDLファイルのStatusが?からレに変わり、"Compile of eqSim.v was successful." "Compile of eq.v was successful"と出る.

| ModelSim AL                            | TERA STARTER EDITION               | N 10.4d                                         |                                                  |              |             |                 |       |         |            | - 0      | ) ×      |
|----------------------------------------|------------------------------------|-------------------------------------------------|--------------------------------------------------|--------------|-------------|-----------------|-------|---------|------------|----------|----------|
| <u>F</u> ile <u>E</u> dit <u>v</u> iev | v <u>C</u> ompile <u>S</u> imulate | e A <u>d</u> d <u>P</u> roject T <u>o</u> ols L | ayo <u>u</u> t Boo <u>k</u> marks <u>W</u> indow | <u>H</u> elp |             |                 |       |         |            |          |          |
| Compile                                | ntions                             | ≥  <b>⊘ - M 🗄 🖬</b>                             | ] 🦠 🗱 🕮 🙀 🕺 🛛 🧣                                  | b 👚 🦇 🛸      | 토루 100 ps 🔶 | 1 1 1 1 1 🕅 🍩 🛛 | 💁 🚇 🕚 | 🕇 🏵 🏌 🛔 | h 🔝 🏦      |          |          |
|                                        | ink                                | ColumnLayout AllColumn                          | 3                                                | 🚽 🛛 🖏 - 🚜    | - 💕 🕰 - 🤹 📗 |                 | 2     |         |            |          |          |
|                                        |                                    |                                                 |                                                  |              |             |                 | . ]   |         | A Objects  |          | + @\>    |
| Complie A                              | atus Type                          | Order Modified                                  |                                                  |              |             |                 |       |         | * Name     | Valu 1€  | Now 🕈    |
| Compil <u>e</u> St                     | rder Verilog                       | 1 06/01/2016 03:43:42                           |                                                  |              |             |                 |       |         | 🔶 s        | StX      | Net In   |
| Compile R                              | eport Verilog                      | 0 06/03/2016 06:40:05                           |                                                  |              |             |                 |       |         | 🥎 x        |          | Regi Int |
| Compile S                              | Immary.                            |                                                 |                                                  |              |             |                 |       |         | 🔷 у        |          | Regi In  |
| Complic og                             | 2                                  |                                                 |                                                  |              |             |                 |       |         |            |          |          |
|                                        |                                    |                                                 |                                                  |              |             |                 |       |         |            |          |          |
|                                        |                                    |                                                 |                                                  |              |             |                 |       |         |            |          |          |
|                                        |                                    |                                                 |                                                  |              |             |                 |       |         |            |          |          |
|                                        |                                    |                                                 |                                                  |              |             |                 |       |         |            |          |          |
|                                        |                                    |                                                 |                                                  |              |             |                 |       |         |            |          |          |
|                                        |                                    |                                                 |                                                  |              |             |                 |       |         |            |          |          |
|                                        |                                    |                                                 |                                                  |              |             |                 |       |         | •          |          |          |
|                                        |                                    |                                                 |                                                  |              |             |                 |       |         | Active)    |          | + @1>    |
|                                        |                                    |                                                 |                                                  |              |             |                 |       |         | * Name     | Type (fi | iltered) |
|                                        |                                    |                                                 |                                                  |              |             |                 |       |         | #INITIAL#5 | Initial  |          |
|                                        |                                    |                                                 |                                                  |              |             |                 |       |         |            |          |          |
|                                        |                                    |                                                 |                                                  |              |             |                 |       |         |            |          |          |
|                                        |                                    |                                                 |                                                  |              |             |                 |       |         |            |          |          |
|                                        |                                    |                                                 |                                                  |              |             |                 |       |         |            |          |          |
|                                        |                                    |                                                 |                                                  |              |             |                 |       |         |            |          |          |
|                                        |                                    |                                                 |                                                  |              |             |                 |       |         |            |          |          |
|                                        |                                    |                                                 |                                                  |              |             |                 |       |         |            |          |          |
|                                        |                                    |                                                 |                                                  |              |             |                 |       |         |            |          |          |
|                                        |                                    |                                                 |                                                  |              |             |                 |       |         |            |          |          |
| 📕 Library 🛛 🛗                          | Project 🗙 🛺 sim 🛛                  | ]                                               |                                                  |              |             |                 |       | < >     | •          |          |          |
|                                        |                                    |                                                 |                                                  |              |             |                 |       |         |            |          | :+ @ >   |
| # Start time:                          | : 16:24:26 on Jun                  | 03,2016                                         |                                                  |              |             |                 |       |         |            |          |          |
| # Loading wor                          | rk.eqSim                           | ,                                               |                                                  |              |             |                 |       |         |            |          | -        |
| # Loading wor                          | rk.eq                              |                                                 |                                                  |              |             |                 |       |         |            |          |          |
| VICTA 45                               |                                    |                                                 |                                                  |              |             |                 |       |         |            |          |          |
| JV51M 4>                               |                                    |                                                 |                                                  |              |             |                 |       |         |            |          | 32       |
|                                        |                                    | Proj                                            | ect : eq_Now: 0 ps_Delta: 0                      |              | sim:/eaSim  |                 |       |         |            |          |          |

## コンパイルエラー

- エラーがあるとTranscriptウィンドウに赤く表示されるので、そこ
  をダブルクリックするとエラーの詳細が表示される
- ・さらに"\*\* Error: "の赤い行をクリックするとソースコードウィンド ウが開いてエラーの行がオレンジで表示される

| M2/Verilog-HDL/eq.v Unsuccessful Compile                                                                     |                                                                |
|----------------------------------------------------------------------------------------------------|----------------------------------------------------------------|
| vlog -work work C:/J2/Verilog-HDL/eq.v<br>Model Technology ModelSim ALTERA vlog 10.1d Compiler 2012.11 Nov 2 | Version                                                        |
| 2012                                                                                                    | Layo <u>u</u> t Boo <u>k</u> marks <u>W</u> indow <u>H</u> elp |
| Compiling module eq                                                                                          |                                                                |
| ** Error: C:/J2/Verilog-HDL/eq.v(5): (vlog-2730) Undefined variable                                          |                                                                |
| <sup>*_**</sup> 5行目の'_a'に文法エラー                                                                               | w 03 + 23 + 23 + 24                                            |
| Compiling module eqSim                                                                                       |                                                                |
| Close                                                                                                    |                                                                |
| Project - C:/J2/eq                                                                                           | C:/J2/Verilog-HDL/eq.v - Default 🖬 🛋 🗙                         |
| Name Status Type Order Modified                                                                              | Ln#                                                            |
| eg.v 🗙 Verilog 0 05/18/14 11:36:38 PM                                                                        | 1 module eg(s, a, b); /* êvoñH                                 |
|                                                                                                    | 2 input a, b;                                                  |
| コンハイル天敗                                                                                                    | 3 output s;                                                    |
|                                                                                                    | 4 wire na, nb, s1, s2;                                         |
|                                                                                                    | 5 assign #5 na = _a, nb = ~b;                                  |
|                                                                                                    | 6 assign #10 s1 = a & b, s2 = 💌                                |
| Library × 🛗 Project ×                                                                                        | <u> ∼aが_aになっている</u>                                            |
| A Transcript                                                                                                 | »====================================                          |
| # Compile of eq.v failed with 1 errors.                                                                      |                                                                |
| ModelSim> 1つのコンパイルエラー                                                                                        |                                                                |
|                                                                                                    | <b>_</b>                                                       |
| Ln: 5 Col: 0 Proje                                                                                           | ct : eq <no design="" loaded=""> <no context=""> 3</no></no>   |

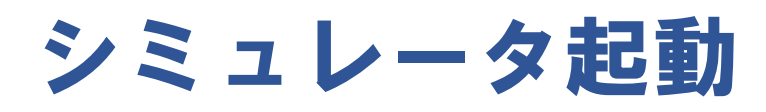

- Simulate→Start Simulation
- Start Simulationウィンドウでwork/eqSimを選択

| Start Simulation            | 10.00     | Confightion - Solution              | ×      |
|-----------------------------|-----------|-------------------------------------|--------|
| Design VHDL Verilog         | Libraries | SDF Others                          | «»     |
| ▼ Name                      | Туре      | Path                                |        |
| - work                      | Library   | work                                |        |
| —M eq                       | Module    | C:/J2/Verilog-HDL/eq.v              |        |
| 🗆 🕅 eqSim                   | Module    | C:/J2/Verilog-HDL/eq.v              |        |
| + 220model                  | Library   | \$MODEL_TECH//altera/vhdl/220model  |        |
|                             | Library   | \$MODEL_TECH//altera/verilog/220m   |        |
| +                           | Library   | \$MODEL_TECH//altera/vhdl/altera    |        |
| ⊕altera_Insim               | Library   | \$MODEL_TECH//altera/vhdl/altera_l  |        |
| ⊕→ altera_Insim_ver         | Library   | \$MODEL_TECH//altera/verilog/altera |        |
| ⊕_ <mark>_</mark> altera_mf | Library   | \$MODEL_TECH//altera/vhdl/altera_mf |        |
|                             |           | ·····                               |        |
| •                           |           |                                     | -      |
| Design Unit(s)              |           | Resolution                          |        |
| work.eqSim                  |           | default                             |        |
| Optimization                |           |                                     |        |
| Enable optimization         |           | Optimization Opti                   | ons    |
|                             |           | OK                                  | Cancel |

シミュレーション設定

- シミュレーションウィンドウが開く
- Add→add to wave→all items in regionで波形ウィンドウが開く
- "All items in region and below"と"All items in design"は下位レベ ルやソースの全ての信号線が表示される

| ModelSim ALTERA STARTER EDITION 10.1d                                                                                                    |                                                                                                    | x      |  |  |  |  |
|----------------------------------------------------------------------------------------------------|----------------------------------------------------------------------------------------------------|--------|--|--|--|--|
| File Edit View Compile Simulate Add Structure Tools Layout Bookn                                                                                                    | rmarks Window Help                                                                                                    |        |  |  |  |  |
| Image: Simulate  Image: Simulate <td< td=""><td></td><td>*</td></td<>                                                                                                    |                                                                                                    | *      |  |  |  |  |
| To Dataflow                                                                                                    |                                                                                                    | ₫ X    |  |  |  |  |
| Instance  Design of the Design of the Desig | Image: Solution of the second of the second of the seco | 5      |  |  |  |  |
| Ibrary × I Project × Sim ×                                                                                                    | Image: Ware with the second second | 7:<br> |  |  |  |  |
| Transcript ::::::::::::::::::::::::::::::::::::                                                                                                    |                                                                                                    |        |  |  |  |  |
| Project : eq Now: 0 ps Del                                                                                                    | elta: 0 sim:/eqSim                                                                                                    | 11.    |  |  |  |  |

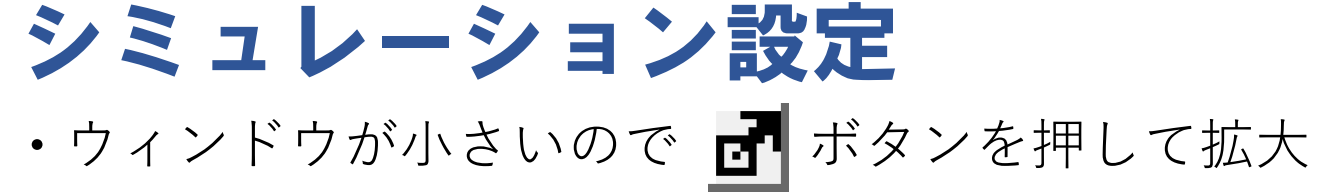

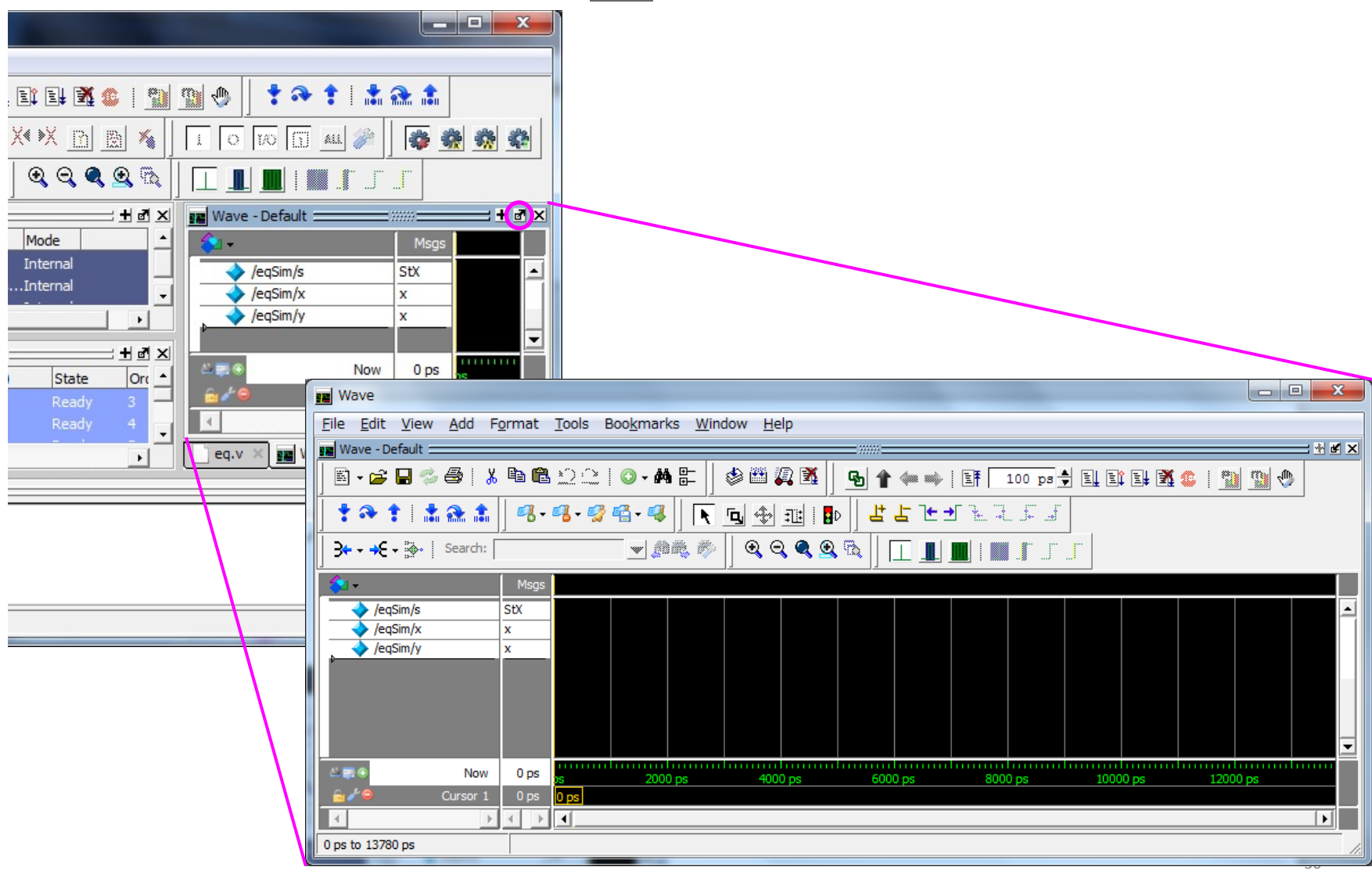

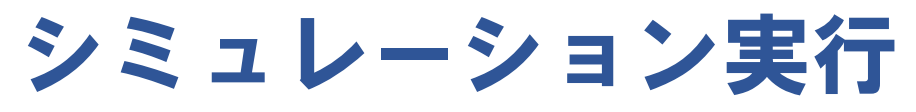

- •メインウィンドウで, Simulate→Run→All
- Finsh Vsimウィンドウで「いいえ(N)」を選択
  - ・「はい(Y)」を選択するとModelSimが終了してしまうので注意

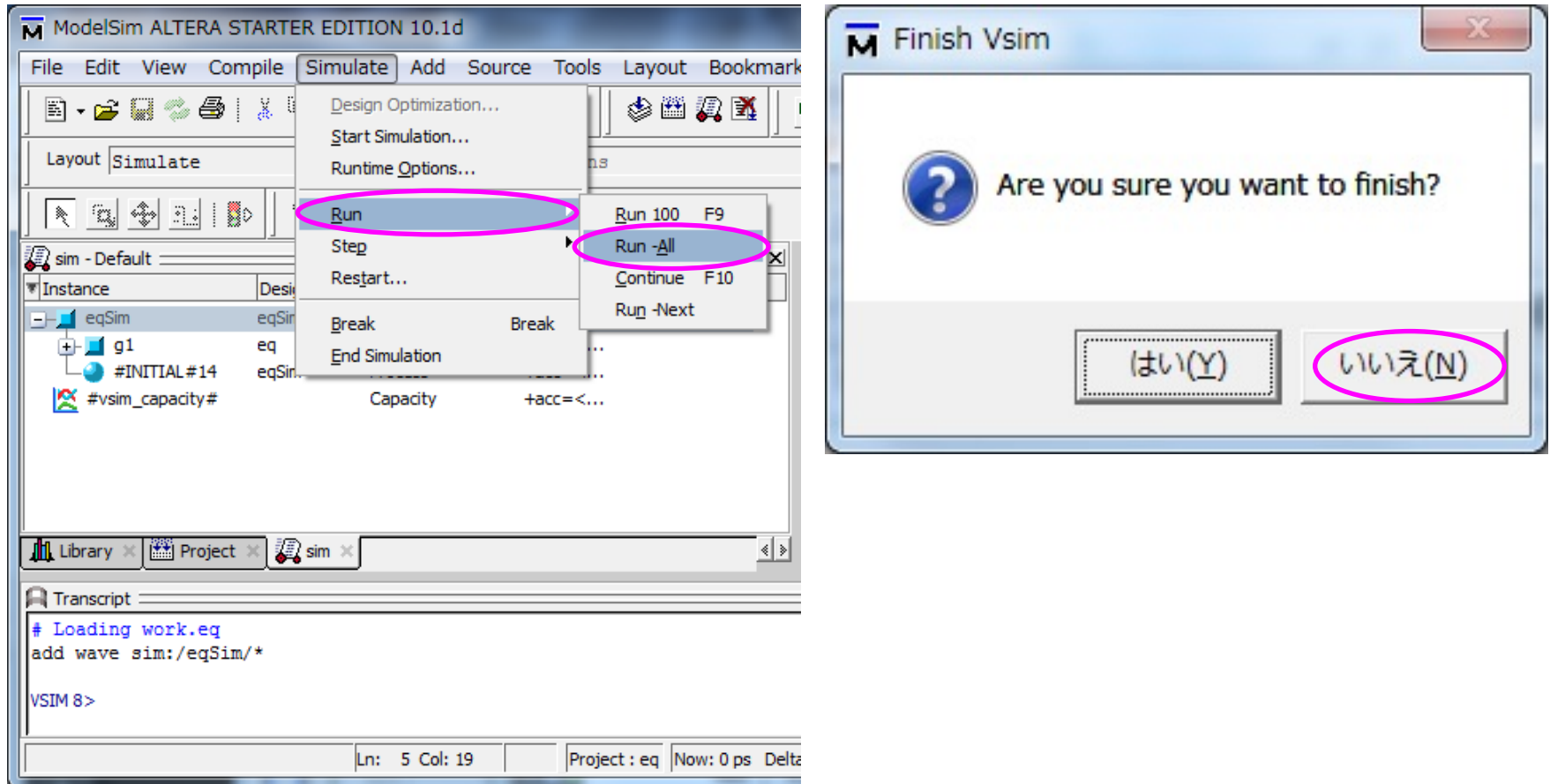
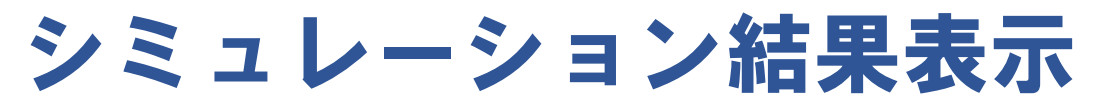

- ・Waveウィンドウに結果が表示される
- ・ 画面を虫眼鏡で拡大して表示

|                                                                                                    | x     |
|----------------------------------------------------------------------------------------------------|-------|
| <u>F</u> ile <u>E</u> dit <u>V</u> iew <u>A</u> dd F <u>o</u> rmat <u>T</u> ools Boo <u>k</u> marks <u>W</u> indow <u>H</u> elp |       |
| Wave - Default                                                                                                    | ★ # × |
| E + 🗃 🖶 % 🖨   🌡 🖻 🛍 😂 🔄   🔕 + 🏘 🖺    🦘 🕮 🚑 🌋    💁 🕇 🖛 🛶   Eff   100 ps 뉮 El El El Aŭ 🍩   🌇 🎕                                    |       |
| ▋ ┇ ╺み ┇ ! ဵ Ѧ ♠ ┃ ╺┛╸ ╶╝ ╡ - ╡ ┃ <b>ヽ</b> ҧ Ѧ ュュ ! ┣ ┃ ┇ ┟ ┶ ┶ ┶ ┶ ┶ ┶ ┰ ज                                                     |       |
| → + +€ + 📴   Search: 🔽 🖉 🔊 🖏 👘 🛛 🞯 🔍 🔍 🔍 🔍 🗍 🔟 📗   📗 🚛 👘 🗊 丁                                                                    |       |
| Msgs                                                                                                    |       |
| VeqSim/s -No Data-                                                                                                    | -     |
| File Ed                                                                                                    |       |
| Now 200 ps 50 ps 100 ps 250 ps 250 ps 300 ps 350 ps                                                                             |       |
|                                                                                                    |       |
|                                                                                                    |       |
| O ps to 380 ps Now: 200 ps Delta: 0                                                                                             |       |
| → + + + E + B+   Search: → M = M = M = M = M = M = M = M = M = M                                                                |       |
| Sa - Msgs                                                                                                    |       |
| A /eqSim/s -No Data-                                                                                                    |       |
| ✓ /eqSim/x -No Data-                                                                                                    |       |
|                                                                                                    |       |
| ▲ I T O D D D D D D D D D D D D D D D D D D                                                                                     |       |
| Cursor 1 680 ps 680 ps                                                                                                    |       |
|                                                                                                    |       |
|                                                                                                    | 38    |

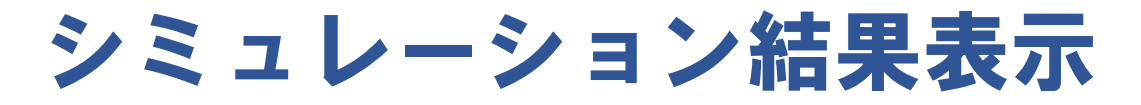

シミュレーションモジュールに\$monitorコマンドを記述しているのでTranscriptウィンドウにテキストでも表示される

| ModelSim ALTERA STARTER EDITION 10.1d                                                                                                    |  |  |  |  |  |  |  |
|----------------------------------------------------------------------------------------------------|--|--|--|--|--|--|--|
| <u>F</u> ile <u>E</u> dit <u>V</u> iew <u>C</u> ompile <u>S</u> imulate A <u>d</u> d T <u>r</u> anscript T <u>o</u> ols Layo <u>u</u> t Boo <u>k</u> marks <u>W</u> indow <u>H</u> elp |  |  |  |  |  |  |  |
| 🖹 • 😂 🔛 🦈 🚭   🐰 🖮 🏙 🏠 ①   ② • 🗰 🏗 🗰   🦠 🎬 🏭 🔀                                                                                                    |  |  |  |  |  |  |  |
| 🖓 🛧 🛶 🐘 🗄 🖺 TOO ps 🗣 🖺 El El El 🗱 🏔 🕴 🥎 🥎 🕀 🕴 🛊 🗞 🏦 💧 Layout Simulate 🗸 🗸                                                                                                    |  |  |  |  |  |  |  |
|                                                                                                    |  |  |  |  |  |  |  |
|                                                                                                    |  |  |  |  |  |  |  |
|                                                                                                    |  |  |  |  |  |  |  |
| 😨 sim - Default C:/J2/Verilog-HDL/eq.v (/eqSim) - Default 土 西 エ                                                                                                    |  |  |  |  |  |  |  |
| TInstance Design unit Design unit type Visibility Total co 🛆 Name 🔶 Ln#                                                                                                    |  |  |  |  |  |  |  |
| eqSim eqSim Module +acc=<                                                                                                    |  |  |  |  |  |  |  |
| $+ g_1 \qquad eq \qquad Module \qquad +acc=< \qquad 18 \qquad x=0; y=0;$                                                                                                    |  |  |  |  |  |  |  |
| = 20                                                                                                    |  |  |  |  |  |  |  |
| → ▼Name → 20 #50 x=1.                                                                                                    |  |  |  |  |  |  |  |
| Library × 🕮 Project × 🛺 sim ×                                                                                                    |  |  |  |  |  |  |  |
| Transcript 🔤 🛃 🛃                                                                                                    |  |  |  |  |  |  |  |
| VSIM 5> run -all                                                                                                    |  |  |  |  |  |  |  |
| # x y s time                                                                                                    |  |  |  |  |  |  |  |
| # 0 0 X 0                                                                                                    |  |  |  |  |  |  |  |
|                                                                                                    |  |  |  |  |  |  |  |
| # 0 1 0 75                                                                                                    |  |  |  |  |  |  |  |
| # 1 0 0 100                                                                                                    |  |  |  |  |  |  |  |
| # 1 1 0 150                                                                                                    |  |  |  |  |  |  |  |
| # 1 1 1 170                                                                                                    |  |  |  |  |  |  |  |
| <pre># ** Note: \$finish : C:/J2/Verilog-HDL/eq.v(22) # Time: 200 ps_Iteration: 0_Instance: (eqSim)</pre>                                                                              |  |  |  |  |  |  |  |
| # 1                                                                                                    |  |  |  |  |  |  |  |
| Project : eq Now: 200 ps Delta: 0  sim:/eqSim/#INITIAL#14                                                                                                    |  |  |  |  |  |  |  |

#### 再シミュレーション

- メインウィンドウで Simulate→Restart
- Restartウィンドウが出るのでOKをクリック
- •「シミュレーションの実行」に戻って再シミュレーション
- ・全てのコマンドはTranscriptウィンドウで実行されているので, ここに手入力した方が早い ■ Restart ■ ■

| ModelSim ALTERA STARTER EDITION 10.1d                                                                                                    | Keep:               |
|----------------------------------------------------------------------------------------------------|---------------------|
| <u>File E</u> dit <u>V</u> iew <u>C</u> ompile <u>S</u> imulate A <u>d</u> d T <u>r</u> anscript T <u>o</u> ols Layo <u>u</u> t Boo <u>k</u> marks <u>W</u> indow <u>H</u> elp                                                                                                    | ✓ List Format       |
| B + 🗃 🖓 🚭   X № 🏶 🖄 🖄   ⊘ - M 😫 🗖   🦠 🕮 🚑 🔀                                                                                                    | Wave Format         |
| 🖥 🛉 🖛 🛶   Eff 100 ps 🕈 El El El M 🚳 🧯 🧊 🐨 🕈   📩 🚓 🏦   Layout Simulate 🗨                                                                                                    | Breakpoints         |
|                                                                                                    | ✓ Logged Signals    |
|                                                                                                    | Virtual Definitions |
|                                                                                                    | Assertions          |
|                                                                                                    | Cover Directives    |
| 🖉 sim - Default : H 🗹 🗶 🎓 :ts ::::::: H 🗹 🗶 🗋 C:/J2/Verilog HDL/eq.v (/eqSim) - Default::::::::::::::::::::::::::::::::                                                                                                    | ATV Format          |
| eqSim eqSim Module +acc=< ↓ s 18 x=0; y=0;                                                                                                    |                     |
| Image: transmission of the second second | OK Cancel           |
| X         #Normalize         Indecess         Indecess                                                                                                    |                     |
| (♣ e) :::::: ± ₫ × 22 #50 \$FINISN;<br>23 end                                                                                                    |                     |
| #Name 24 endmodule                                                                                                    | -                   |
| A ASSIGN A ASSIGN                                                                                                    |                     |
| Image: All project      Image: All project      Image: All project      Image: All project      Image: All project      Image: All project      Image: All project          Image: All project <td>&lt; &gt;</td>                                                                                                    | < >                 |
| R Transcript                                                                                                    |                     |
| VSIM 10> restart -f                                                                                                    | -                   |
|                                                                                                    |                     |
|                                                                                                    |                     |
| Project : eq [Now: 0 ps_Delta: 0 ]sm:/eqSim                                                                                                    | 40                  |

### 内部信号の表示

- ・Simウィンドウでモジュールを指定し,内部信号を表示
- ・\$monitor関数では "g1.s1"のようにモジュール内の信号やさらに"."でつ ないでモジュール内のモジュールを指定

| ModelSim ALTERA STARTER EDITION 10.1d                                                                                                    |             |           |              |                    |               |          |                                                            |
|----------------------------------------------------------------------------------------------------|-------------|-----------|--------------|--------------------|---------------|----------|------------------------------------------------------------|
| <u>F</u> ile <u>E</u> dit <u>V</u> iew <u>C</u> ompile <u>S</u> imulate A <u>d</u> d T <u>r</u> anscript T <u>o</u> ols Layo <u>u</u> t Boo <u>k</u> marks <u>W</u> indow <u>H</u> elp |             |           |              |                    |               |          |                                                            |
|                                                                                                    |             |           |              |                    |               |          |                                                            |
| Layout Simulate                                                                                                    |             | ColumnLay | out AllColum | ns                 |               |          | ⊻  ] ≪ - ≪ - ≪ ∰ - ≪  ] I O 100 [] AL ≫  ] N 52 🛧 10 I I 🕸 |
| 🔊 sim - Default                                                                                                    |             | =±∎×      | 💊 Objects 🚃  | = ::::: <b>±</b> : | ð 🗙 🗋 🕻       | C:/J2/Ve | erilog-HDL/eq2.v (/eqSim2/g1) - Default 👬 🗹 🔟              |
| ▼ Instance                                                                                                    | Design unit | Design ur | ▼ Name       | 1                  | Value Lr      | n#       | Now ≑   <b>→</b>                                           |
| eqSim2                                                                                                    | eqSim2      | Module    | 🥠 а          | 5                  | St1 5         | 5        | assign $s1 = \sim (a \& b)$ , $s2 = a   b;$                |
| 📮 🗾 g1                                                                                                    | eq2         | Module    | 🥠 Ь          |                    | St1 🧧 🧯       | 5        | assign s = ~(s1 & s2);                                     |
| ASSIGN#5                                                                                                    | eq2         | Process   | 🔷 s          |                    | St1 7         | 7        | endmodule                                                  |
| — #ASSIGN#5.                                                                                                    | eq2         | Process   | 🧇 s1         | 5                  | St0 E         | 3        |                                                            |
| ASSIGN#6                                                                                                    | eq2         | Process   | 🔶 s2         |                    | st1           | 9 1      | module eqSim2;                                             |
| j <b>⊒</b> g2                                                                                                    | eq2         | Module    |              |                    | 10            |          | wire s1, s2, s;                                            |
| ASSIGN#5                                                                                                    | eq2         | Process   |              |                    | 12            | ,<br>,   | $reg x_1, y_1, x_2, y_2;$                                  |
|                                                                                                    | eq2         | Process   |              |                    | 13            | 3        | $cq_2 = g_1(s_1, x_1, y_1), g_2(s_2, x_2, y_2),$           |
| ASSIGN#6                                                                                                    | eq2         | Process   |              |                    | 14            | 1        | initial                                                    |
| ASSIGN#13                                                                                                    | eqSim2      | Process   |              |                    | 15            | 5        | begin                                                      |
| └── #INITIAL#14                                                                                                    | eqSim2      | Process   |              |                    | 16            | 5        | \$monitor(" %b %b %b %b %d",                               |
| 😤 #vsim_capacity#                                                                                                    |             | Capacity  |              |                    | 17            | 7        | g1.s1, g1.s2, g2.s1, g2.s2, s,\$stime);                    |
|                                                                                                    |             |           |              |                    | 18            | 3        | <pre>\$display("g1.s1 g1.s2 g2.s1 g2.s2 s time");</pre>    |
|                                                                                                    |             |           |              |                    | 19            | э 🛛      | x1=0; y1=0; x2=0; y2=0;                                    |
|                                                                                                    |             |           |              |                    | 20            | )        | #50 x1=1;                                                  |
|                                                                                                    |             |           |              |                    | 21            | L        | #50 y1=1; y2=1;                                            |
|                                                                                                    |             |           |              |                    | 22            | 2        | #50 x2=1;                                                  |
|                                                                                                    |             | ]         |              |                    | 23            | 3        | #50 \$finish;                                              |
| Project 🗶 🛄 Library                                                                                                    | 🗶 🏭 sim 🛛   |           | •            |                    |               | 4        | <u>۱</u>                                                   |
|                                                                                                    |             |           |              |                    |               |          | :+ax                                                       |
|                                                                                                    |             |           | ****         |                    |               |          |                                                            |
| # g1.31 g1.32 g2.31                                                                                                    | g2.32 3     |           | time         |                    |               |          |                                                            |
|                                                                                                    | o ô         |           | 50           |                    |               |          |                                                            |
| # 0 1 1                                                                                                    | 1 0         |           | 100          |                    |               |          |                                                            |
| # 0 1 0                                                                                                    | 1 1         |           | 150          |                    |               |          |                                                            |
| # ** Note: \$finish                                                                                                    | : C:/J2     | /Verilog- | HDL/eq2.v(23 | )                  |               |          |                                                            |
| # Time: 200 ps                                                                                                    | Iteration:  | 0 Insta   | nce: /eqSim2 |                    |               |          |                                                            |
|                                                                                                    |             |           | Dr           | piect : en2 No     | w: 200 ps - F | )elta: 0 | Module                                                     |
| U                                                                                                    |             |           | Internet     | ojecci eqe (140    | 200 p3 1      | icitai 0 | , resource //                                              |

## 別回路のシミュレーション

- Simulate→End Simulation
- Projectウィンドウで右クリックしてポップアップメニューを出し, Add to Project→Existing File...
- ・eq2.vと eqSim2.v を追加

| ModelSim ALTERA STARTER EDITION 10.1d                                          |                     |                                                                       |  |  |  |  |  |
|--------------------------------------------------------------------------------|---------------------|-----------------------------------------------------------------------|--|--|--|--|--|
| File Edit View Compile Simulate Add Project Tools Layout Bookmarks Window Help |                     |                                                                       |  |  |  |  |  |
| E - ≥ E ≉ &   X <sup>I</sup>                                                   | i 📙 🕈 🌳 🏌 🛔 🏔       | Layout NoDesign                                                       |  |  |  |  |  |
| ColumnLayout AllColumns                                                        | 🥰 🛛 X4 🕅 🕅 🕅        | 🐐 🛛 🗆 🗤 🖉 🕺 🔁 🔝 i 🕪                                                   |  |  |  |  |  |
| ♣ ♣ ♠ ♠ ڲ ڲ <i>\$</i> ↓ \$* • • \$*   Search:                                  | <b></b>             | X ≪ 🕸 🛐 🔲 📕 I 📕 I                                                     |  |  |  |  |  |
| Project - C:/J2/eq                                                             | + 제 × 🗋 c           | :/J2/Verilog-HDL/eq.v (/eqSim) - Default 👬 🛃 🔟                        |  |  |  |  |  |
| Name Status Type Orde Modified                                                 | Ln                  | #                                                                     |  |  |  |  |  |
| eq.v 🗸 Verilog 0 05/19/14 02:10:09 AM                                          | 1                   | <pre>module eq(s, a, b); /* êvoñH */</pre>                            |  |  |  |  |  |
|                                                                                | 2                   | input a, b;                                                           |  |  |  |  |  |
|                                                                                | 3                   | output s;                                                             |  |  |  |  |  |
|                                                                                | T III               | write ha, hb, sr, sz;<br>assign $\pm 5$ ha = $\sim a$ hb = $\sim b$ . |  |  |  |  |  |
|                                                                                | Edit                | assign #10 s1 = a $\&$ b, s2 = na $\&$ nb                             |  |  |  |  |  |
|                                                                                | Execute             | assign #10 s = s1   s2;                                               |  |  |  |  |  |
|                                                                                | Compile             | endmodule                                                             |  |  |  |  |  |
|                                                                                | Add to Project      | New File                                                              |  |  |  |  |  |
|                                                                                | Remove from Project | Existing File /* êvoñH */                                             |  |  |  |  |  |
| Library × 🔛 Project ×                                                          | Close Project       | Optimization Configuration                                            |  |  |  |  |  |
|                                                                                | Update              | Simulation Configuration                                              |  |  |  |  |  |
| VSIM 105 restart _f                                                            |                     | Eolder                                                                |  |  |  |  |  |
| VSIM 11> guit -sim                                                             | Properties          |                                                                       |  |  |  |  |  |
|                                                                                | Project Settings    |                                                                       |  |  |  |  |  |
| ModelSim> run -all                                                             |                     |                                                                       |  |  |  |  |  |
|                                                                                |                     |                                                                       |  |  |  |  |  |
| Project : eq <no design="" loaded=""> &lt; <no context=""></no></no>           |                     |                                                                       |  |  |  |  |  |
|                                                                                |                     |                                                                       |  |  |  |  |  |

別回路のシミュレーション

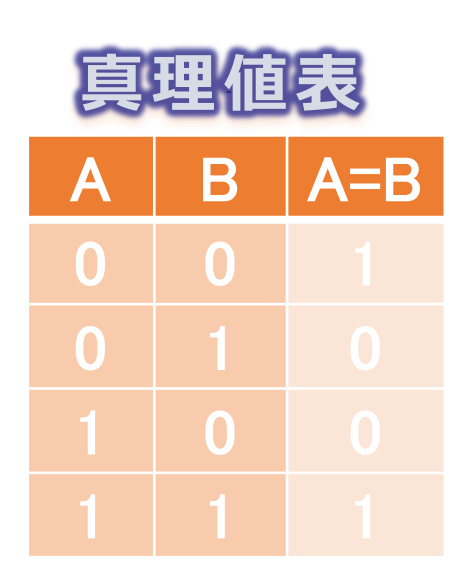

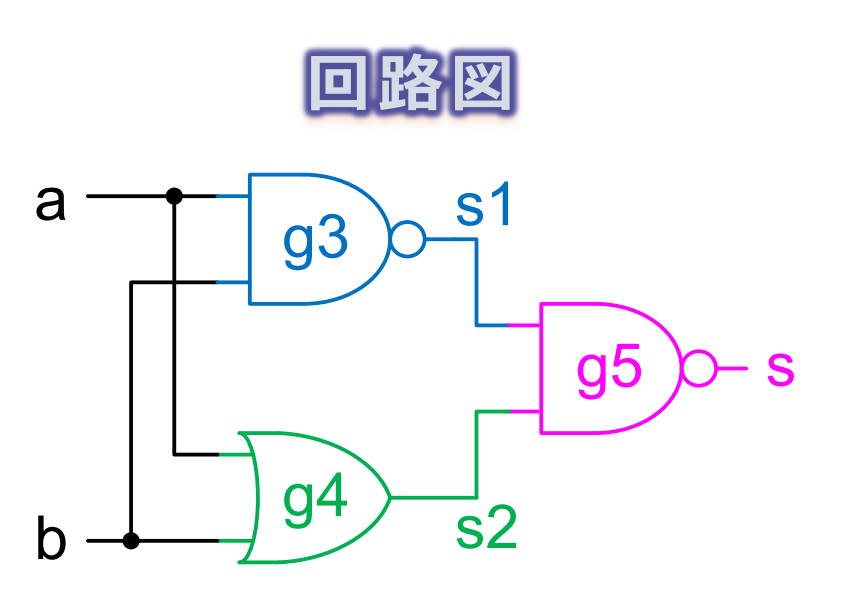

別回路のシミュレーション

```
module eqSim2;
  wire s;
 reg x, y;
eq2 g(s, x, y);
  initial
    begin
       $monitor( " %b %b", g.s1, g.s2, $stime);
      $display("g.s1 g.s2 time");
         x=0; y=0;
      #50 x=1;
      #50 y=1;
      #50 x=0;
      #50 $finish;
    end
endmodule
```

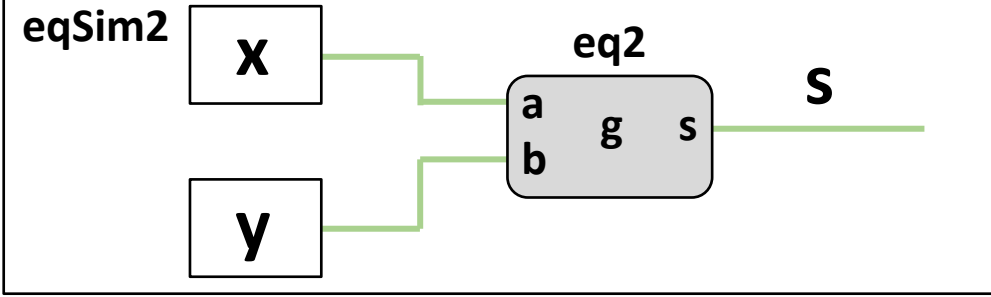

#### 別回路のシミュレーション

Window内の追加したファイルを選択して、
 Compile→Compile Selected(選択したファイルが対象)または
 Compile All(すべてのファイルが対象)でコンパイル

| Moc          | delSim AL    | TERA STARTER EDITION        | 10.1d                                                                                  |      |
|--------------|--------------|-----------------------------|----------------------------------------------------------------------------------------|------|
| File         | Edit Vie     | w Compile Simulate          | Add Source Tools Layout Bookmarks Window Help                                          |      |
| 🖹 🗸          | 🖻 🗑 4        | <u>C</u> ompile             | ② - ₩ 🕮 🖬   ♦ 🕮 🗿 🕺   🕈 🐎 🛊   ≵ 🏊 🏦   Layout NoDesign 💌                                |      |
| Colun        | nnLayout     | <u>SystemC Link</u>         | ·                                                                                      | ,    |
| d` .         | t t d        | Compile <u>A</u> ll         | · · · · · · · · · · · · · · · · · · ·                                                  |      |
| 🔛 Proj       | ect - C:/J2/ | eq Compil <u>e</u> Selected | 🔚 🔜 📩 📩 C:/J2/Verilog-HDL/eq2.v - Default ======= ::::::::====== ::::::::====== :::::: | ×    |
| ▼Name        |              | Compile Order               | Iodified Ln#                                                                           |      |
|              | eq.v         | Compile Report              | 15/19/14 02:10:09 AM 1 module eq2(s, a, b);                                            |      |
|              | eq2.v        | Compile Summary             | 15/19/14 02:43:14 AM 2 input a, b;                                                     |      |
|              |              |                             | 4 wire s1 s2.                                                                          |      |
|              |              |                             | 5 assign $#10 \ s1 = ~(a \ b), \ s2 = ~(a \ b)$                                        |      |
|              |              |                             | $6 \qquad assign #10 s = ~(s1 \& s2);$                                                 |      |
|              |              |                             | 7 endmodule                                                                            |      |
|              |              |                             |                                                                                        |      |
|              |              |                             |                                                                                        | Ť    |
|              | 22           | Designation of              |                                                                                        |      |
|              | ary × 🔛      | Project ×                   |                                                                                        |      |
| A Tran       | script ===   |                             |                                                                                        | ×    |
| ModelSi      | m> cls       |                             |                                                                                        |      |
| # 🗆          |              |                             |                                                                                        |      |
|              |              |                             |                                                                                        |      |
| ModelSi      | m>           |                             |                                                                                        | Ţ    |
| <del> </del> |              |                             | Colo 0 Desirativas (Ale Desira Landada (Ale Castuda)                                   |      |
|              |              | Ln: 1                       | Coi: U    Project : eq   <no design="" loaded="">  <no context=""></no></no>           | _//. |

## 別回路のシミュレーション

- ・Libraryタグのworkの下に、eq2とeqSim2ができている
- eqSimと同様にeqSim2をシミュレーション

| ModelSim ALTERA S                                                                                                    | TARTER E                                                                          | DITION 10.1d                       |                                         |                                                       |  |  |  |
|----------------------------------------------------------------------------------------------------|-----------------------------------------------------------------------------------|------------------------------------|-----------------------------------------|-------------------------------------------------------|--|--|--|
| <u>F</u> ile <u>E</u> dit <u>V</u> iew <u>C</u> ompile <u>S</u> imulate A <u>d</u> d L <u>i</u> brary T <u>o</u> ols Layo <u>u</u> t Boo <u>k</u> marks <u>W</u> indow <u>H</u> elp |                                                                                   |                                    |                                         |                                                       |  |  |  |
| 📄 - 🚅 🖬 🛸 🍈                                                                                                    | 🖹 - 🚰 🎧 参 小   🤱 階 🏶 公 요   ② - 內 臣 🗖   🧇 部 🎧 🛐   🏌 🀎 🏌   🏦 🌦 🤱   Layout NoDesign 🔍 |                                    |                                         |                                                       |  |  |  |
| ColumnLayout AllCol                                                                                                    | umns                                                                              |                                    | 🥩 🚭 - 🤹 📔 X* 🕅 🔝                        | 🍇   🖬 💿 📧 🛲 🥔   📐 🔩 🕹 ! 🐌                             |  |  |  |
| ╡┙┶┙┶╕                                                                                                    |                                                                                   | े≪ - ≫ि - क्रि•   Search:          | <b></b> \$\$                            |                                                       |  |  |  |
| 🖺 Library 🚃                                                                                                    |                                                                                   |                                    | + 🗗 🗙 📄 (                               | C:/J2/Verilog-HDL/eq2.v (/eqSim2) - Default 📶 🚊       |  |  |  |
| ▼ Name                                                                                                    | Type                                                                              | Path                               | - Ln                                    | n#                                                    |  |  |  |
| - work                                                                                                    | Library                                                                           | work                               | 1                                       | <pre>module eq2(s, a, b);</pre>                       |  |  |  |
| -M eq                                                                                                    | Module                                                                            | C:/J2/Verilog-HDL/eq.v             | 2                                       | input a, b;                                           |  |  |  |
| -M eq2                                                                                                    | Module                                                                            | C:/J2/Verilog-HDL/eq2.v            | 3                                       | output s;                                             |  |  |  |
| eqSim                                                                                                    | Module                                                                            | C:/J2/Verilog-HDL/eq.v             | 4                                       | wire s1, s2;                                          |  |  |  |
| eqSim2                                                                                                    | Module                                                                            | C:/J2/Verilog-HDL/eg2.v            | 5                                       | assign s1 = ~(a & b), s2 = a   b;                     |  |  |  |
|                                                                                                    | Library                                                                           | \$MODEL_TECH//altera/vhdl/220model | 6                                       | assign s = ~(s1 & s2);                                |  |  |  |
| □ □ □ □ □ □ □ □ □ □ □ □ □ □ □ □ □ □ □                                                                                                    | Library                                                                           | \$MODEL_TECH//altera/verilog/220m  | 7                                       | endmodule                                             |  |  |  |
|                                                                                                    | Library                                                                           | \$MODEL_TECH//altera/vhdl/altera   | 8                                       |                                                       |  |  |  |
| +                                                                                                    | Library                                                                           | \$MODEL TECH//altera/vhdl/altera I |                                         | modulo oggiml.                                        |  |  |  |
|                                                                                                    |                                                                                   | +                                  |                                         |                                                       |  |  |  |
| Library × Project                                                                                                    | ×                                                                                 |                                    | <u> «»</u>                              | eq.v × eq2.v ×                                        |  |  |  |
| A Transcript                                                                                                    |                                                                                   |                                    |                                         | 번 ₫ .                                                 |  |  |  |
| VSIM 26> quit -sim                                                                                                    |                                                                                   |                                    |                                         |                                                       |  |  |  |
| # Compile of eq2.v                                                                                                    | was succ                                                                          | essful.                            |                                         |                                                       |  |  |  |
|                                                                                                    |                                                                                   |                                    |                                         |                                                       |  |  |  |
| ModelSim>                                                                                                    |                                                                                   |                                    |                                         | -                                                     |  |  |  |
|                                                                                                    |                                                                                   |                                    |                                         |                                                       |  |  |  |
|                                                                                                    |                                                                                   | "eq2.v" was m                      | odified after it was compiled Ln: 21 Co | Col: 0   Project : eq   <no design="" loaded=""></no> |  |  |  |

# プロジェクトの変更

- File→Close Projectでプロジェクトを閉じる
- File→New Projectで新しいプロジェクトを作る
  - 前のプロジェクトを閉じていない時は閉じるかどうか聞かれる
- Project Name: eq2で新しいプロジェクトを開く
  - 他のプロジェクトとモジュールを共有するときや、名前が同じ異なるモジュールがなければDefault Library Name: workでよい

|                                                          | Create Project                                           |
|----------------------------------------------------------|----------------------------------------------------------|
|                                                          | Project Name                                             |
| M Close Project                                          | Project Location                                         |
|                                                          | C:/J2 Browse                                             |
| This operation will close the current project. Continue? | Default Library Name                                     |
|                                                          | Work                                                     |
| (はい(Y) いいえ(N)                                            | Copy Settings From<br>0/modelsim_ase/modelsim.ini Browse |
|                                                          | Copy Library Mappings C Reference Library Mappings       |
|                                                          | OK Cancel                                                |

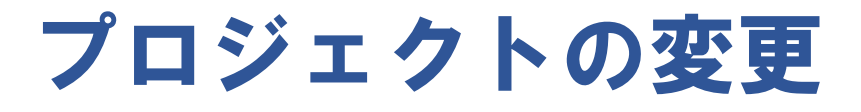

 ・プロジェクトeqに戻るときはFile→Resent Projectから選ぶか、 File→Openでファイル選択のポップアップウィンドウの右下 を"Project Files"に切り替えてmpf (Modelsim Project File) ファイルを表示して選択

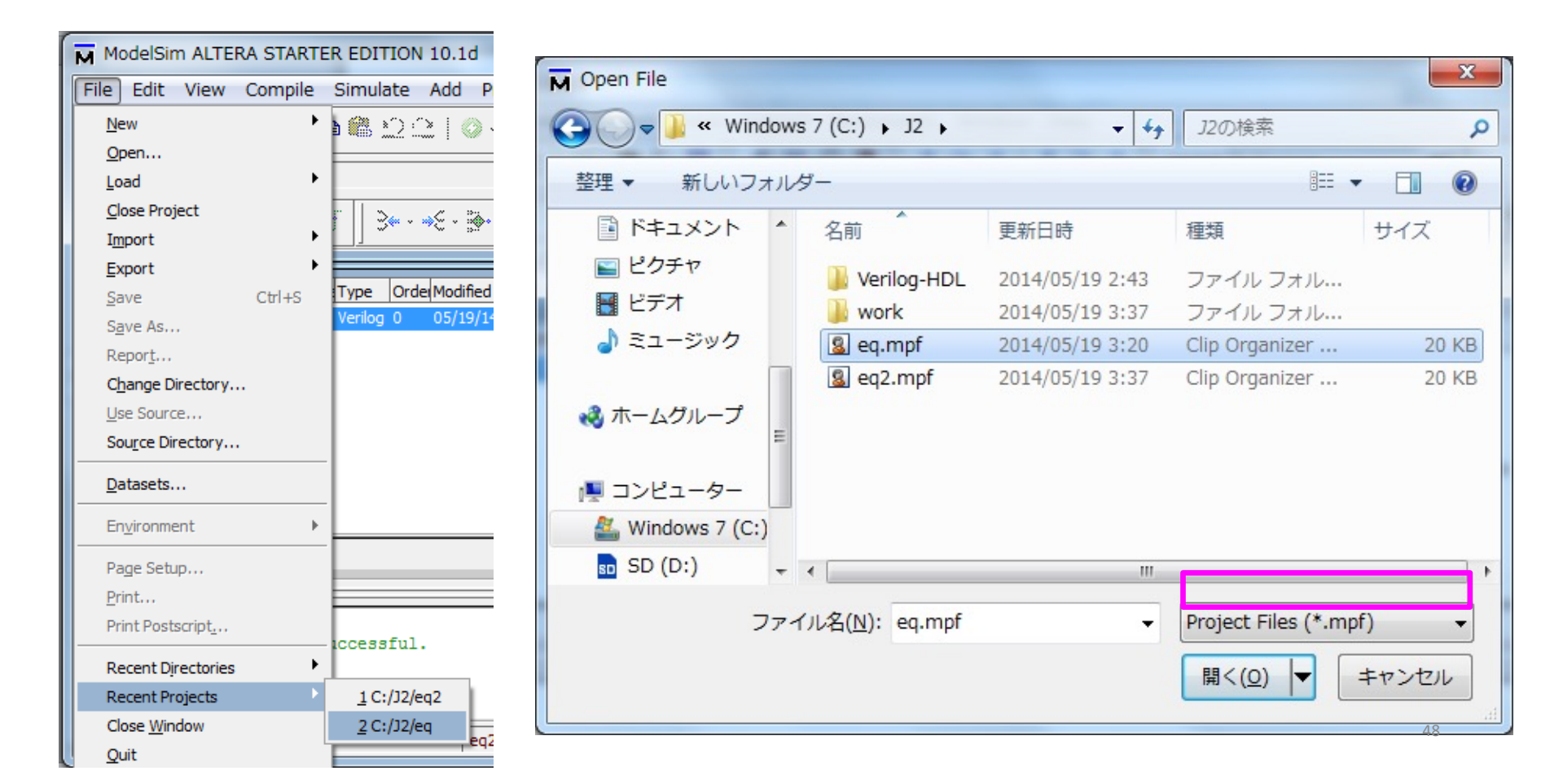

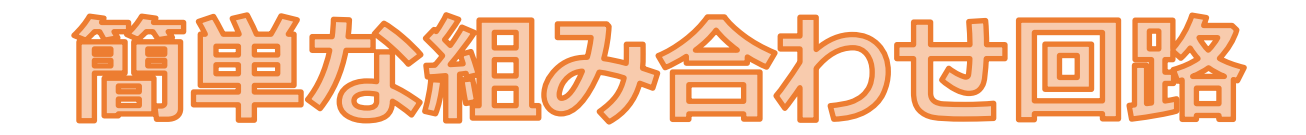

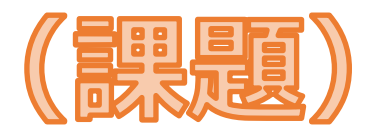

問題 1

- モジュール eq の動作検証を eqSim を用いて行い,出力結果が 正しくなるかどうか確認せよ。なお,検証には\$monitorを用い, x, y, s をCUI上に表示して確認すること。
- ・また、eqSimを改良し、eqモジュールの内部信号であるs1,s2 を\$monitorでCUI上に表示できるようにせよ。
   \$monitor文において、入れ子となっているモジュールの内部信 号を観測するには"*モジュール名*.*信号名*"を使う、例として、
   p.35のeqSim2の\$monitor文、\$display文を参考にせよ。

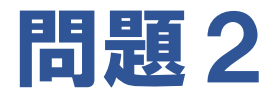

入力信号 *a*, *b*, *c*, *d*を受け取り、*a* = *b*と*c* = *d*がともに成り立
 つとき出力信号 *s*を1に、それ以外のとき*s*を0にする回路の
 モジュールを、モジュールeqを2個使って作れ。

#### 問題3

・問題2で設計したモジュールの動作検証を行うテストベンチを 作成せよ.また、作成したテストベンチモジュールを用いて、 動作検証せよ.動作検証は、ModelSimを用いて、入出力信号 の波形をGUI表示して確認すること.

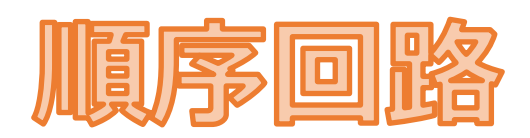

## 組み合わせ回路と順序回路

・組み合わせ回路:現在の入力のみによって出力が一意に決まる
 ここまで作成してきた回路は全て組み合わせ回路

・順序回路:過去の入力により出力が変化する
 → すなわちデータを記憶している

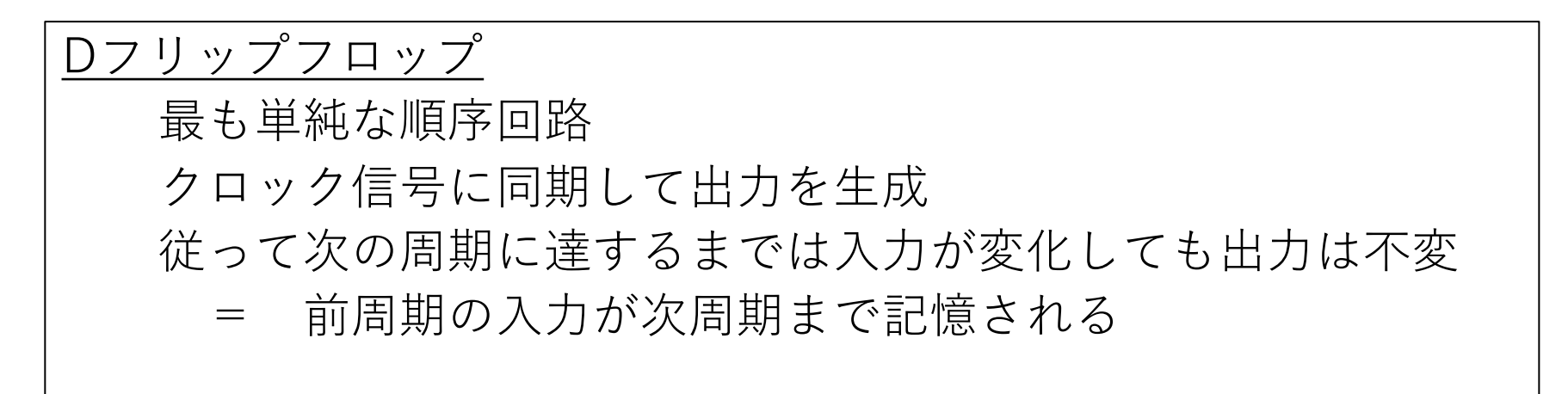

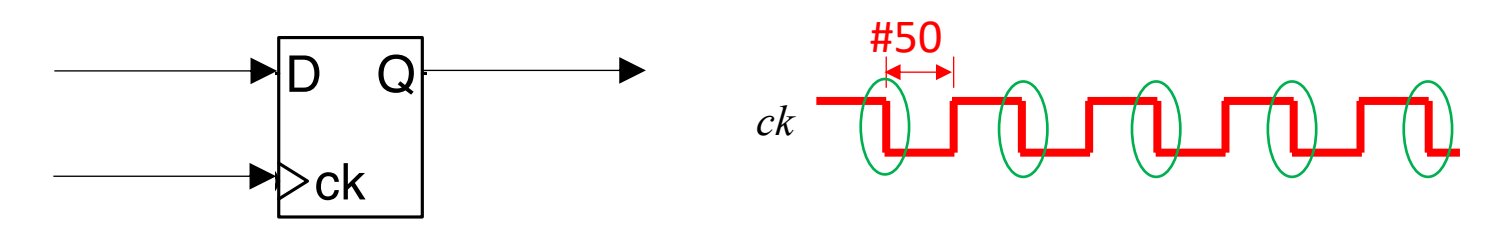

## **Verilogでの順序回路作成**

- ・レジスタ(reg)とalways文を使うことで、順序回路を作成できる
  - ・レジスタ…値を保存できる極小のメモリ

wireが配線だったのに対し、レジスタ(regとして宣言)は データを格納する箱のイメージ

always文…always@(イベント) 処理内容

"イベントが起こる時,毎回 *処理内容*を実行する"という構文

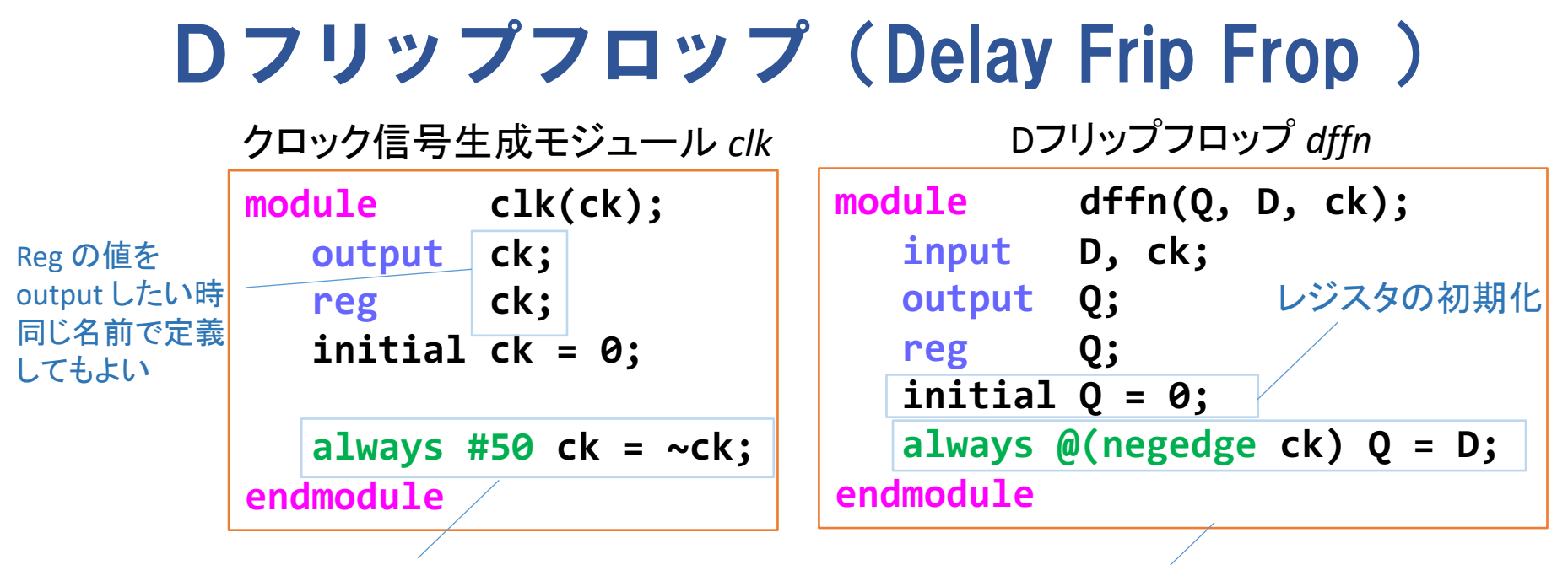

50サイクル経過する度に ck の値を反転

Ckが下がった瞬間の入力Dが出力Q

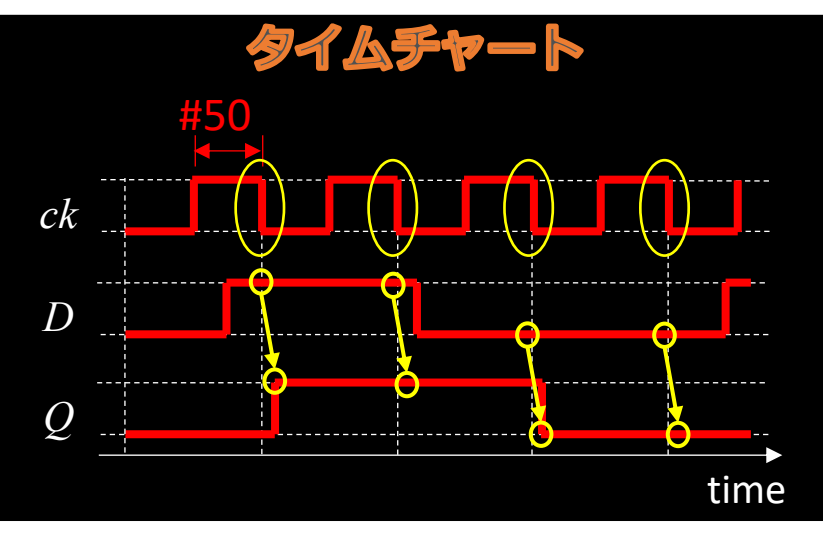

Ckが下がる度にその時のDをQ1に保存

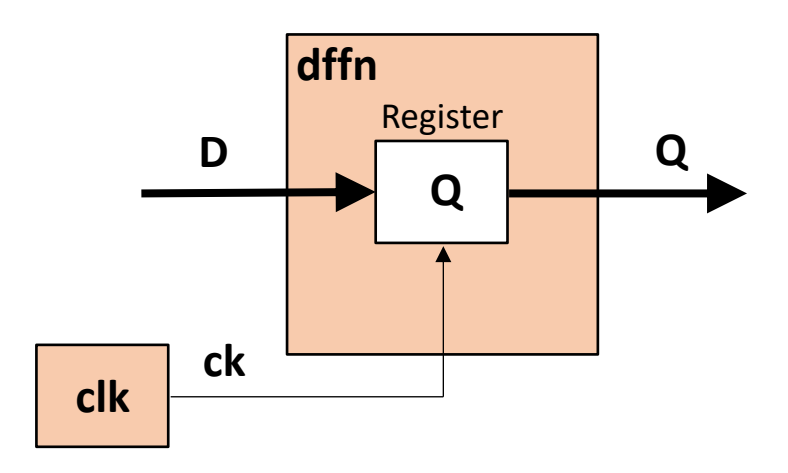

**Dフリップフロップのテストベンチ** 

| module    | dffnSim;                         |
|-----------|----------------------------------|
| reg       | i;                               |
| wire      | 0;                               |
| clk       | <pre>clk1(ck);</pre>             |
| dffn      | dffn1(o, i, ck);                 |
| initial   |                                  |
| begin     |                                  |
| \$moi     | nitor(" %b %b %b",               |
|           | ck,i,o,\$stime);                 |
| \$di      | <pre>splay("ck i o time");</pre> |
|           | i = 0;                           |
| #100      | 0 i = 1;                         |
| #200      | 0 i = 0;                         |
| #100      | ð \$finish;                      |
| end       | -                                |
| endmodule |                                  |

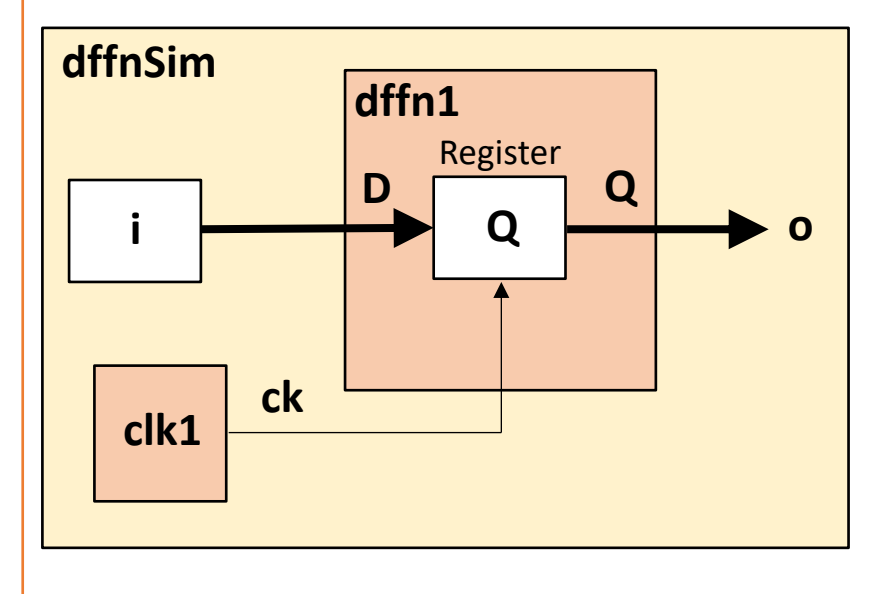

#### もう少し複雑な順序回路:1ビットの記憶回路

・制御信号 | でD-FFへの書き込みを制御

```
module r1(q, l, d, ck);

input l, d, ck;

output q;

wire nl, s1, s2, d1;

dffn f(q, d1, ck);

assign nl = ~l;

assign s1 = nl & q, s2 = l & d;

assign d1 = s1 | s2;

endmodule
```

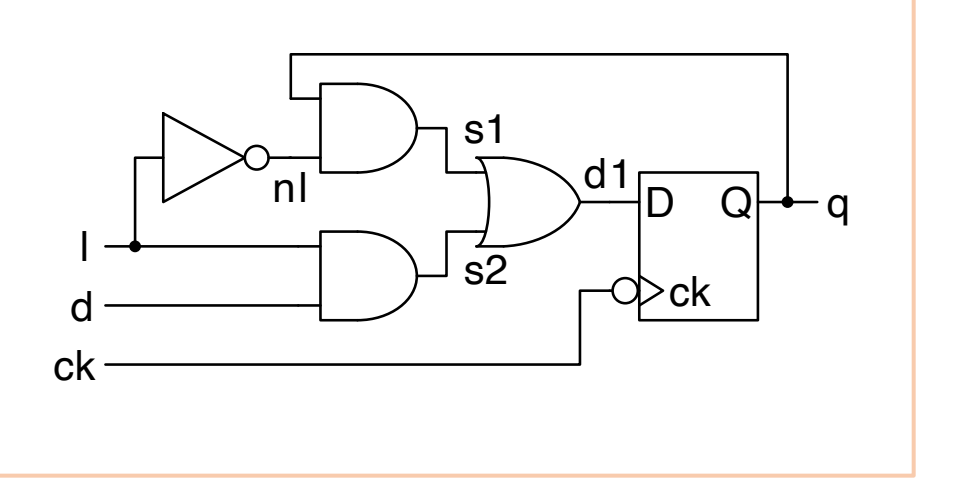

#### l = 0 のとき q を保持

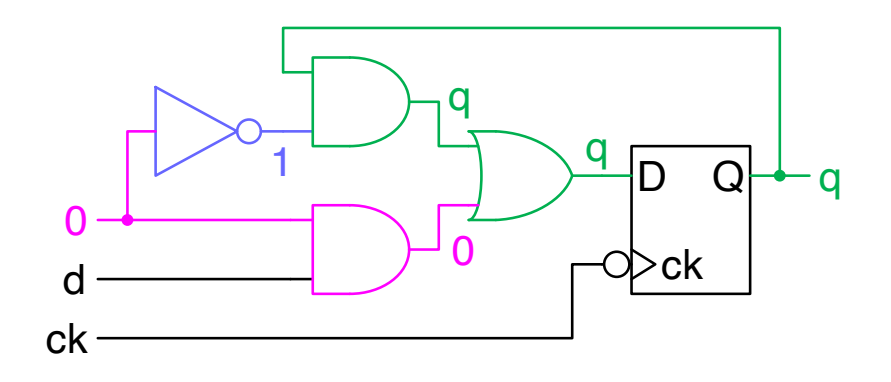

l = 1 のとき d を書込み

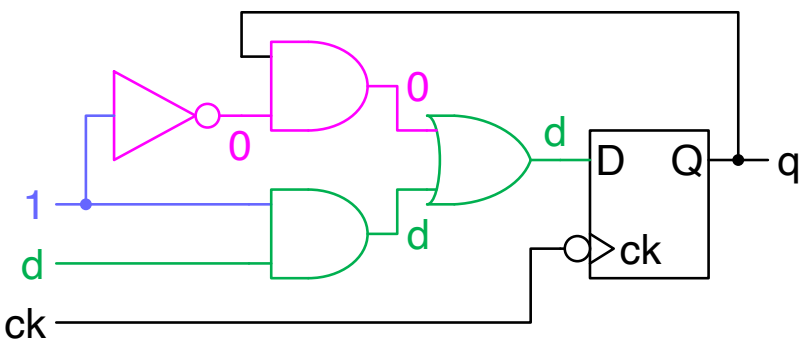

#### 仕様からverilogで回路を作成するには?

- ・前頁のように回路図が与えられれば、もうverilogで書けるはず
- それでは与えられた仕様から回路図を作るには?
   (論理回路の講義の復習)
  - 1. まず仕様から状態遷移図・真理値表を作成
  - 出力と次遷移状態を、入力と現遷移状態の論理式で表す (真理値表からカルノー図を用いて求める)
  - 3. 得られた論理式から回路図を作成
  - 4. 回路図をverilogで書き直す
- ・次ページでは例として、"スイッチaが押された状態でclkが立ち下がると、3クロックの間、1を出力する回路"をverilogで作成する

# 逐次制御回路1(仕様→状態遷移表・遷移図)

• 仕様:

スイッチaが押された状態でclkが立ち下がると、3クロックの間、1を出力

- ・パラメータ:
  - 入力a
  - 出力b
  - 現在の状態s1s0
  - 次の状態s1's0'

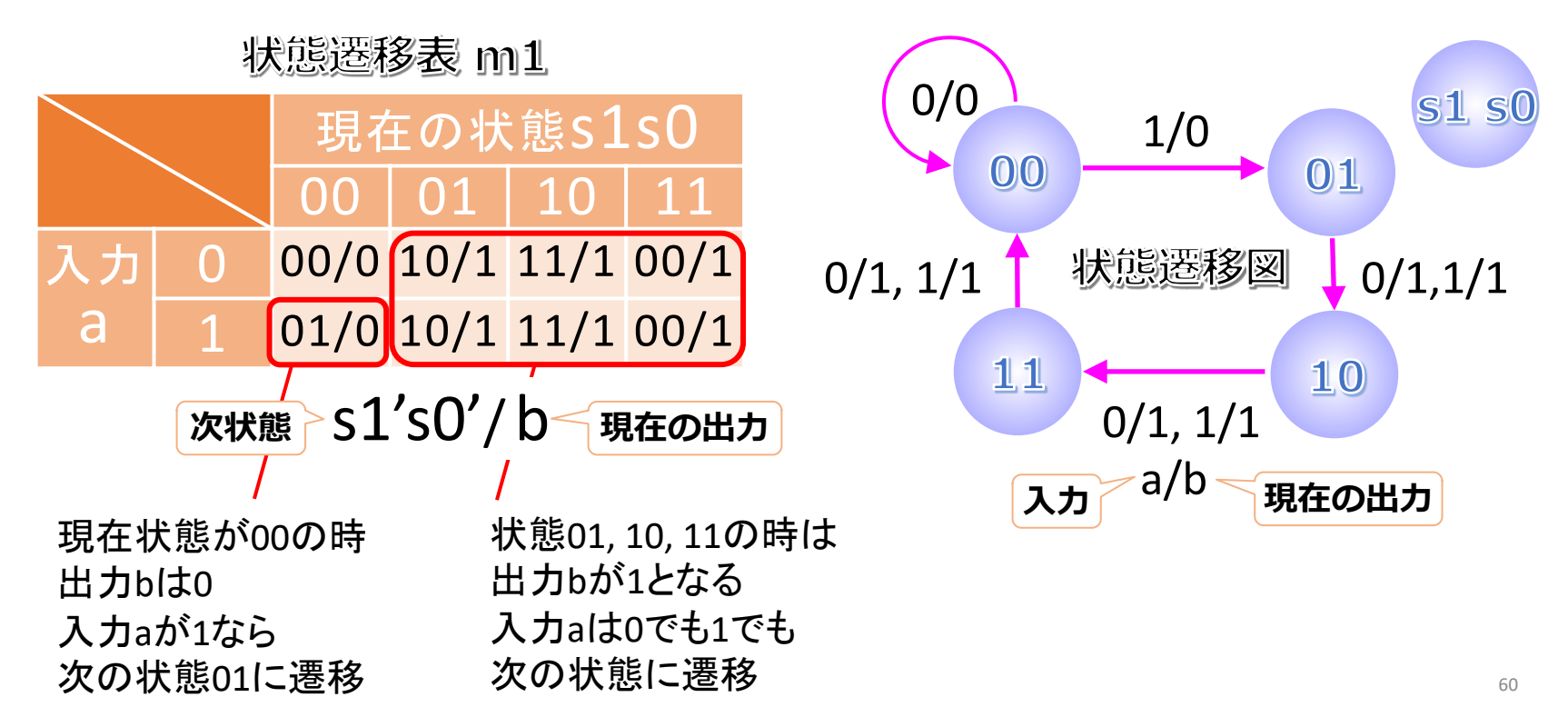

## 逐次制御回路1(状態遷移図→真理値表)

・得られた状態遷移表,状態遷移図を基に真理値表を描く

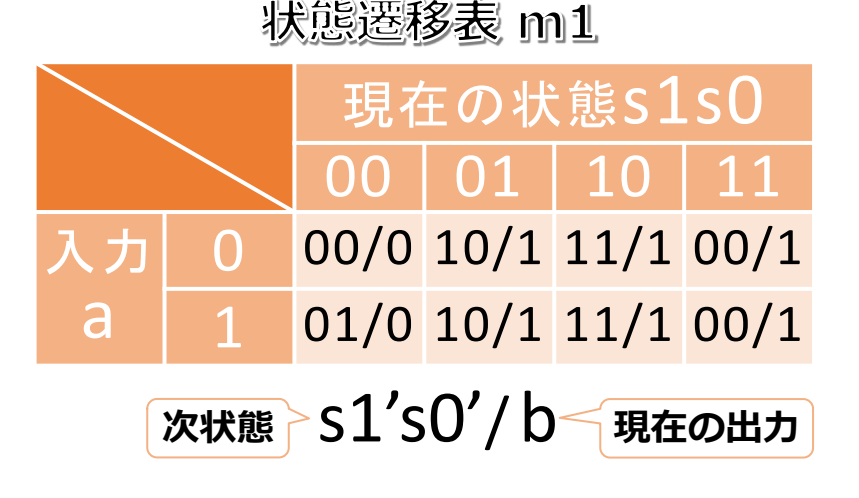

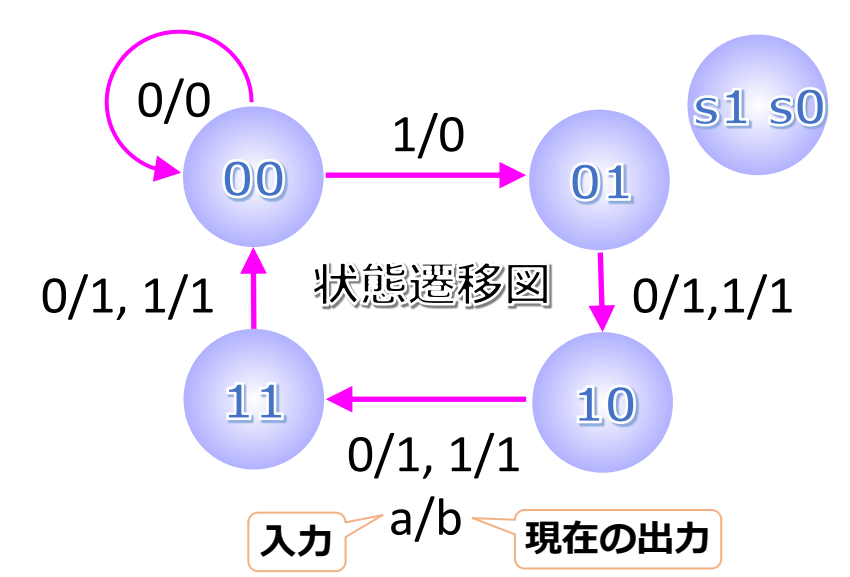

真理値表

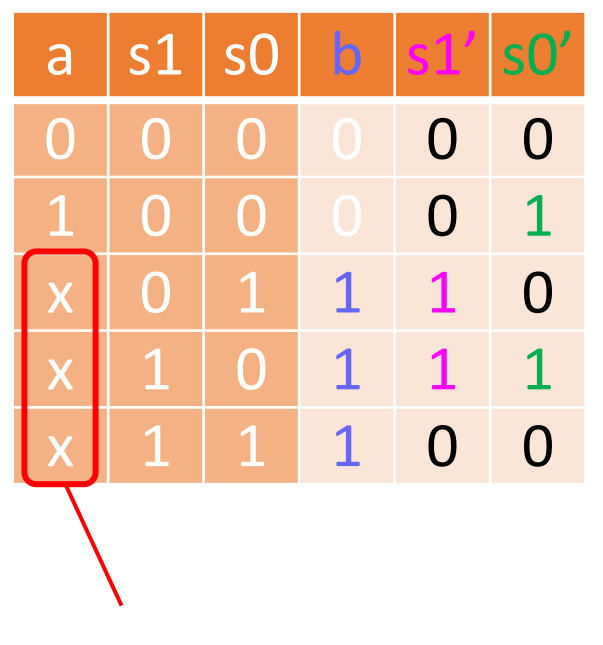

xはdon't careと言って, 0でも1でもどちらでも良いという意味

don't care でまとめるのが難しいなら a=0, a=1の2行に分けて描いても良い

## 逐次制御回路1 (真理值表→論理式化)

- ・b, s1', s0' それぞれに関してカルノー図を作成し論理式化
- ・状態s1s0の00 01 11 10という順番に注意
- カルノー図でまとめられる単位は1,2,4…
   なので1×1や1×2,2×2でまとめる

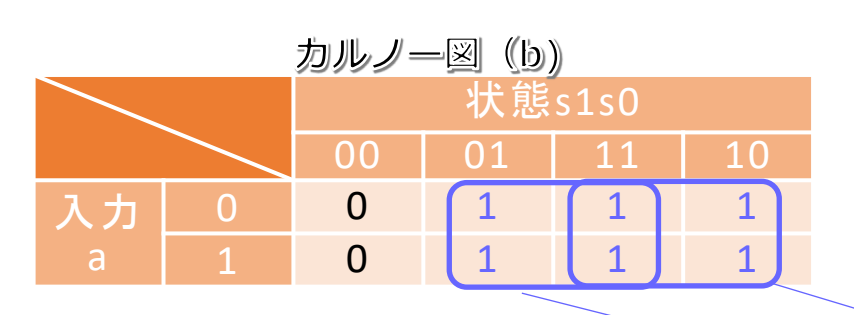

| カルノー図(s1″) |            |        |    |    |    |  |  |  |
|------------|------------|--------|----|----|----|--|--|--|
|            |            | 状態s1s0 |    |    |    |  |  |  |
|            | $\searrow$ | 00     | 01 | 11 | 10 |  |  |  |
| 入力         | 0          | 0      | 1  | 0  |    |  |  |  |
| а          | 1          | 0      | 1  | 0  | 1  |  |  |  |

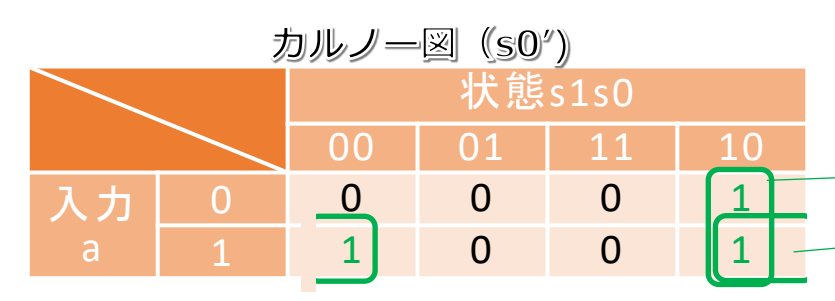

真理値表

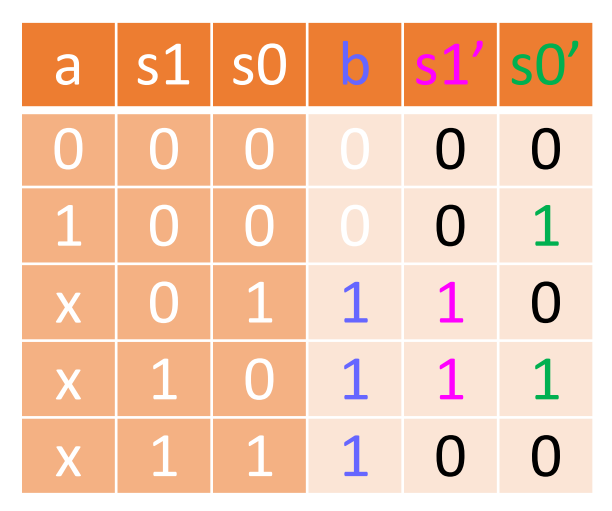

b = s0 + s1

 $s1' = s1 \cdot s0 + s1 \cdot s0$ 

 $s0' = a \cdot s0 + s1 \cdot s0$ 

## 逐次制御回路1 (論理式→回路図・実装)

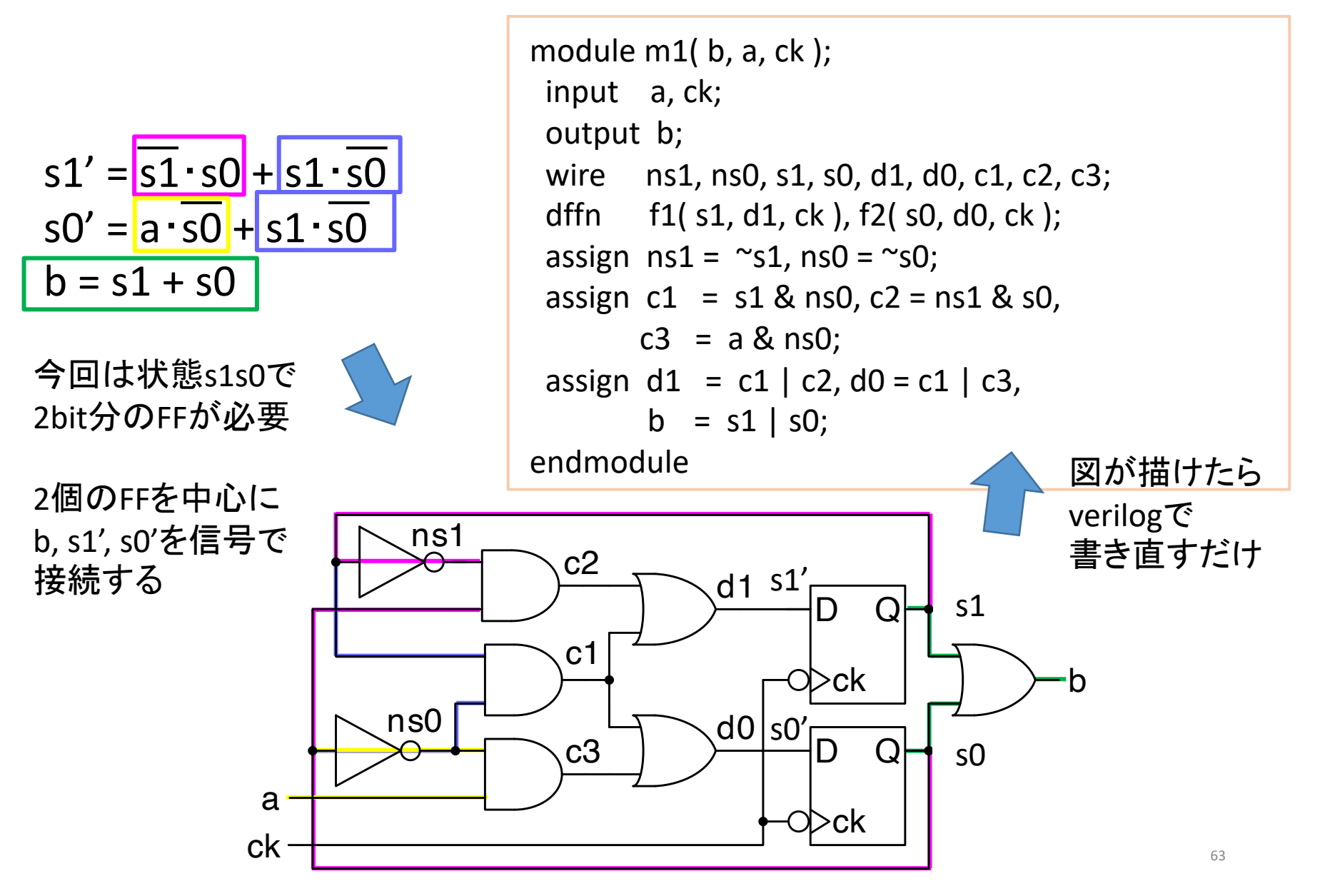

## 逐次制御回路2(回路図→状態遷移表→仕様)

- ・順序回路を状態遷移図で表記して動作を解析,あるいは状態 遷移図から順序回路を設計するときにはFFの値が「状態」を 表す
- 入力と出力によってその状態間がどう遷移するかを調べる
  - CS実験第一J1課題の回路の動作を調べる
    - 入力はE, 出力はQ<sub>1</sub>Q<sub>0</sub>
    - 状態はQ<sub>1</sub>Q<sub>0</sub>(D-FFから直接なので出力と一致)
    - 2bitなので最大で4状態だが、全ての組合せを取らない場合もある

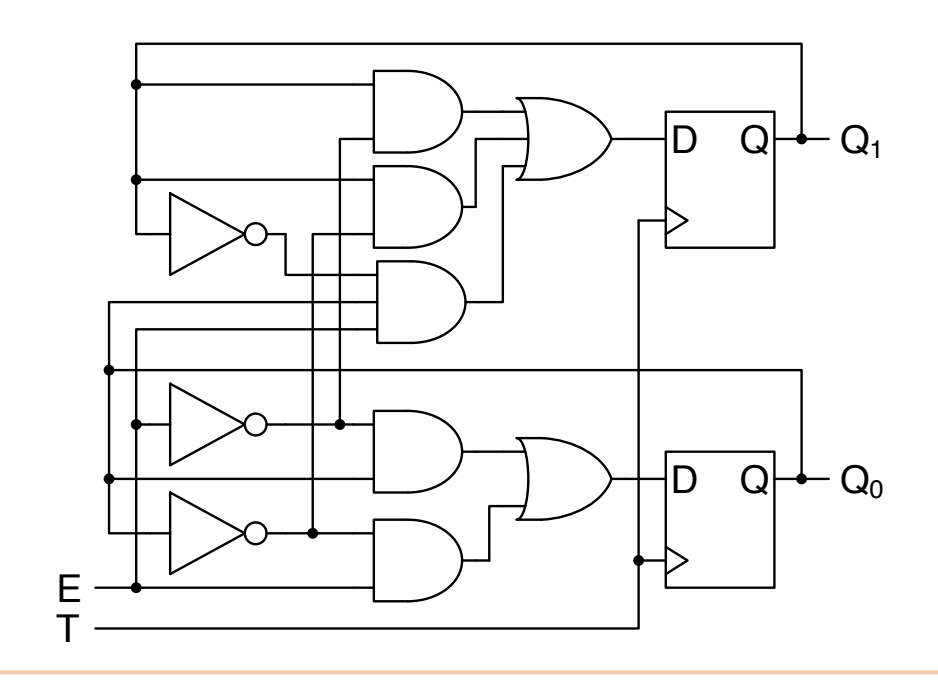

#### 逐次制御回路2(状態遷移の確認)

#### <u>状態Q<sub>1</sub>Q<sub>0</sub>=00の場合</u>

・E=0の時,  $Q'_1=0 Q'_0=0$ となる ・E=0の時,  $Q'_1=0 Q'_0=1$ となる

#### <u>状態Q<sub>1</sub>Q<sub>0</sub>=01の場合</u>

- ・E=1の時,  $Q'_1=0 Q'_0=1$ となる ・E=1の時,  $Q'_1=1 Q'_0=0$ となる

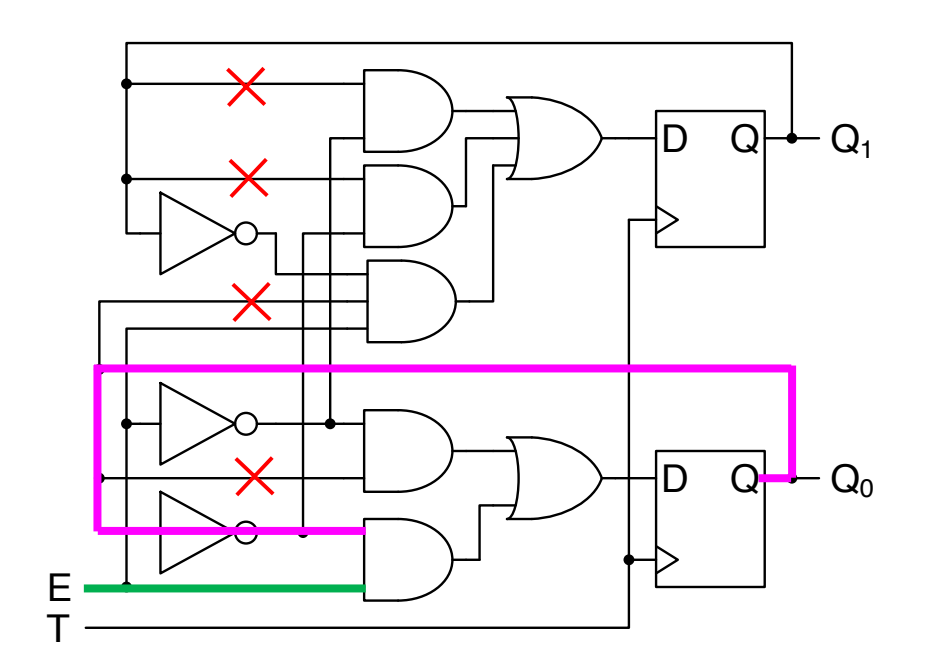

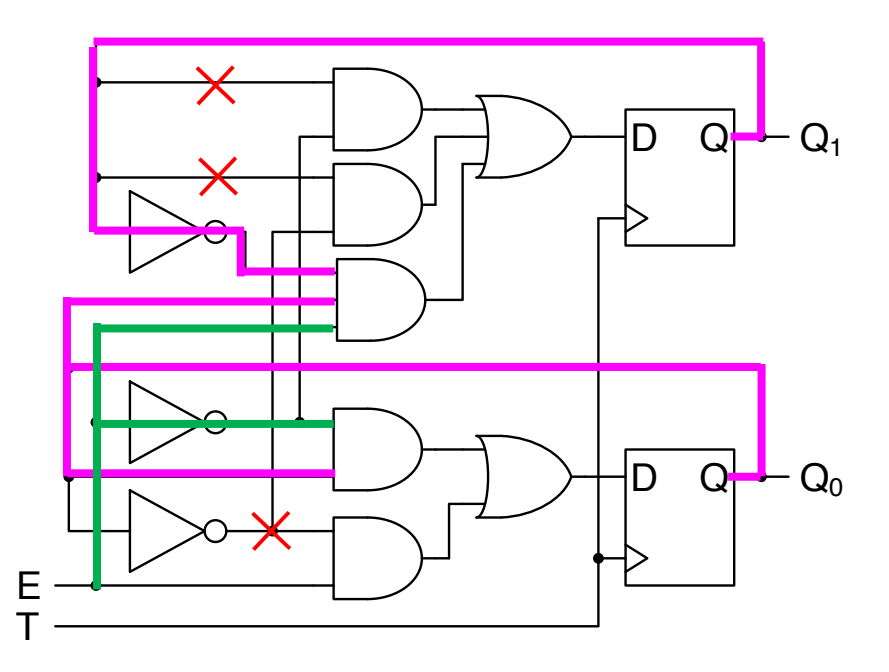

#### 逐次制御回路2(状態遷移の確認)

#### <u>状態Q<sub>1</sub>Q<sub>0</sub>=10の場合</u>

・E=0の時,  $Q'_1=1 Q'_0=0$ となる ・E=0の時,  $Q'_1=1 Q'_0=1$ となる

#### <u>状態Q1Q0=11の場合</u>

- ・E=1の時,  $Q'_1=1 Q'_0=1$ となる ・E=1の時,  $Q'_1=0 Q'_0=0$ となる

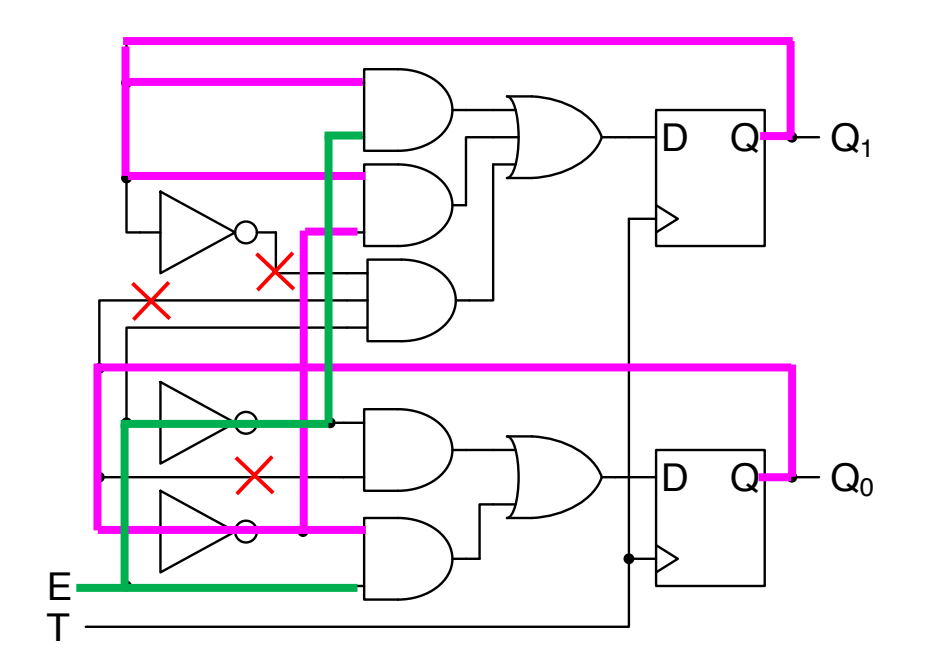

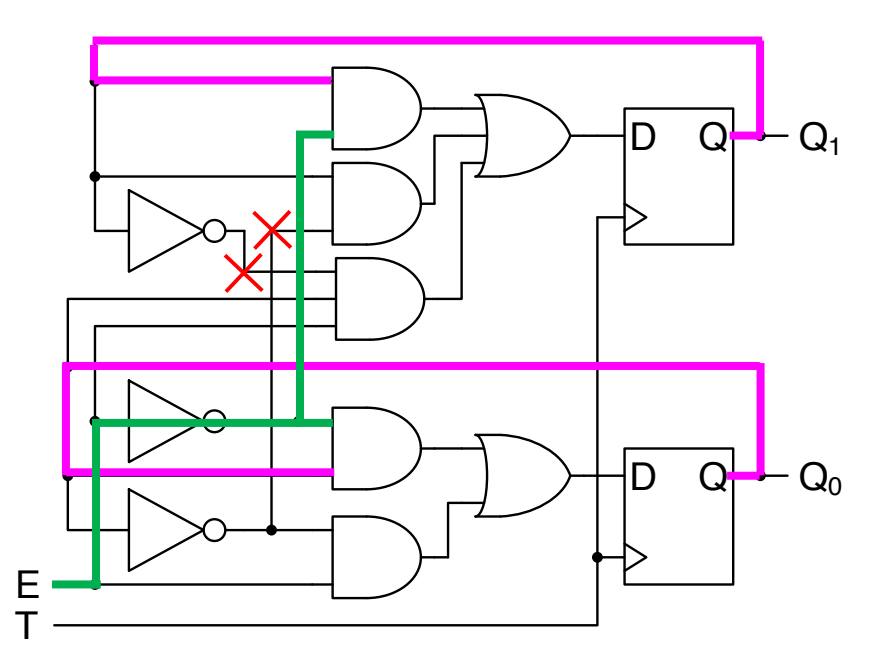

#### 逐次制御回路2(真理値表・状態遷移図)

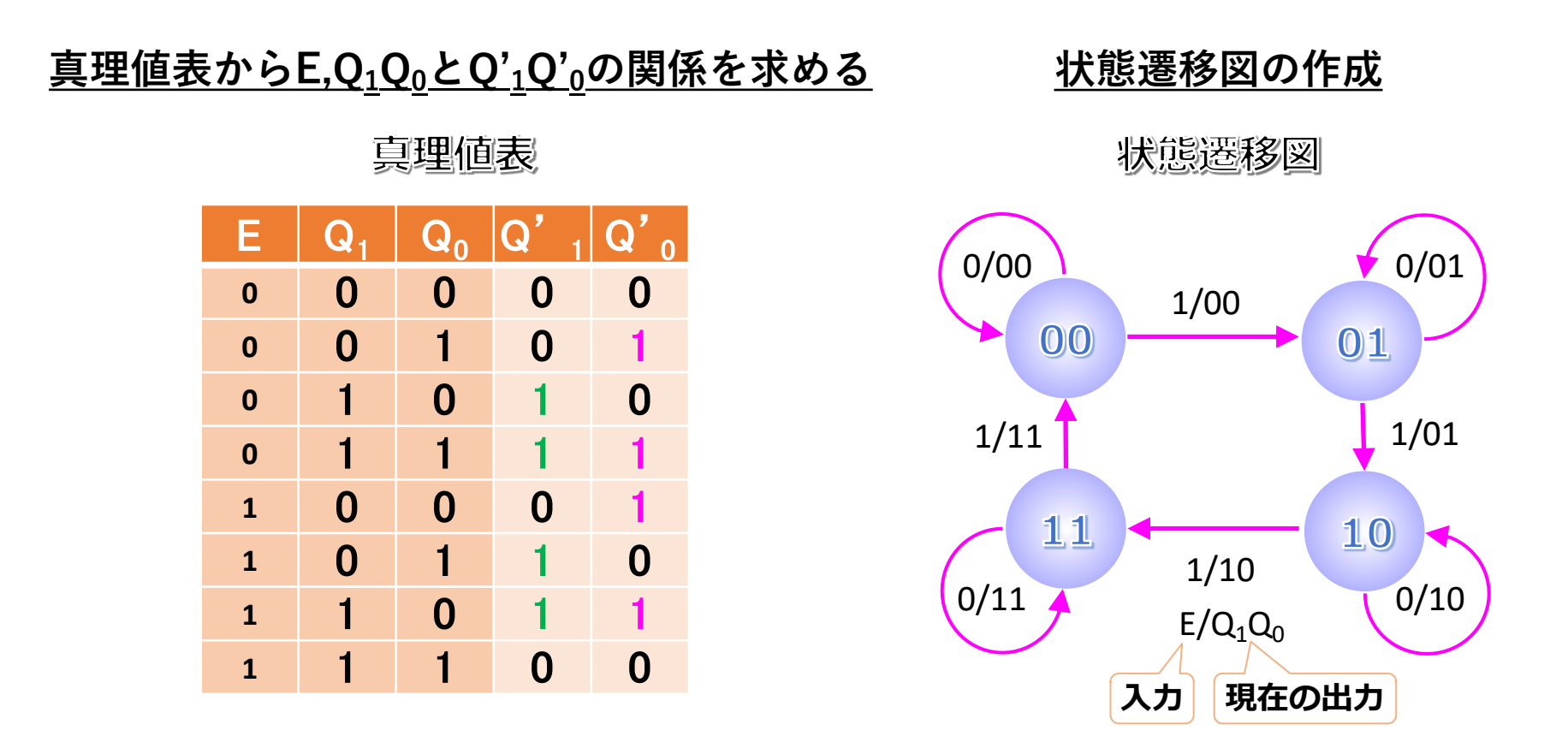

1が入力されるたびに、カウントアップされた値(<4)を出力する回路 だとわかる

## 逐次制御回路2(論理式の確認)

カルノー図からQ<sub>1</sub>, Q<sub>0</sub>の式が求められる

真理値表

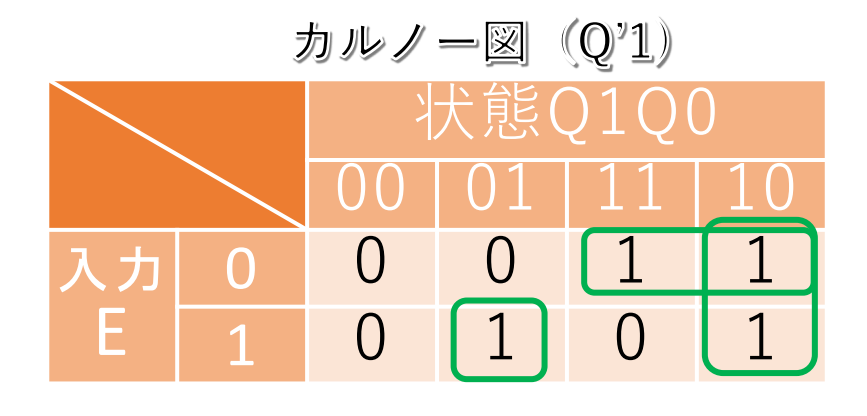

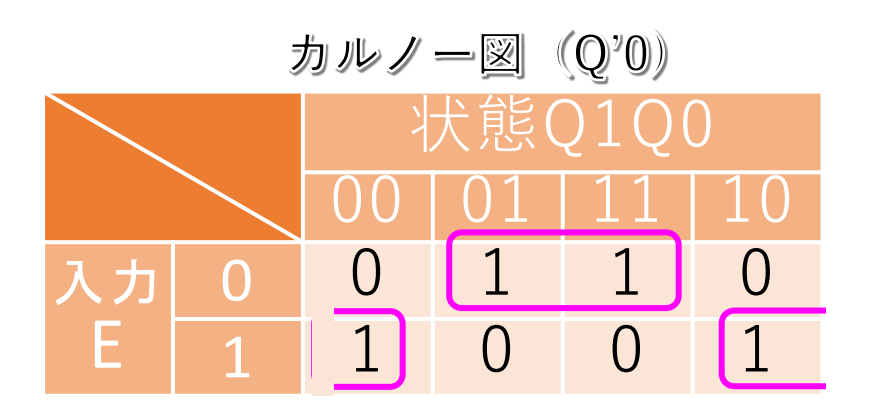

| Е | <b>Q</b> <sub>1</sub> | $Q_0$ | Q' 1 | Q' <sub>0</sub> |
|---|-----------------------|-------|------|-----------------|
| 0 | 0                     | 0     | 0    | 0               |
| 0 | 0                     | 1     | 0    | 1               |
| 0 | 1                     | 0     | 1    | 0               |
| 0 | 1                     | 1     | 1    | 1               |
| 1 | 0                     | 0     | 0    | 1               |
| 1 | 0                     | 1     | 1    | 0               |
| 1 | 1                     | 0     | 1    | 1               |
| 1 | 1                     | 1     | 0    | 0               |

 $Q'_1 = E \cdot \overline{Q}_1 \cdot Q_0 + Q_1 \cdot \overline{Q}_0 + \overline{E} \cdot Q_1$ 

$$Q'_0 = \overline{E} \cdot Q_0 + E \cdot \overline{Q_0}$$

→ 回路図と照らし合わせて 一致しているかどうか

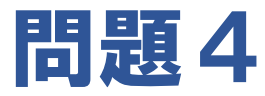

- ・以下の状態遷移表m2に従って動く回路m2の状態遷移図を書き, 回路を設計せよ.
- ・なお、回路m2は、初期状態0において入力aに1が入力された状態でクロックが立ち下がると、状態1に遷移する。
   以降、同様の操作が行われる度に状態2、3と遷移し、最終的に出力 b から1を出力し、初期状態0に戻る。
- ・回路m2とそのテストベンチを実装し、シミュレーションで動作を確かめよ、ただし、回路m2の状態は、reg ではなく、2個のdffn を用いて実装すること。
- ・上記のシミュレーション結果の何をもって動作確認としたのかも 説明せよ。

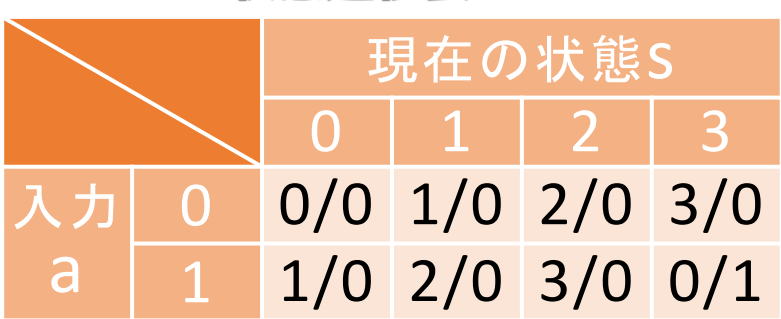

#### 状態遷移表 m2

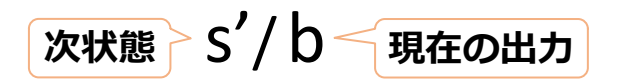

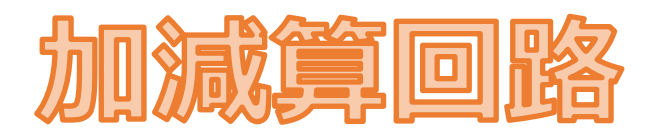

多ビットデータの表現

- ・多ビットのデータは、x[3:0]のように配列で表す(=x[3]x[2]x[1]x[0]の4bit値)
- Parameter 宣言を使うことでビット数を容易に変更できる

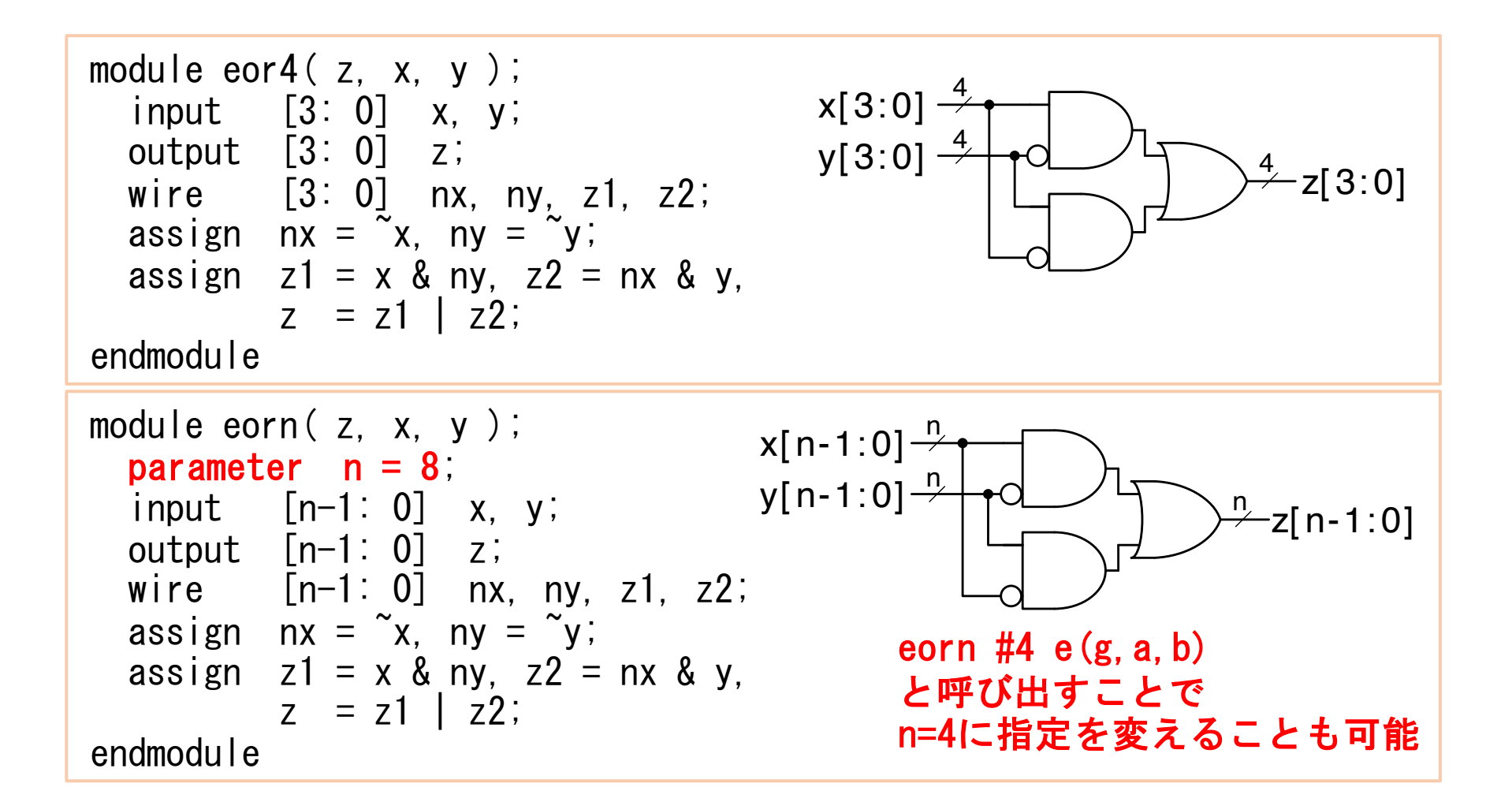

## ビットベクトル

- •{}で信号を囲むことで複数の信号をまとめることが可能
  - ・例えば, x[3:0]というのは{x[3:2], x[1:0]} {x[3], x[2], x[1], x[0]} と同じ
  - ビットベクトルを使うとシフト操作等が実現できる
     左シフト: {x[2:0], 1'b0} 左巡回シフト: {x[2:0], x[3]}
     右シフト: {1'b0, x[3:1]} 右算術シフト: {x[3], x[3:1]}
    - ※ 1'b0というのは1桁のb(2進数)の0という意味
      - 例えば2進数の11も2'b11と書かないと10進数の11扱いされてしまう

```
module lshift( y, x );
input [3:0] x;
output [3:0] y;
assign y = {x[2:0], 1' b0};
endmodule
```

左1bitシフトのモジュール例

### 問題5の前提知識1(加算回路の設計)

桁上げ cu=a&b|b&c|c&a 和 s=a&~b&~c|~a&b&~c|~a&~b&c|a&b&c =a^b^c

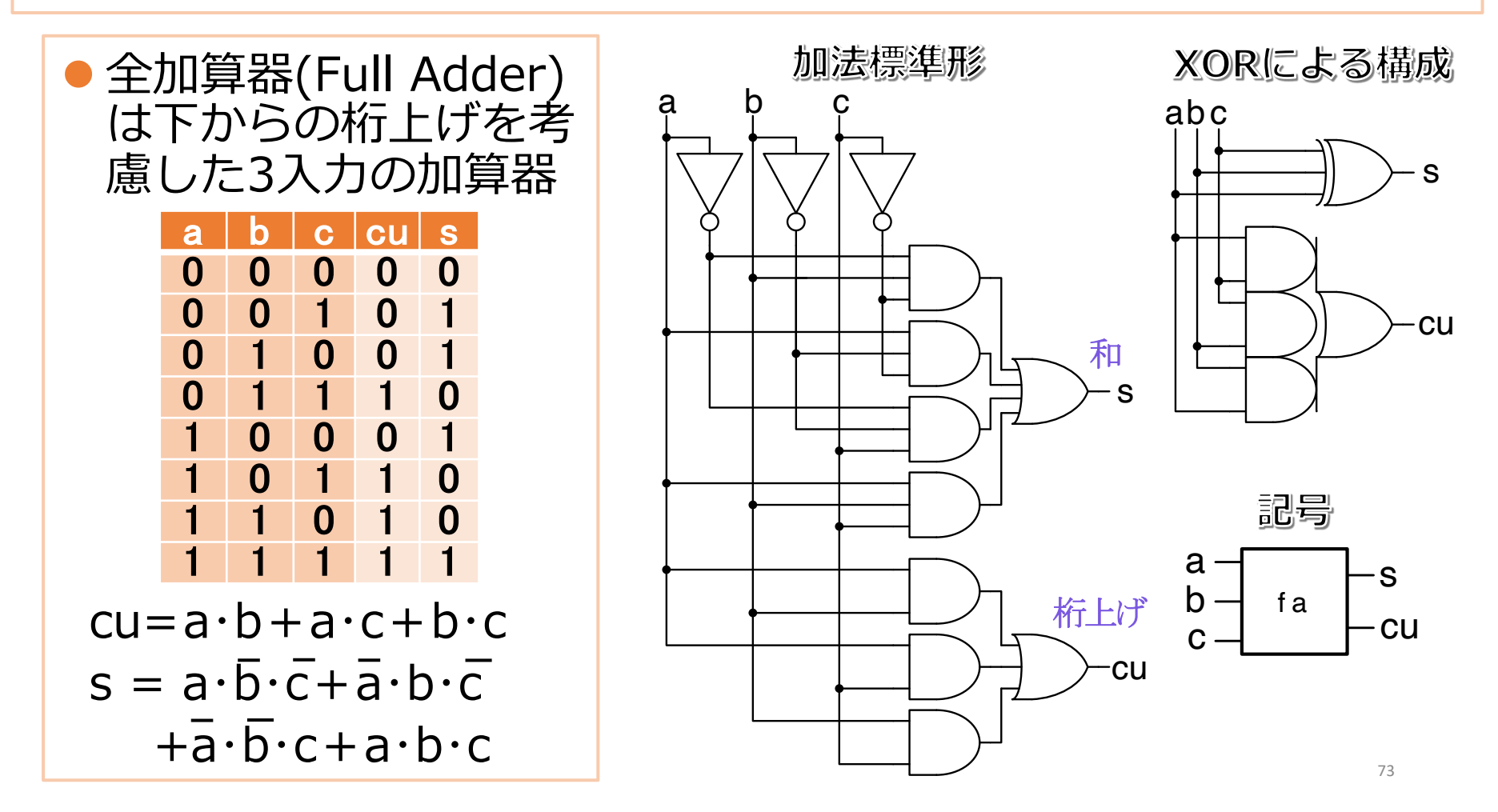
### 問題5の前提知識2(加算回路の設計)

・1ビット全加算器の場合(前頁を参考に)

| module    | fa(cu, s, a, b, ci);          |
|-----------|-------------------------------|
| input     | a, b, ci;                     |
| output    | cu, s;                        |
| assign    | s = a ^ b ^ ci;               |
| assign    | cu = a & b   b & ci   a & ci; |
| endmodule |                               |

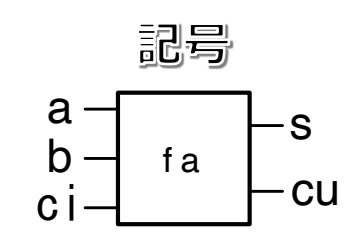

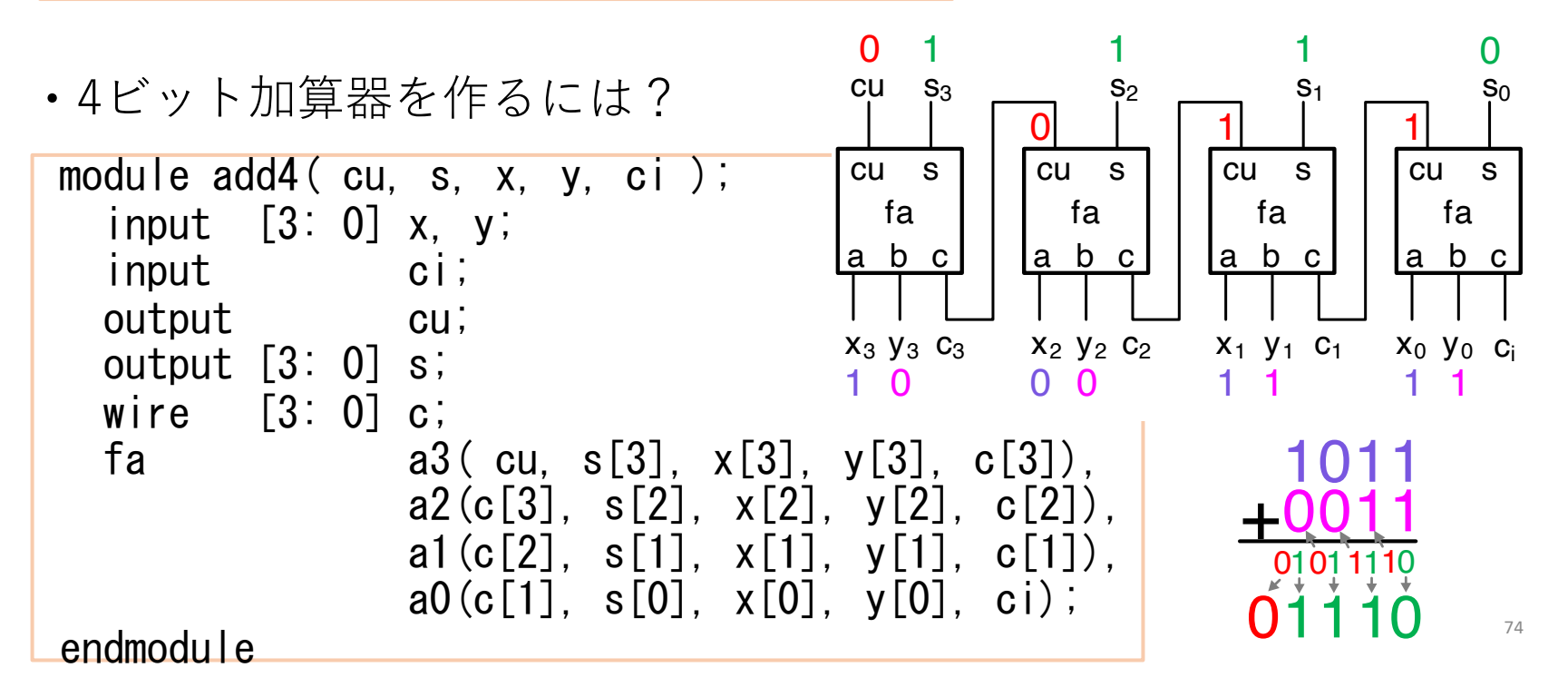

### 問題5(加算回路の設計)

- 前頁による実装ではnビットの加算器は作れない.なぜなら、faモジュールをn個宣言することがverilogではできないからである.では、 nビット加算器はどうすれば実装できるか?faモジュールを用いずに ビットベクトルを使ってnビット加算器を作成せよ.
- ・このモジュールはadd4 のように、最上位の桁上げcu と、最下位に 加えるci を持つこと。
- さらに、シミュレーションにより評価せよ。

(ヒント)

問題を解く肝になるのは, add4の"fa a3(~), a2(~)…a0(~);"の部分を いかにビットベクトルを用いて書き直すかである. 次ページを参考に 考えてみてください.

- 例:4 bit加算器の場合
- 入力

被加数 x[3:0],加数 y[3:0],最下位の桁上げ ci

• 出力

「加算結果 s[3:0],最上位の桁上げ cu

途中の桁上げ c[3:0] c[3]…3桁目からの桁上げ, c[2]…2桁目からの桁上げ c[1]…1桁目からの桁上げ, c[0]…0桁目からの桁上げ (=ci)

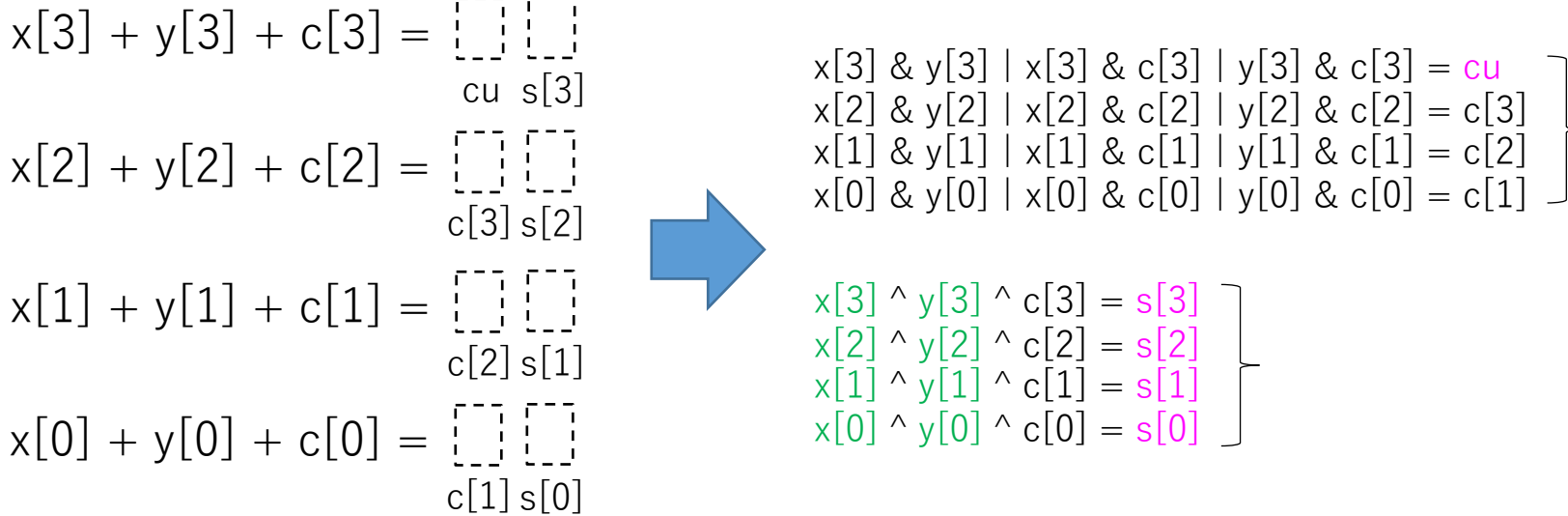

・4つの式をビットベクトルでまとめると?

・4桁からn桁に拡張した場合どういう式になる?

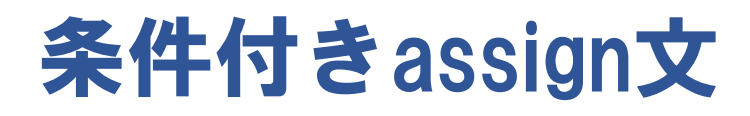

assign 変数= 条件? 条件が1(真) のときの値: 条件が0(偽) のときの値;

•条件はC言語と同じ >,<, >=,<=, ==, !=, <=などが, またその論理積(&&)や論理和(||)などが利用できる

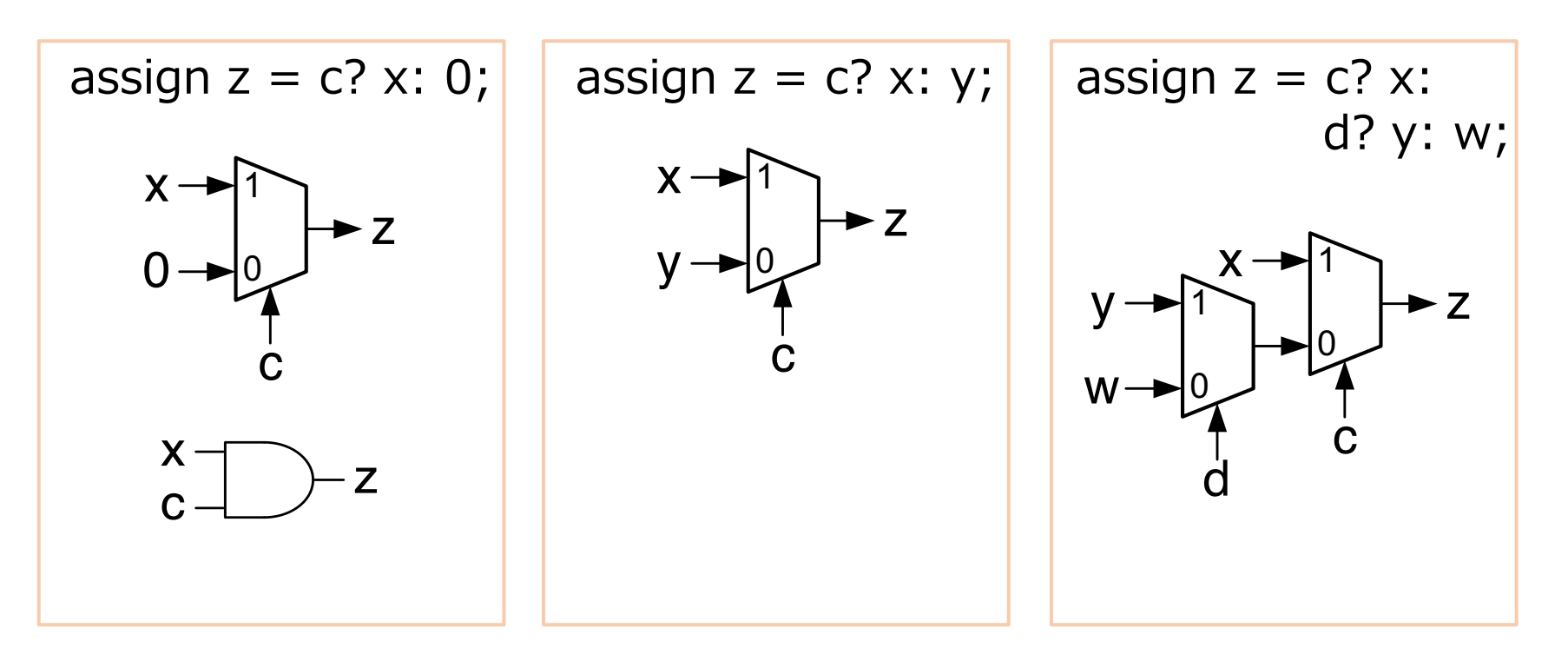

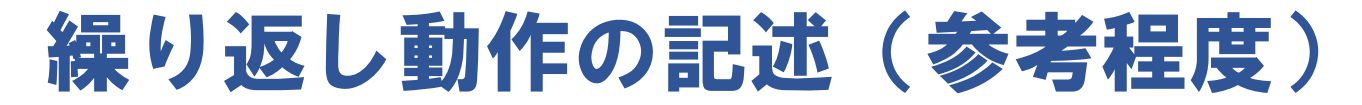

### for (制御変数の初期設定; 継続条件; 制御変数の変更) 文;

```
module sel( z, x, c );
    parameter n = 4;
    input [n-1: 0] x;
    input c;
    output [n-1: 0] z;
    assign z = c? x: 0;
endmodule
```

```
module selSim;
reg [3:0] x;
reg c;
wire [3:0] z;
sel sel1(z, x, c);
initial
begin
    $monitor("%b %b %b", x, c, z);
    c = 0;
    for(x=0; x<8; x=x+1) #50 c=~c;
    #50 $finish;
end
endmodule
```

## 問題6 ( n ビットレジスタ)

- クロック同期して動作し、以下に示す仕様を満たすnビットレジスタのモジュールrを設計し、シミュレーションにより評価せよ。
- ・ちなみに1ビットレジスタの例はP.49に載せている.
- ・この問題では、P.49の1ビットレジスタに対して
   ①データのビット幅をnビットに拡張
   ②セレクタを用いて回路をより簡単化 すること
  - ・データ入力: *d, ck* ・制御信号入力: *load*
  - ・データ出力:
    - q

•動作:

 $load = 0 \text{ } \mathcal{O} \mathcal{E} \mathfrak{F} q = q$  $load = 1 \text{ } \mathcal{O} \mathcal{E} \mathfrak{F} q = d$ 

## 問題6 ( nビットレジスタ)

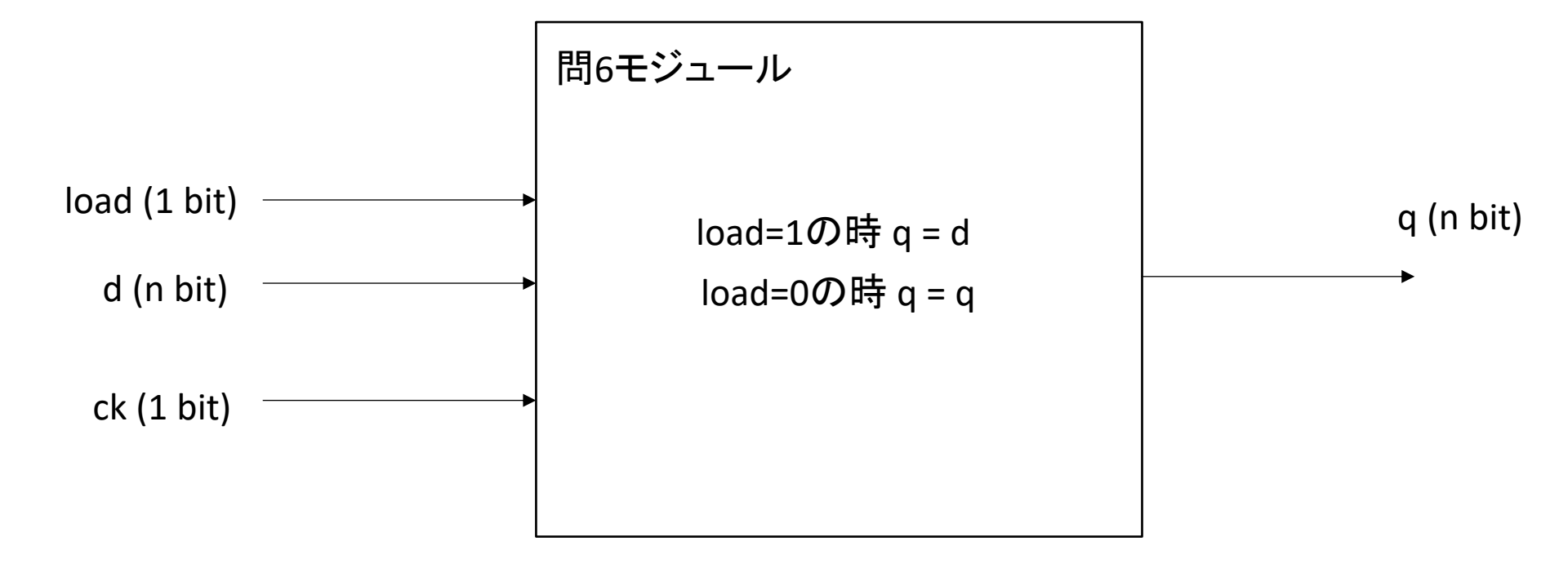

## 問題6 ( nビットレジスタ)

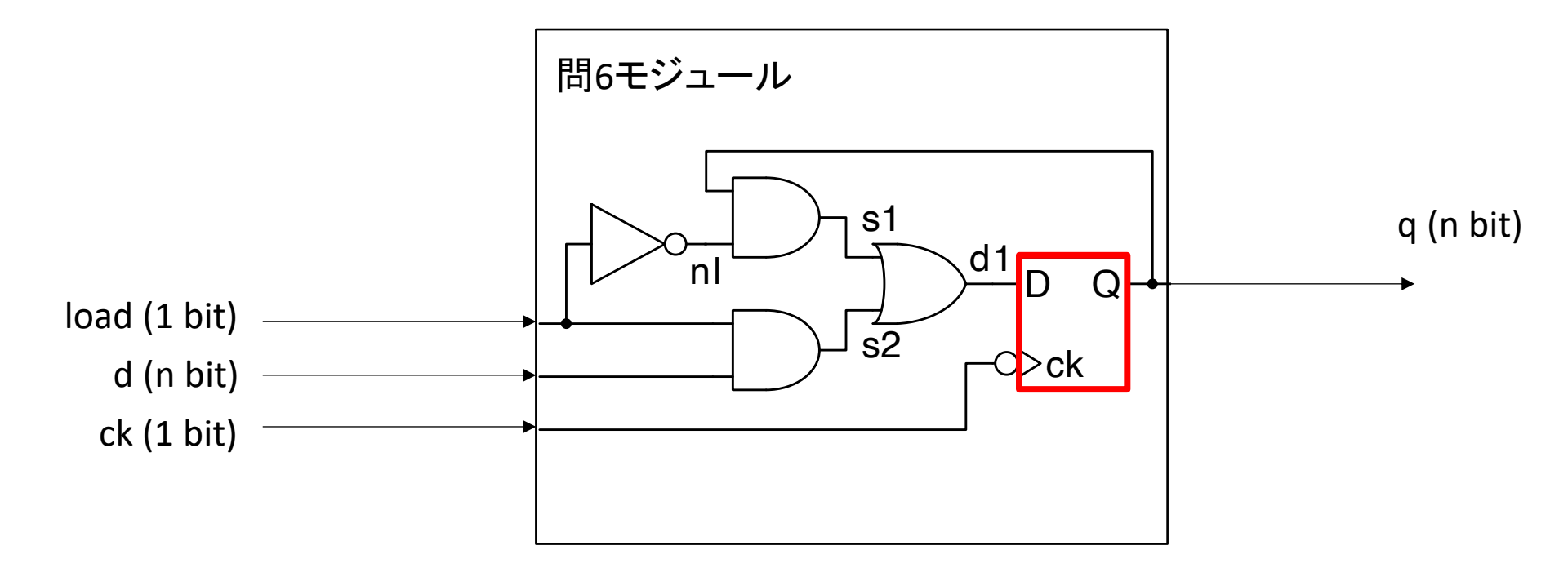

load=1の時 q = d load=0の時 q = q

## 問題6 ( nビットレジスタ)

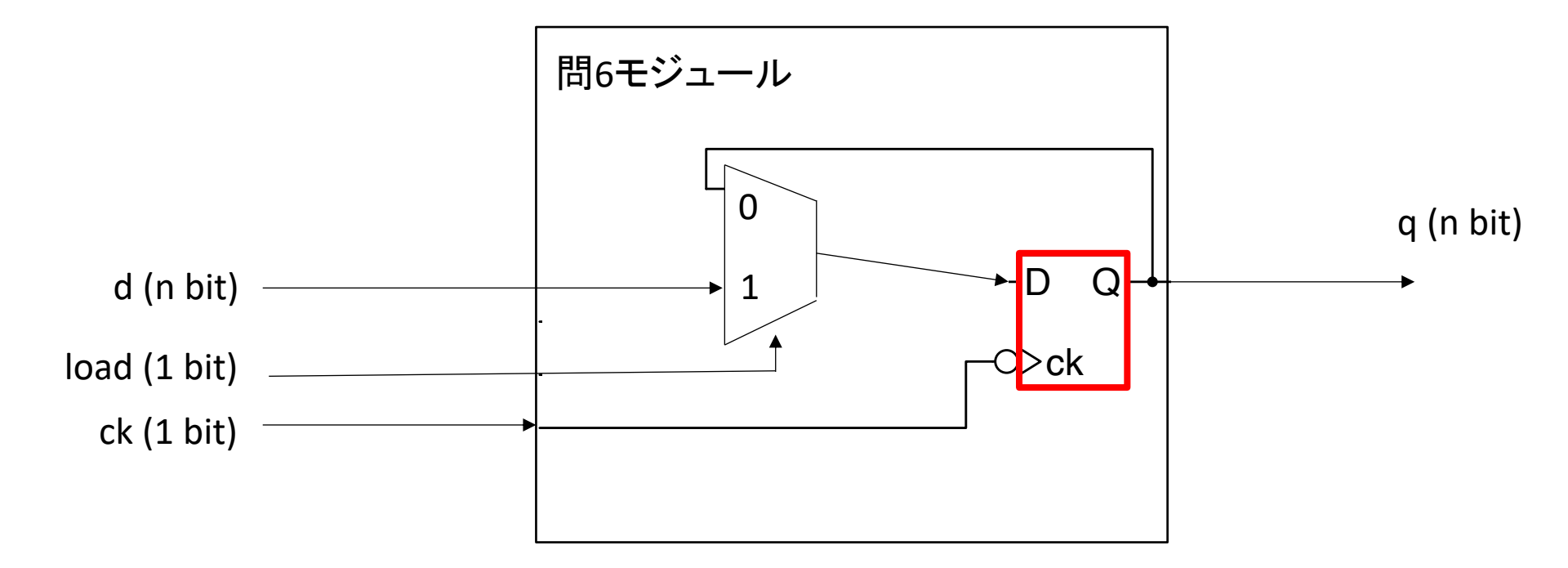

load=1の時 q = d load=0の時 q = q

## 問題7(加減算回路の設計)

- ・問題5の加算回路をベースに、以下の仕様のn桁の加減算回路の モジュールを設計し、シミュレーションにより評価せよ.ただ し負の数は2の補数表現とする.
  - ・数の入力:
     *n*桁の整数*x, y*
  - ・制御信号入力: k
  - ・出力:
     桁上げ*cu*とn桁の和*s*
  - •動作:

k = 0のときs = x + yk = 1のときs = x - y

負数を2の補数で表したとき、x - y = x + y + 1である.した がって, kの値によって  $y \ge y$ の何れかを選ぶ選択回路の出 カとxを加算すればよく, 1の加算には、桁上げ入力を使う.

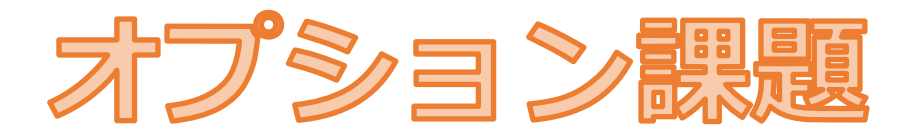

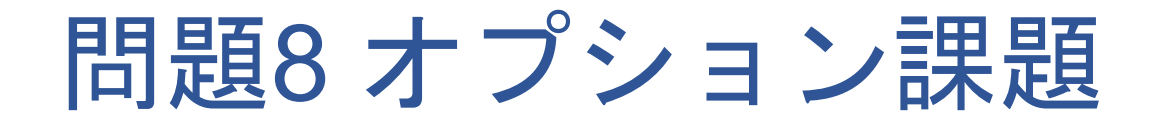

### Xilinx VivadoとNEXYS 4を用いて, 加算器(問題5のadd4モジュール)を FPGA上で動作させよ.

以下のURL からファイルをダウンロードし,作成したディレクトリに保存 http://www.hpc.is.uec.ac.jp/yamaki\_lab/experiment/add4\_nexys4.xdc (コンソールでwget http://www.hpc.is.uec.ac.jp/yamaki\_lab/experiment/add4\_nexys4.xdc ~/mics\_J2/)

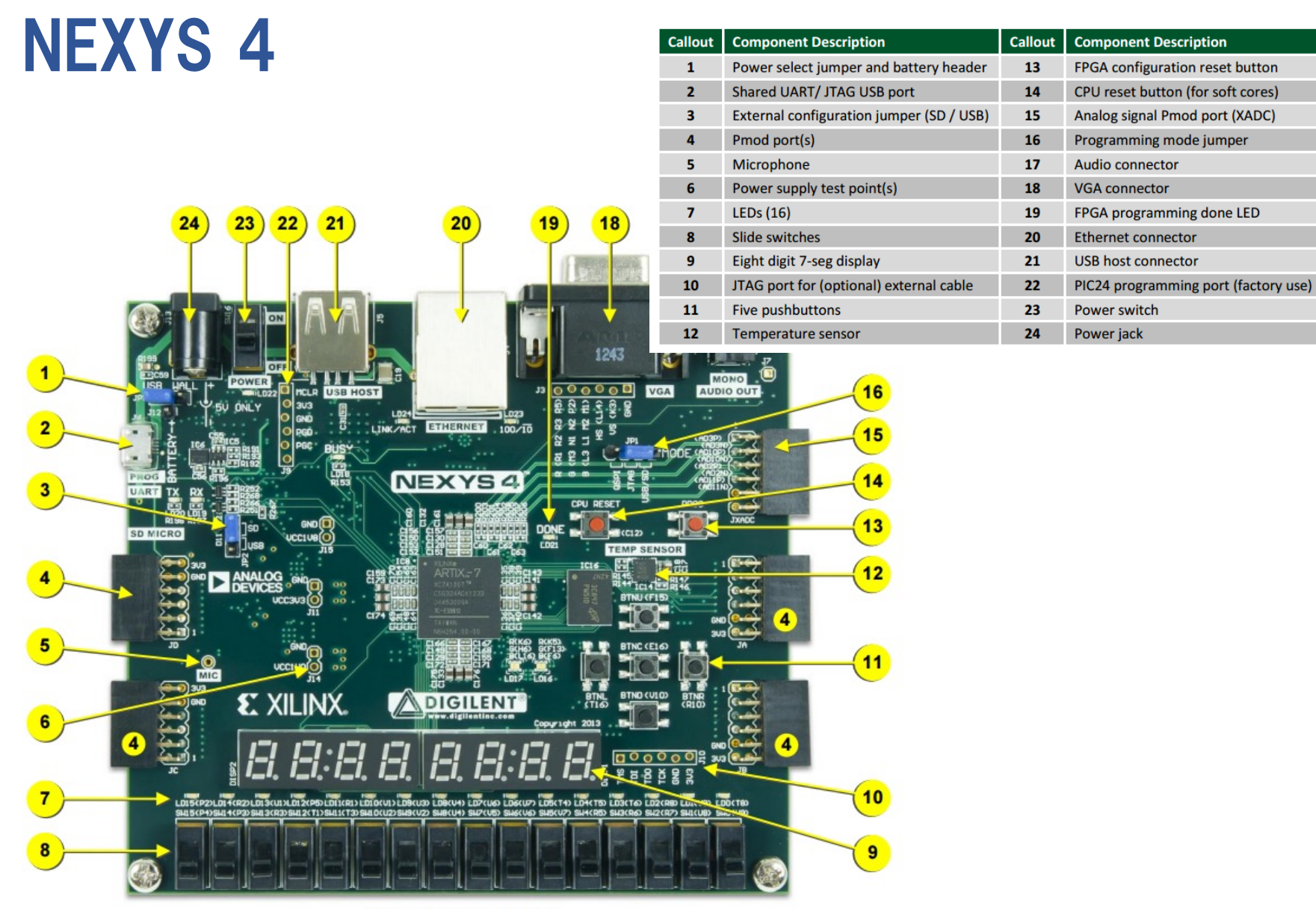

Figure 1. Nexys 4 board features

#### [出典] https://reference.digilentinc.com/\_media/nexys:nexys4:nexys4\_rm.pdf

## add4の実行

・SW7-0の切り替えに応じてLEDが点灯する

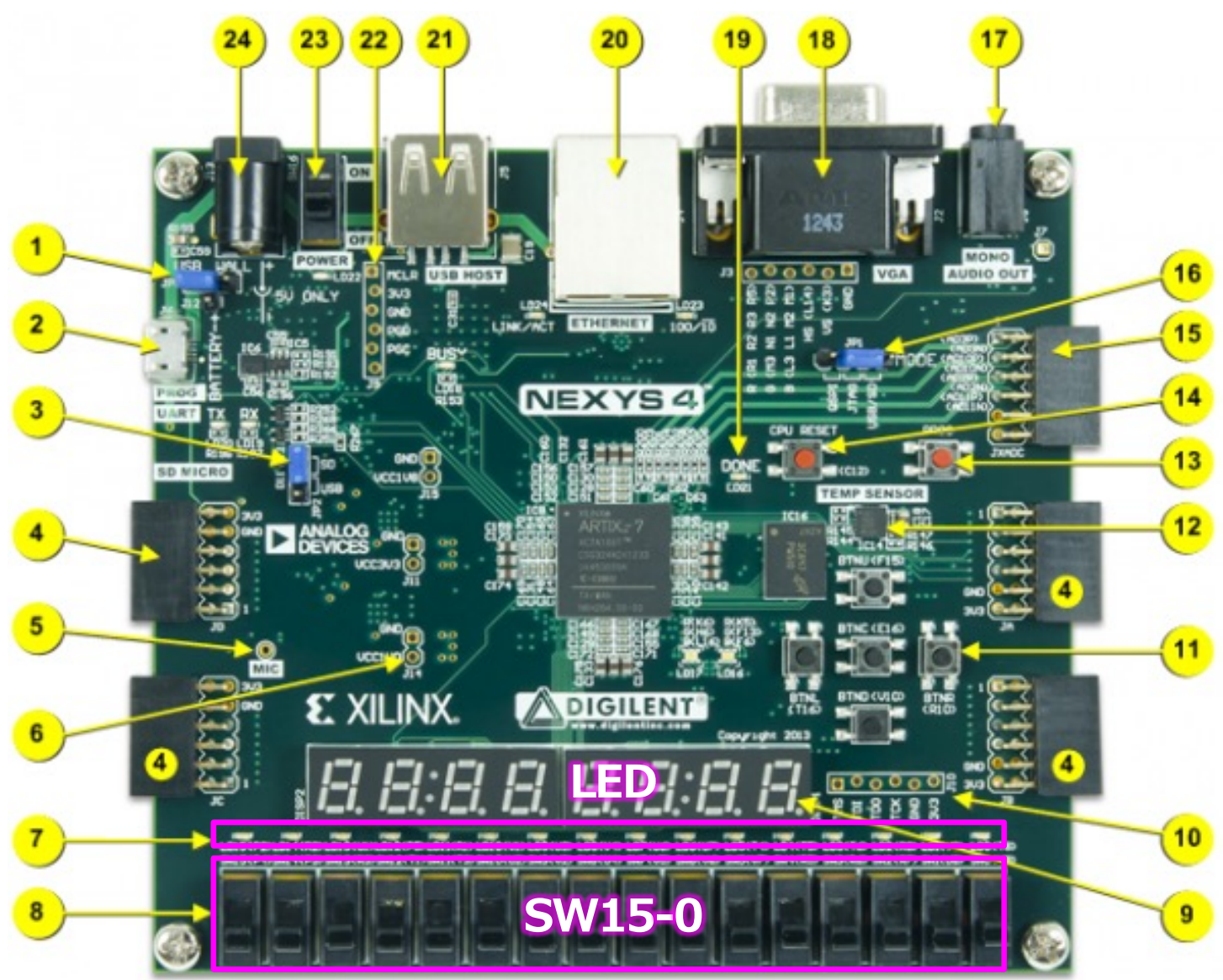

## FPGAの用途

- FPGA
  - Field Programmable Gate Array
  - ・ユーザが論理機能を何度でも書き換え可能
  - ・ 少量多品種 ・ 短ライフサイクル品
- ASIC
  - Application Specific Integrated Circuit
  - ・回路の論理が固定の特定アプリケーション用のカスタム品
  - ・ プロセッサ等の大量生産品

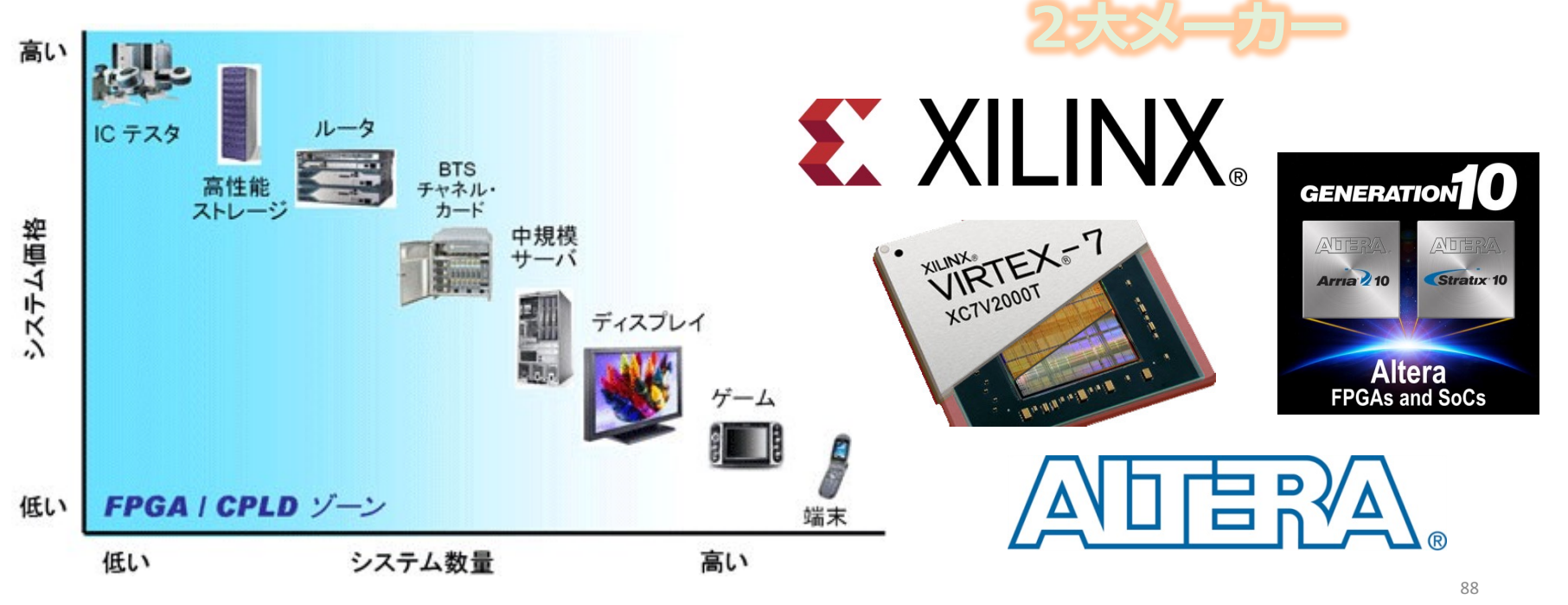

### xdcファイル:FPGAのピン配置を決めるファイル まずはFPGAボードを確認

#LED vivado 計算結果を出力するLED(1だと点灯、0だと無灯)

set\_property PACKAGE\_PIN R18 [get\_ports {cu}] set\_property IOSTANDARD LVCMOS33 [get\_ports {cu}] set\_property PACKAGE\_PIN N14 [get\_ports {s[3]}] set\_property IOSTANDARD LVCMOS33 [get\_ports {s[3]}] set\_property PACKAGE\_PIN J13 [get\_ports {s[2]}] set\_property IOSTANDARD LVCMOS33 [get\_ports {s[2]}] set\_property PACKAGE\_PIN K15 [get\_ports {s[1]}] set\_property IOSTANDARD LVCMOS33 [get\_ports {s[1]}] set\_property IOSTANDARD LVCMOS33 [get\_ports {s[1]}] set\_property PACKAGE\_PIN H17 [get\_ports {s[0]}] set\_property IOSTANDARD LVCMOS33 [get\_ports {s[0]}]

#PUSH BUTTON
set\_property PACKAGE\_PIN N17 [get\_ports {ci}]
set\_property IOSTANDARD LVCMOS33 [get\_ports {ci}]

### xdcファイル:FPGAのピン配置を決めるファイル まずはFPGAボードを確認

#SWITCH vivado 4ビットの値を入力するスイッチ

set\_property PACKAGE\_PIN R13 [get\_ports {x[3]}] set\_property IOSTANDARD LVCMOS33 [get\_ports {x[3]}] set property PACKAGE PIN U18 [get ports {x[2]}] set property IOSTANDARD LVCMOS33 [get ports {x[2]}] set property PACKAGE PIN T18 [get ports {x[1]}] set property IOSTANDARD LVCMOS33 [get ports {x[1]}] set property PACKAGE PIN R17 [get ports {x[0]}] set property IOSTANDARD LVCMOS33 [get ports {x[0]}] set property PACKAGE PIN R15 [get ports {y[3]}] set property IOSTANDARD LVCMOS33 [get ports {y[3]}] set property PACKAGE PIN M13 [get ports {y[2]}] set property IOSTANDARD LVCMOS33 [get ports {y[2]}] set\_property PACKAGE\_PIN L16 [get\_ports {y[1]}] set property IOSTANDARD LVCMOS33 [get ports {y[1]}] set property PACKAGE PIN J15 [get ports {y[0]}] set property IOSTANDARD LVCMOS33 [get ports {y[0]}]

## Vivadoを起動

- Terminal で vivado と入力
- Create New Projectをクリック

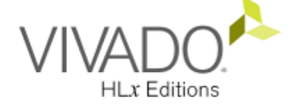

### Quick Start

Create Project > Open Project > Open Example Project >

### Tasks

Manage IP > Open Hardware Manager > Xilinx Tcl Store >

### Learning Center

Documentation and Tutorials > Quick Take Videos > Release Notes Guide >

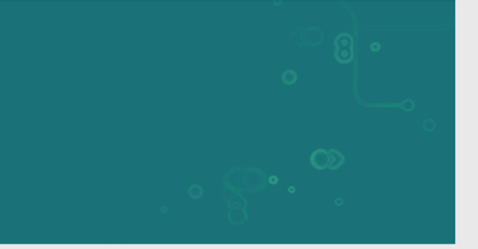

# プロジェクトディレクトリを指定

- Project name: add4
- Project location: 任意のディレクトリ
- Create project Subdirectoryにチェック

#### Project Name

Enter a name for your project and specify a directory where the project data files will be stored.

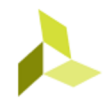

| <u>P</u> roject name:    | add4                                      |                  |                |                | $\otimes$ |
|--------------------------|-------------------------------------------|------------------|----------------|----------------|-----------|
| Project <u>l</u> ocation | : /home3/staff/sa002394/.ced_centos/mic   | s_J2/            |                |                | ···       |
| 🗸 Create projec          | ct subdirectory                           |                  |                |                |           |
| Project will be c        | reated at: /home3/staff/sa002394/.ced_cen | tos/mics_J2/add4 |                |                |           |
|                          |                                           |                  |                |                |           |
|                          |                                           |                  |                |                |           |
|                          |                                           |                  |                |                |           |
|                          |                                           |                  |                |                |           |
|                          |                                           |                  |                |                |           |
|                          |                                           |                  |                |                |           |
|                          |                                           |                  |                |                |           |
|                          |                                           |                  |                |                |           |
|                          |                                           |                  |                |                |           |
|                          |                                           |                  |                |                |           |
| ?                        |                                           | < <u>B</u> ack   | <u>N</u> ext > | <u>F</u> inish | Cancel    |

プロジェクトタイプの指定

RTLプロジェクトにチェック

#### Project Type

Specify the type of project to create.

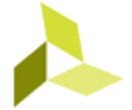

#### <u>R</u>TL Project

?

You will be able to add sources, create block designs in IP Integrator, generate IP, run RTL analysis, synthesis, implementation, design planning and analysis.

<u>D</u>o not specify sources at this time

<u>Post-synthesis Project: You will be able to add sources, view device resources, run design analysis, planning and implementation.</u>

Do not specify sources at this time

- Imported Project
   Create a Vivado project from a Synplify, XST or ISE Project File.

Example Project Create a new Vivado project from a predefined template.

< <u>B</u>ack

Next >

<u>F</u>inish

Cancel

## ソースファイルの指定

### Add filesで次のファイルを追加 add4.v, fa.v

|                      | Index                                         | Name                                                 | Li rary                                                  | HDL Source For                                          | Location                                                             |
|----------------------|-----------------------------------------------|------------------------------------------------------|----------------------------------------------------------|---------------------------------------------------------|----------------------------------------------------------------------|
| Э                    | 1                                             | add4.v                                               | xi defaultlib                                            | Synthesis & Simulation                                  | <ul> <li>/home3/staff/sa002394/.ced_centos/mics_J2/samp</li> </ul>   |
| 9                    | 2                                             | fax                                                  | xi defaultlib                                            | Synthesis & Simulation                                  | <ul> <li>/home3/staff/sa002394/.ced_centos/mics_J2/sample</li> </ul> |
|                      |                                               |                                                      |                                                          |                                                         |                                                                      |
|                      |                                               |                                                      |                                                          |                                                         |                                                                      |
|                      |                                               |                                                      | <u>A</u> d                                               | ld Files Add Direct                                     | ries                                                                 |
| 5                    | an and a                                      | eld RTL jnc                                          |                                                          | ld Files Add Direct                                     | ries                                                                 |
| See                  | an and a                                      | edd RTL jnc                                          | ad<br>lude files into pro<br>oject                       | ld Files Add Direct<br>oject                            | oriesCreate File                                                     |
| ) Se<br>) Co<br>) Ad | can and a<br>opy <u>sour</u><br>dd sogre      | edd RTL jne<br>ces into pr<br>es from sul            | Lude files into pro<br>oject<br>odirectories             | ld Files Add Direct<br>oject                            | rries                                                                |
| Sector Adv           | can and a<br>opy gour<br>dd sogro<br>et langu | dd RTL (no<br>ces into pr<br>es from su<br>age: Veri | lude files into pro<br>oject<br>bdirectories<br>log ❤ Si | id Files Add Direct<br>oject<br>mulator language: Mixed | ories ⊆reate File                                                    |

制約ファイルを追加

### Add filesで次のファイルを追加 add4\_nexys4.xdc

| + - +            | \$                          |
|------------------|-----------------------------|
| Constraint File  | Location                    |
| add4_nexys4.xdc  | /ced-home/staff/MICS1_J2    |
|                  |                             |
|                  |                             |
|                  |                             |
|                  |                             |
|                  |                             |
|                  |                             |
|                  |                             |
|                  |                             |
|                  |                             |
|                  |                             |
|                  |                             |
|                  |                             |
|                  |                             |
|                  | Add Files Create File       |
| Cogy constraints | i files into project        |
|                  |                             |
|                  |                             |
| (v)              | < Back Next > Einish Cancel |
|                  |                             |

# デバイスの指定: XC7A100T-CSG324を選択

### Family: Artix-7 Package: csg324 Speed grade: -3

|         | Et category: | AJI              | Ý                 |                 | Spee        | e <u>d</u> grade: | -3            |       | ~                  |                  |
|---------|--------------|------------------|-------------------|-----------------|-------------|-------------------|---------------|-------|--------------------|------------------|
| Eamily: |              | Artix-7          |                   | ✓ Iemp grad     |             | p grade:          | All Re        | maini | ×                  |                  |
| Packa   | ge:          | csg324           |                   |                 |             |                   |               |       |                    |                  |
|         |              |                  |                   | Reset A         | All Filters |                   |               |       |                    |                  |
| earch:  | Q            |                  | ×                 |                 |             |                   |               |       |                    |                  |
| Part    |              | I/O Pin<br>Count | Available<br>IOBs | LUT<br>Elements | FlipFlops   | Block<br>RAMs     | Ultra<br>RAMs | DSPs  | Gb<br>Transceivers | GTPE2<br>Transce |
| 🕒 xc7a1 | Stcsg324-3   | 324              | 210               | 10400           | 20800       | 25                | 0             | 45    | 0                  | 0                |
| 🕖 xc7a3 | 55tcsg324-3  | 324              | 210               | 20800           | 41600       | 50                | 0             | 90    | 0                  | 0                |
| 🕒 xc7a5 | 50tcsg324-3  | 324              | 210               | 32600           | 65200       | 75                | 0             | 120   | 0                  | 0                |
| 🕖 xc7a7 | 75tcsg324-3  | 324              | 210               | 47200           | 94400       | 105               | 0             | 180   | 0                  | 0                |
| 🕒 xc7a1 | 100tcsg324-3 | 324              | 210               | 63400           | 126800      | 135               | 0             | 240   | 0                  | 0                |

## 設定内容を確認

| VIVADO.      | New Project Summary                                                                                                    |
|--------------|----------------------------------------------------------------------------------------------------|
| HLx Editions | 1 A new RTL project named 'add4' will be created.                                                                                                    |
|              | 1 2 source files will be added.                                                                                                    |
|              | 1 constraints file will be added.                                                                                                    |
|              | The default part and product family for the new project:<br>Default Part: xc7a100tcsg324-3<br>Product: Artix-7<br>Family: Artix-7<br>Package: csg324<br>Speed Grade: - 3 |
|              |                                                                                                    |
| E XILINX     | To create the project, click Finish                                                                                                    |
| 3            | Einish Cancel                                                                                                    |

# Vivadoプロジェクトトップページ

| <u>F</u> ile <u>E</u> dit F <u>l</u> ow <u>T</u> ools <u>W</u> indow                                                                                                    | Layout View Help Qr Quick Access                                                                                                    |                                                                                                    |                                                                                                    |                        |           |          |           |                                                                |                                                                                                    | Read                                                                                     | iy    |
|----------------------------------------------------------------------------------------------------|----------------------------------------------------------------------------------------------------|----------------------------------------------------------------------------------------------------|----------------------------------------------------------------------------------------------------|------------------------|-----------|----------|-----------|----------------------------------------------------------------|----------------------------------------------------------------------------------------------------|------------------------------------------------------------------------------------------|-------|
| 🖻 🛧 🔺 🖬 🖿 🗙 🕨 I                                                                                                    | ¤ ✿ Σ ≤≤ ∅ ¥                                                                                                    |                                                                                                    |                                                                                                    |                        |           |          |           |                                                                |                                                                                                    | 😬 Default Layout                                                                         | ~     |
| Flow Navigator — — — — — — — — — — — — — — — — — — —                                                                                                    | PROJECT MANAGER - add4                                                                                                    |                                                                                                    |                                                                                                    |                        |           |          |           |                                                                |                                                                                                    |                                                                                          | ?:    |
| V PROJECT MANAGER                                                                                                    | Sources 2 – 🗆 🖞 🗙                                                                                                    | Project Summary                                                                                                    |                                                                                                    |                        |           |          |           |                                                                |                                                                                                    | 200                                                                                      | 1 X   |
| <ul> <li>Settings         Add Sources         Language Templates         PI P Catalog</li> <li>IP INTEGRATOR         Create Block Design         Open Block Design</li> </ul> | Q     ₹     ↓     ↓     0     ↓       Q     ₹     ↓     ↓     0     ↓       V     Design Sources (4)     ↓     ↓       Ø     @dd4 (add4.v)     ↓       @     eor4 (add4.v)       @     eor4 (add4.v)       @     eor1 (add4.v)       Ø     noth (add4.v)       Ø     noth (add4.v)       >     Constraints (1)       >     Simulation Sources (4)                                                                                                    | Project summary<br>Settings Edit<br>Project location:<br>Project location:<br>Project family:<br>Project part:<br>Top module name:<br>Target language: | add4<br>/home3/staff/sa0023<br>Artix-7<br>xc7a100tcsg324-3<br>add4<br>Verilog                                    | 94/.ced_centos/mic     | s_J2/add4 |          |           |                                                                |                                                                                                    |                                                                                          |       |
| Generate Block Design                                                                                                    |                                                                                                    | Simulator language                                                                                                    | e: Mixed                                                                                                    |                        |           |          |           |                                                                |                                                                                                    |                                                                                          |       |
| ✓ SIMULATION                                                                                                    |                                                                                                    | Synthesis                                                                                                    |                                                                                                    |                        |           |          | 1         | mplementation                                                  |                                                                                                    |                                                                                          |       |
| Run Simulation<br>• RTL ANALYSIS<br>• Open Elaborated Design                                                                                                    | Hierarchy     Libraries     Compile Order       Source File Properties     ? _ □ ◻ ×                                                                                                    | Status:<br>Messages:<br>Part:<br>Strategy:<br>Report Strategy:                                                                                         | Not started<br>No errors or warnings<br>xc7a100tcsg324-3<br>Vivado Synthesis Default<br>Vivado Synthesis Default | s<br>Reports           |           |          |           | Status:<br>Messages:<br>Part:<br>Strategy:<br>Report Strategy: | Not started<br>No errors or warnings<br>xc7a100tcsg324-3<br>Vivado Implementation Defaults<br>Vivado Implementation Default Reports |                                                                                          |       |
| <ul><li>✓ SYNTHESIS</li><li>▶ Run Synthesis</li></ul>                                                                                                    | veradid4.v v veradio veradio |                                                                                                    |                                                                                                    |                        |           |          |           | Incremental compile:                                           | None                                                                                                    |                                                                                          |       |
| > Open Synthesized Design                                                                                                    | Location: /home3/staff/sa002394/.ced_centos/mics_J                                                                                                    | DRC Violations                                                                                                    |                                                                                                    |                        |           |          |           | Timing                                                         |                                                                                                    |                                                                                          |       |
| <ul> <li>IMPLEMENTATION</li> <li>Run Implementation</li> </ul>                                                                                                    | Type: Verilog<br>Library: xil_defaultlib                                                                                                    |                                                                                                    | Run Implementati                                                                                                 | on to see DRC result   | 5         |          |           |                                                                | Run Implementation to see timing r                                                                                                  | results                                                                                  |       |
| > Open Implemented Design                                                                                                    | Size: 0.8 KB                                                                                                    | Utilization                                                                                                    |                                                                                                    |                        |           |          | 1         | Power                                                          |                                                                                                    |                                                                                          |       |
| PROGRAM AND DEBUG     Generate Bitstream     Open Hardware Manager                                                                                                    | Modified: Wednesday 16/06/01 03:46:22 PM                                                                                                    |                                                                                                    | Run Synthesis to                                                                                                 | see utilization result | S         |          |           |                                                                | Run Implementation to see power r                                                                                                   | esults                                                                                   |       |
| 7 Open hai dware Manager                                                                                                    | Tcl Console Messages Log Reports Design Runs                                                                                                    | ×                                                                                                    |                                                                                                    |                        |           |          |           |                                                                |                                                                                                    | ? _ [                                                                                    | 0 0   |
|                                                                                                    | Q     ★     ♦      ♦     >>     +     %       Name     Constraints     Status     WNS     TNS     WH       ∨     > synth_1     constrs_1     Not started        ▷     impl_1     constrs_1     Not started                                                                                                    | S THS TPWS To                                                                                                    | tal Power Failed Routes                                                                                          | LUT FF BRAMs           | URAM      | DSP Star | t Elapsed | Run Strategy<br>Vivado Synthesis De<br>Vivado Implementati     | faults (Vivado Synthesis 2017)<br>on Defaults (Vivado Implementation 2017)                                                          | Report Strategy<br>Vivado Synthesis Default Reports<br>Vivado Implementation Default Rep | (Viva |
|                                                                                                    |                                                                                                    |                                                                                                    |                                                                                                    |                        |           |          |           |                                                                |                                                                                                    |                                                                                          |       |

## コンパイルの実行

### Sources ウィンドウで add4 を選んで Generate Bitstream を実行し Yes をクリック

| Flow Navigator — — — — — — — — — — — — — — — — — — — | PROJECT MANAGER - add4                        |                                                                                                    |
|------------------------------------------------------|-----------------------------------------------|----------------------------------------------------------------------------------------------------|
| ✓ PROJECT MANAGER                                    | Sources 2                                     | Project Summary                                                                                                    |
| 🔅 Settings                                           |                                               |                                                                                                    |
| Add Sources                                          |                                               | Settings Edit                                                                                                    |
| Language Templates                                   | Design Sources (4) Add4 (add4 v) (4)          | Project name: add4                                                                                                    |
| 👎 IP Catalog                                         |                                               | Project location: /home3/staff/sa002394/.ced_centos/mics_J2/add4                                                                                                    |
|                                                      | eorn (add4.v)                                 | Product family: Artix-7                                                                                                    |
| ✓ IP INTEGRATOR                                      | 😡 notn(add4.v)                                | Project part: xc7a100tcsg324-3                                                                                                    |
| Create Block Design                                  | Constraints (1)                               | Top module name: add4                                                                                                    |
| Open Block Design                                    | Simulation Sources (4)                        | Target language: Verilog                                                                                                    |
| Generate Block Design                                |                                               | Simulator language: Mixed                                                                                                    |
|                                                      |                                               | for the state of the state of the state of the state of the state of the state of the state of the state of the                                                                                                    |
| ✓ SIMULATION                                         |                                               | Synthesis                                                                                                    |
| Run Simulation                                       |                                               | Status: Not started St                                                                                                    |
|                                                      | Hierarchy Libraries Compile Order             | No Implementation Results Available × Me                                                                                                    |
| Open Elaborated Design                               |                                               | Pa                                                                                                    |
| y open claborated besign                             | Source File Properties ? _ D                  | There are no implementation results available. OK to launch synthesis and implementation? Generate Bitstream' will automatically start when synthesis and implementation completes. Between the synthesis and implementation completes. |
| ✓ SYNTHESIS                                          | œ add4.v     ←     ⇒                          | Don't show this dialog again                                                                                                    |
| Run Synthesis                                        | ✓ Enabled                                     |                                                                                                    |
| > Open Synthesized Design                            | Location: /home3/staff/sa002394/.ced_centos/m | <u>Y</u> es <u>N</u> o Ti                                                                                                    |
|                                                      | Turner Monthead                               |                                                                                                    |
| ✓ IMPLEMENTATION                                     | Type: verilog                                 | Run Implementation to see DRC results                                                                                                    |
| Run Implementation                                   | Library: xil_defaultlib                       |                                                                                                    |
| > Open Implemented Design                            | Size: 0.8 KB                                  | Utilization Po                                                                                                    |
|                                                      | Modified: Wednesday 16/06/01 03:46:22 PM      | Run Synthesis to see utilization results                                                                                                    |
| ✓ PROGRAM AND DEBUG                                  |                                               | *<br>>                                                                                                    |
| Generate Bitstream                                   | General Properties                            |                                                                                                    |
| > Open Hardware Manager                              |                                               |                                                                                                    |

コンパイルの実行

### OKをクリック

| Launch Runs                                                                                        |                         |        |  |  |  |  |
|----------------------------------------------------------------------------------------------------|-------------------------|--------|--|--|--|--|
| Launch the selected synthesis or impl                                                              | ementation runs.        | À      |  |  |  |  |
| Launch <u>d</u> irectory: 🛜 <default lau<="" th=""><th>unch Directory&gt;</th><th>~</th></default> | unch Directory>         | ~      |  |  |  |  |
| Options                                                                                            |                         |        |  |  |  |  |
| ● <u>L</u> aunch runs on local host:                                                               | Number of jobs: 4       | *      |  |  |  |  |
| ○ Launch <u>r</u> uns on remote hosts                                                              | Configure <u>H</u> osts |        |  |  |  |  |
| Caunch runs using LSF                                                                              | Con <u>f</u> igure LSF  |        |  |  |  |  |
| ○ <u>G</u> enerate scripts only                                                                    |                         |        |  |  |  |  |
| Don't show this dialog again                                                                       | ОК                      | Cancel |  |  |  |  |

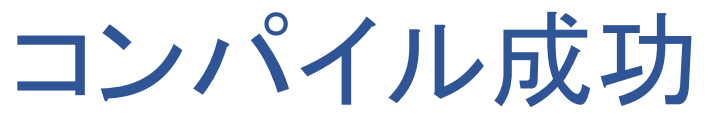

### Bitstream Generation successfully completed が でたら成功

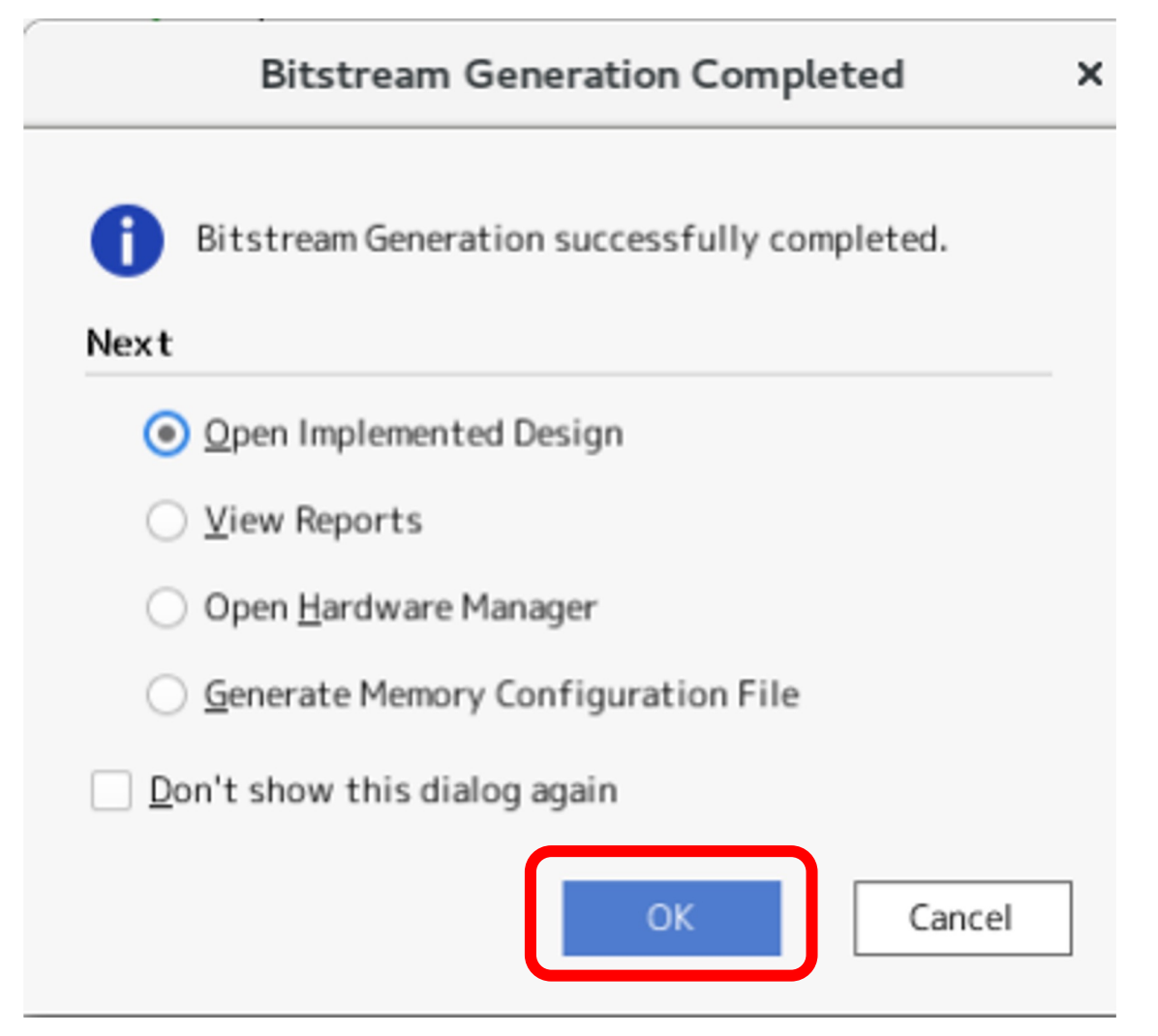

## FPGAの電源を入れる

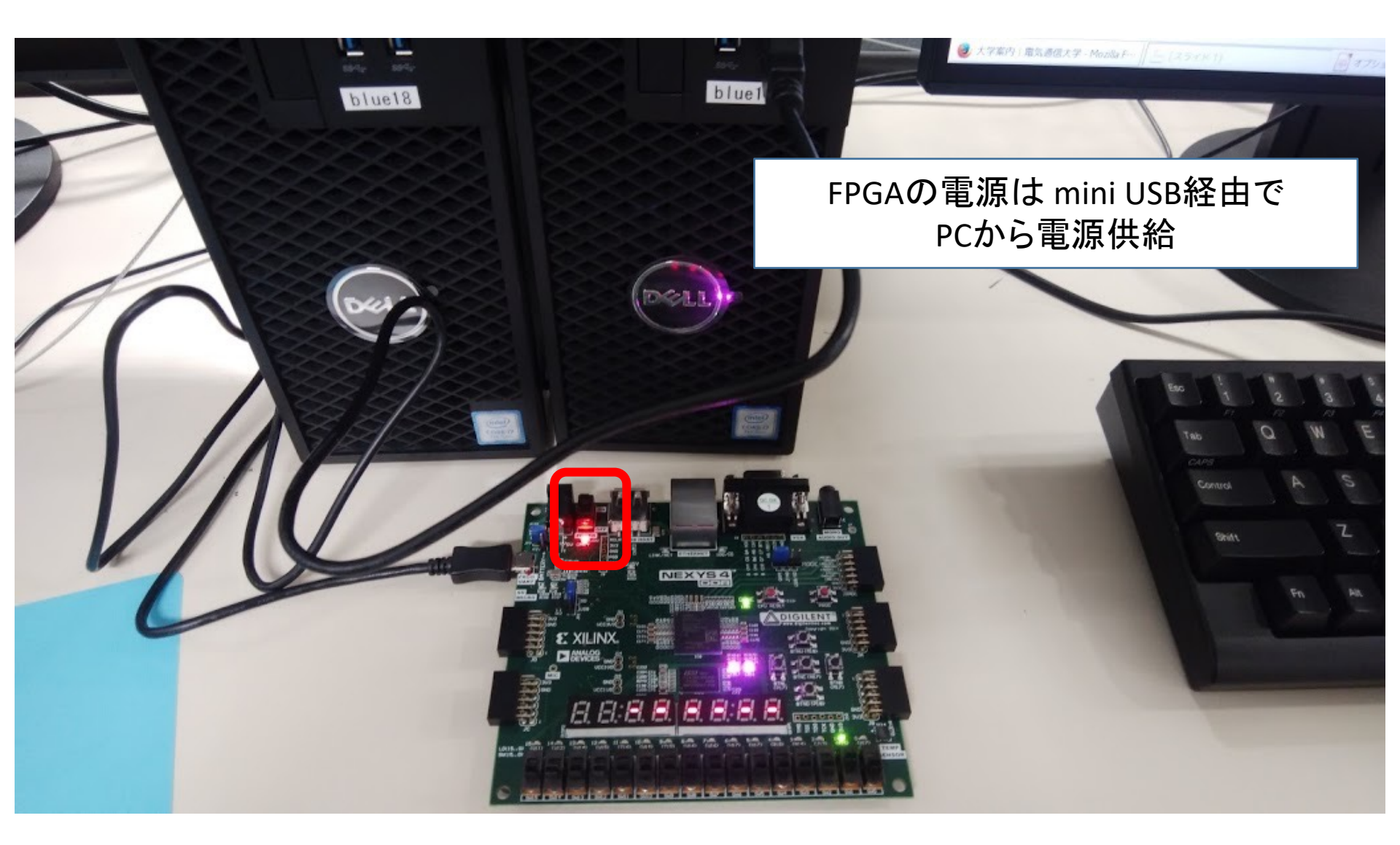

## FPGAへ書き込み

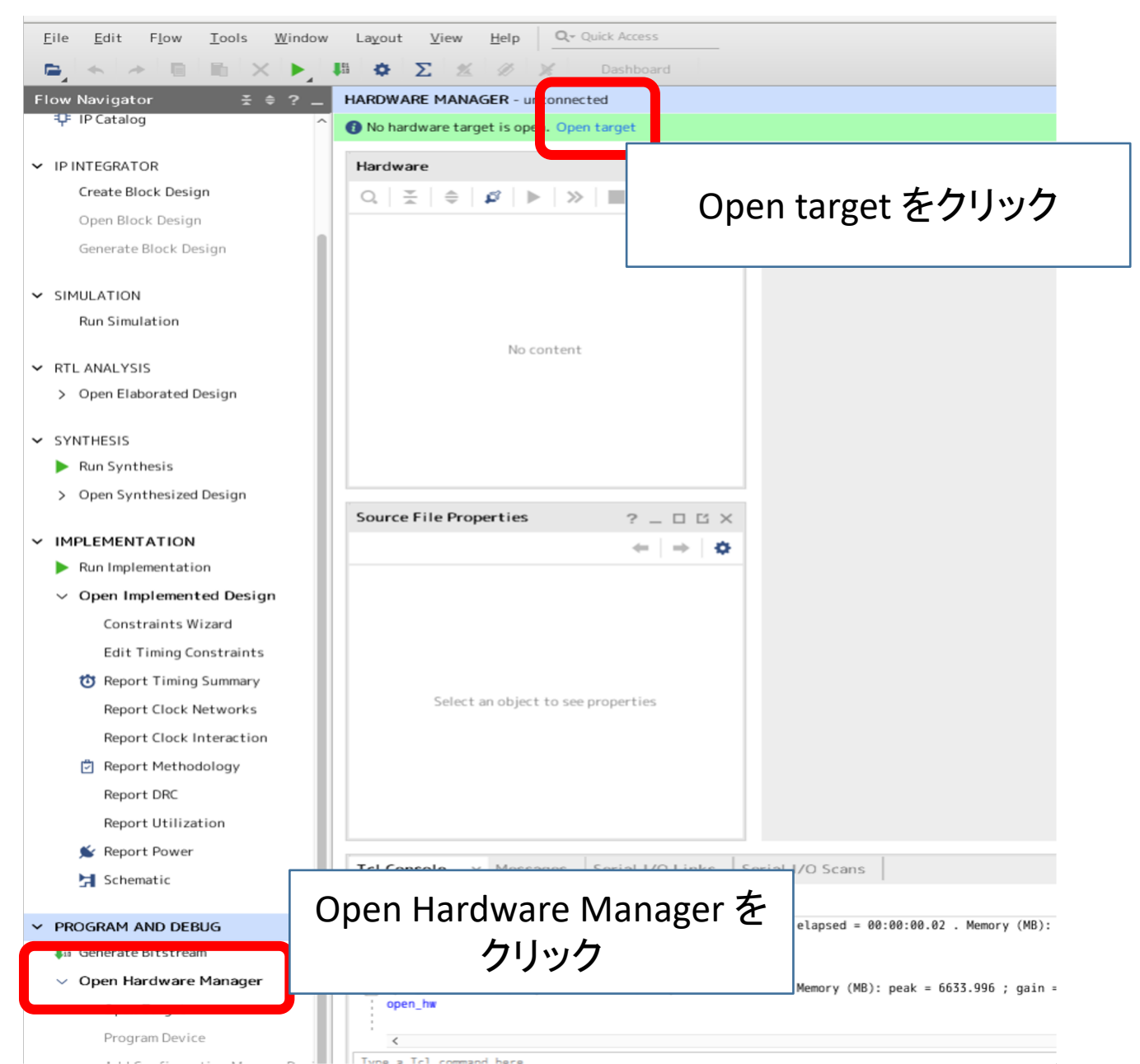

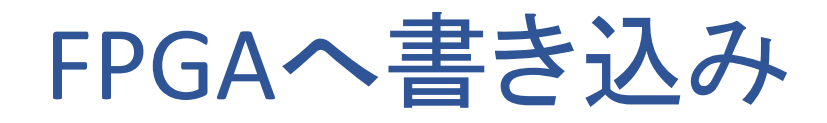

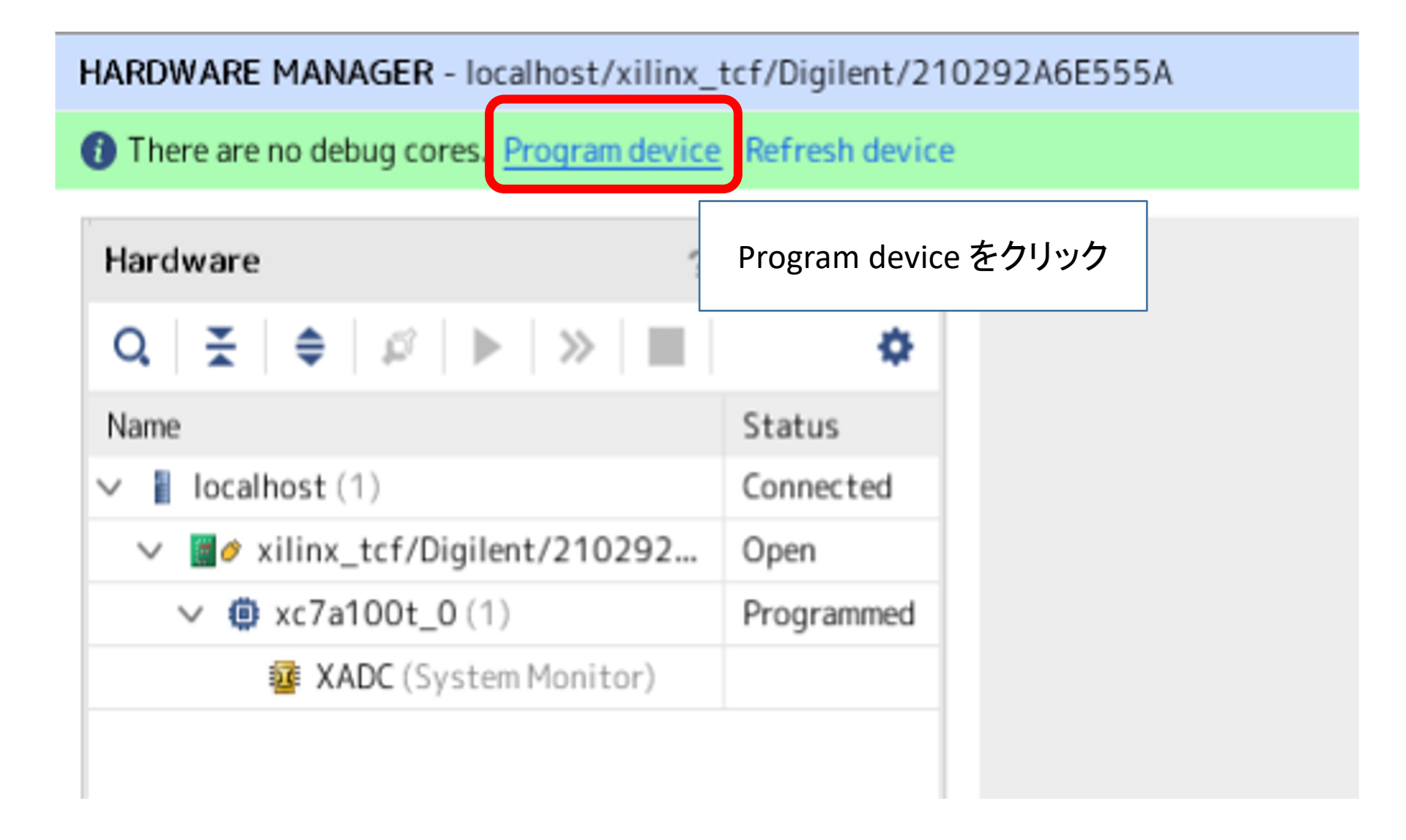

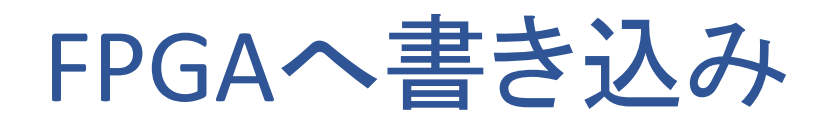

### Program Device

×

Select a bitstream programming file and download it to your hardware device. You can optionally select a debug probes file that corresponds to the debug cores contained in the bitstream programming file.

| Bitstre <u>a</u> m file: | aff/sa002394/.ce | d_centos/r | nics_J2/add4/a | dd4.runs/imp    | _1/add4.I🚫 |
|--------------------------|------------------|------------|----------------|-----------------|------------|
| Debug probes file:       |                  |            |                |                 |            |
| ✓ Enable end of s        | tartup check     | _          |                |                 |            |
|                          |                  |            | Program を      | クリック            |            |
| ?                        |                  |            |                | <u>P</u> rogram | Cancel     |

# add4の動作確認 例:0011+0001=0100

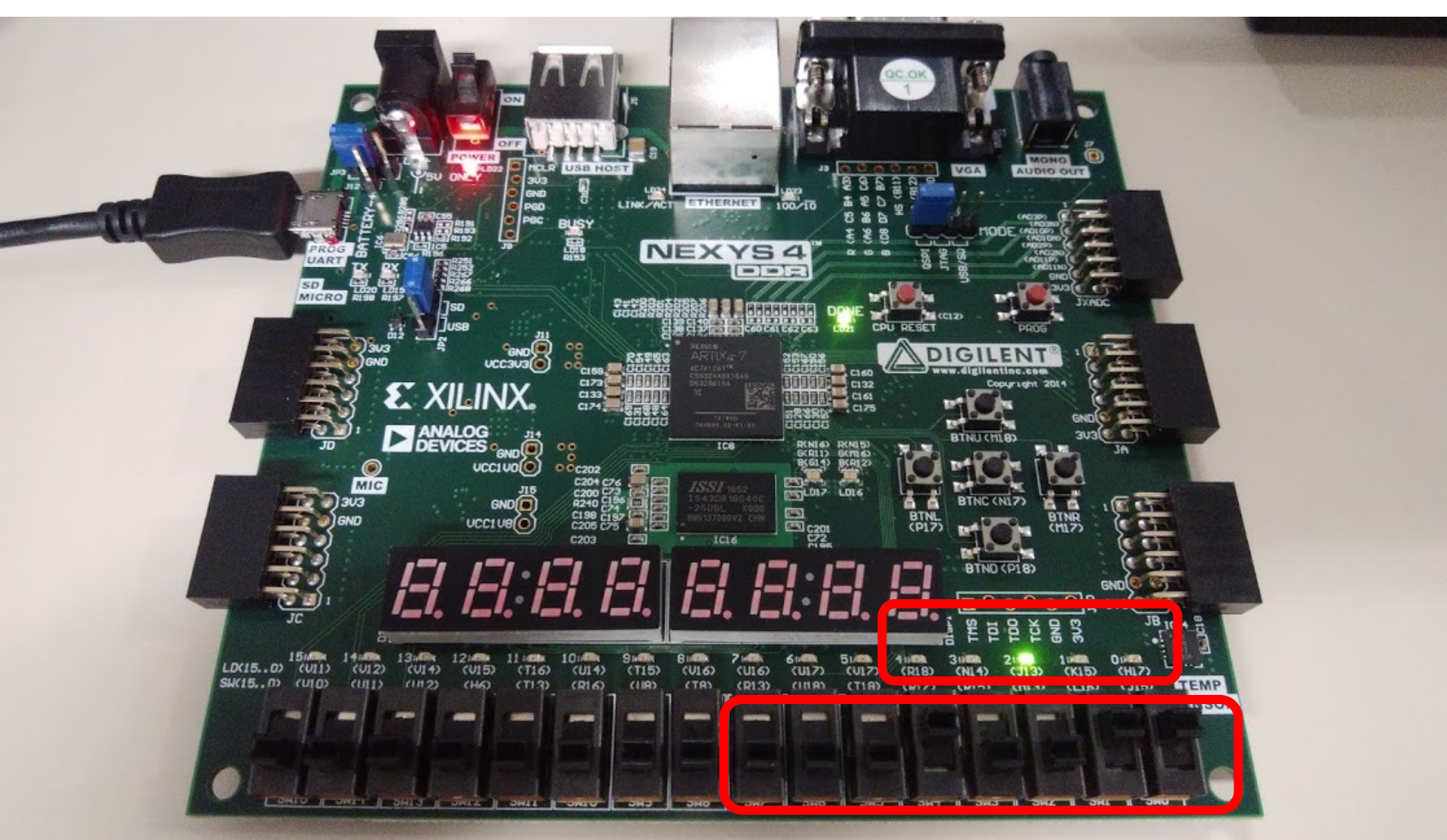